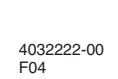

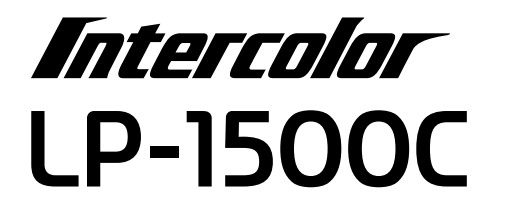

スタートアップガイド

プリンタのセットアップと日常使用において必要な基本情報を記載しています。 さらに詳細な情報はCD-ROMに収録されている「ユーザーズガイド」をご覧ください。

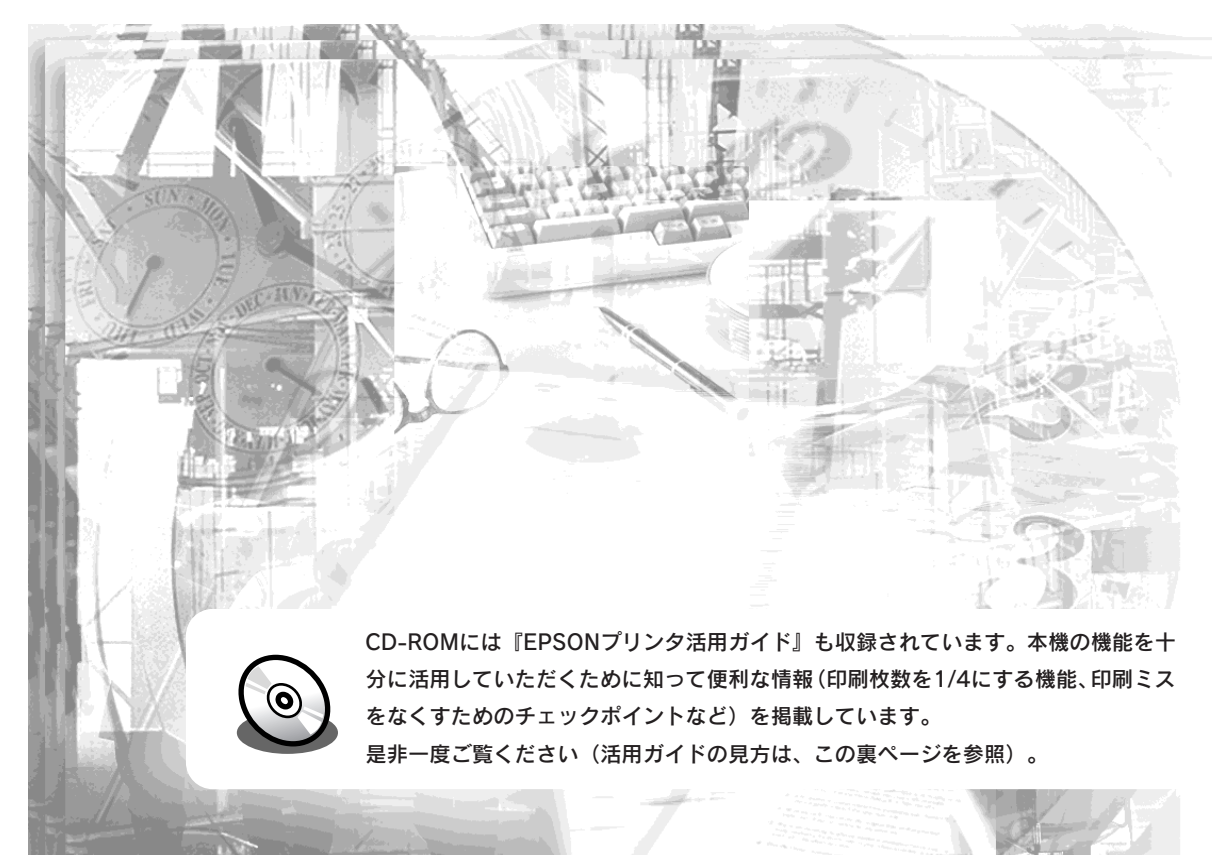

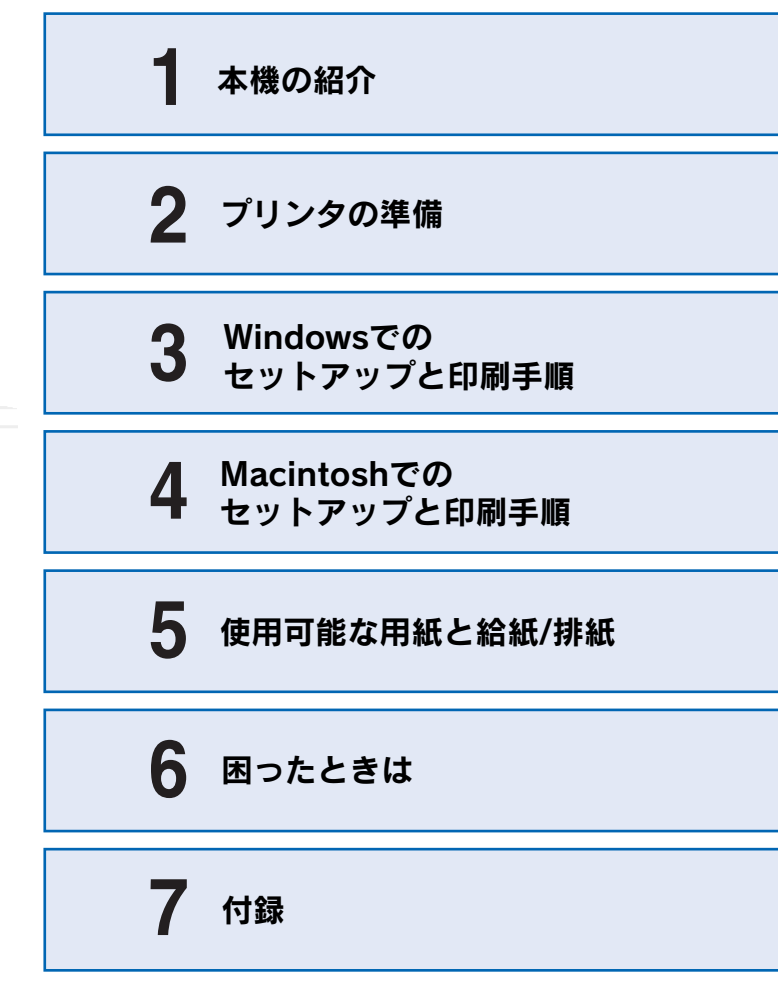

本書は、プリンタの近くに置いてご活用ください。

**EPSON** 

# マニュアルの構成

本製品には、次の5種類のマニュアルが添付されています。本製品をお使いにな る状況に合わせて、それぞれのマニュアルをご活用ください。

#### ●はじめにお読みください

同梱品や保護材の情報を記載しています。本製品を使い始める前に、必ずお読 みください。

#### ●スタートアップガイド(本書)

本製品を使い始めるためのセットアップ作業と、日常の基本的な操作方法を説 明しています。また、「困ったときは」では、代表的なトラブルとその解決方 法を紹介しています。お買い上げ後のセットアップ、または設置場所を移動し たり、改めてお使い始めになる場合などにお読みください。

#### ●クイックガイド

日常使用において役に立つ情報をまとめて簡単に記載しています。プリンタ本 体に貼付してお使いください。

#### ●ユーザーズガイド

本製品のすべての機能をお使いいただくための情報を記 載しています。本ガイドは、添付のCD-ROMにPDFファ イルとして収録されています。

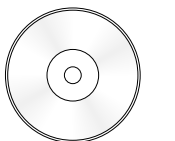

#### ●活用ガイド

知っておくと便利な情報を分かりやすく説明しています。 本ガイドは、添付のCD-ROMから呼び出すことができる、 プログラム形式でご提供しています。

Windows

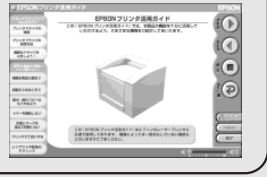

① CD-ROMをセットすると自動的にメニューが表示されます。

## 活用ガイドを 見るには

活用ガイドは、同梱の FPSONプリンタソフ トウェアCD-ROMに収 録されています。CD-ROMをコンピュータ にセットして、次の手 順で起動してください。

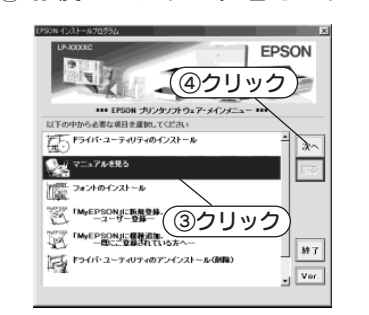

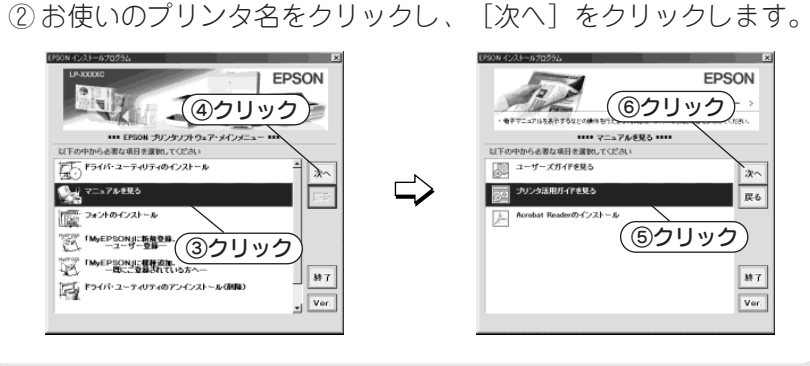

## マニュアル以外の情報

その他、インターネットやサポートヤンター、パソコンスクールなど、さまざ まな形でお客様への情報提供とお手伝いを行っております。詳しくは、巻末の 「サービス・サポートのご案内」をご覧ください。

## こんなに便利な使い方!

使い方を少し工夫することで用紙を節約したり、印刷スピードを速めることが できます。また、印刷ミスをなくすこともできます。そんなお得な情報を「活 用ガイド」でご案内しています。

#### 用紙を有効に使いたい

1ページに4ページ分のデータを縮小して印刷すれば、使う用紙の枚数は1/4 になります。文字の多いデータや、とりあえず印刷してみたいとき、そして 用紙を節約したいときにお奨めの機能を紹介しています。

#### 印刷ミスをなくしたい

印刷実行する前に、印刷プレビューで印刷結果を画面で見る、あるいはプリ ンタドライバの設定を確認する。そんな少しの労力で印刷ミスが防げる、チ ェックポイントを紹介しています。

#### 拡大・縮小をプリンタでしたい

たとえば、A3のデータをA4サイズに縮小して印刷する、またはハガキサイ ズのデータをB5に拡大して印刷することができます。コピー機で拡大/縮小 するより安く、手軽に印刷してみましょう。

#### 文書とマークを重ねて印刷したい

ビジネス文書には欠かせない「重要」や「回覧」、「外秘」といったスタンプを 印刷データ上に重ねて出力すれば、あとでゴム印を押したり手書きをしたり する手間が省けます。

是非、一度ご覧ください。

## Macintosh

① CD-ROMをセットすると表示されるフォルダ内のアイコンを ダブルクリックします。

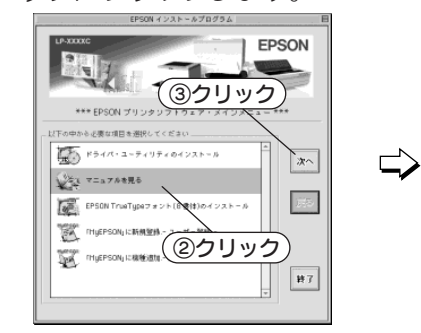

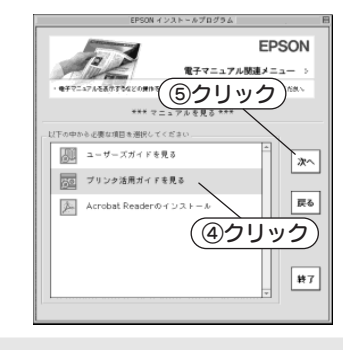

## 安全にお使いいただくために

本製品を安全にお使いいただくために、製品をお使いになる前には、必ず本書および 製品に添付されております取扱説明書をお読みください。

本書および製品添付の取扱説明書は、製品の不明点をいつでも解決できるように、手 元に置いてお使いください。

#### 記号の意味

本書および製品添付の取扱説明書では、お客様や他の人々への危害や財産への損害を 未然に防止するために、危険を伴う操作・お取り扱いについて、次の記号で警告表示 を行っています。内容をよくご理解の上で本文をお読みください。

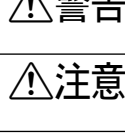

▲警告 この表示を無視して、誤った取り扱いをすると、人が死亡または重傷を負う可 能性が想定される内容を示しています。

▲ **注意** この表示を無視して、誤った取り扱いをすると、人が傷害を負う可能性が想定 される内容および物的損害のみの発生が想定される内容を示しています。

この記号は、してはいけない行為(禁止行為)を示しています。

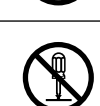

この記号は、分解禁止を示しています。

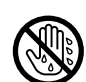

この記号は、濡れた手で製品に触れることの禁止を示しています。

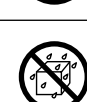

この記号は、製品が水に濡れることの禁止を示しています。

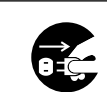

この記号は、電源プラグをコンセントから抜くことを示しています。

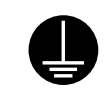

この記号は、アース接続して使用することを示しています。

#### 安全上のご注意

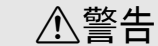

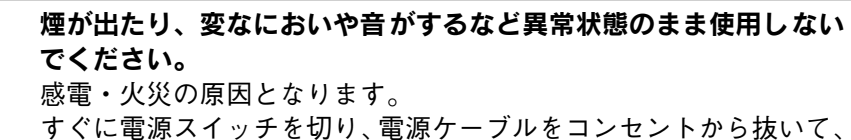

すぐに電源スイッチを切り、電源ケーブルをコンセントから抜いて、 保守契約店(保守契約されている場合)または販売店、またはエプ ソンの修理窓口にご相談ください。

お客様による修理は危険ですから絶対しないでください。

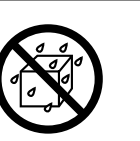

異物や水などの液体が内部に入った場合は、そのまま使用しないで ください。

感電・火災の原因となります。

すぐに電源を切り、電源ケーブルをコンセントから抜き、保守契約 店(保守契約されている場合)または販売店、またはエプソンの修 理窓口にご相談ください。

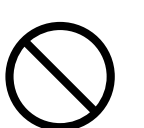

通風口など開口部から内部に、金属類や燃えやすい物などを差し込んだり、落としたりしないでください。 感電・火災の原因となります。

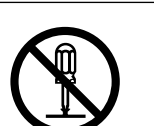

**取扱説明書で指示されている以外の分解は行わないでください。** 安全装置が損傷し、レーザー光漏れ・定着器の異常加熱・高圧部での感電などの事故のおそれがあります。

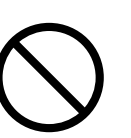

電源プラグの取り扱いには注意してください。

取り扱いを誤ると火災の原因となります。

- 電源プラグを取り扱う際は、次の点を守ってください。
- 電源プラグはホコリなどの異物が付着したまま使用しない
- 電源プラグはホコリなどの異物が付着したまま差し込まない
- 電源プラグは刃の根元まで確実に差し込む

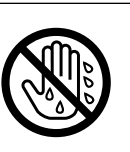

**濡れた手で電源プラグを抜き差ししないでください。** 感電の原因となります。

| ∕≜告                                                                                                    | ⚠警告                                                                              |
|----------------------------------------------------------------------------------------------------|----------------------------------------------------------------------------------|
| 電源プラグは、定格電圧 100V のコンセントに単独で差し込んでく<br>ださい。また、たこ足配線、テーブルタップやコンピュータなどの<br>裏側にある補助電源への接続はしないでください。<br>発熱による火災や感電のおそれがあります。(本機の定格電流は<br>100V/13Aです。) 表示されている電源 (AC100V、15A) 以外は使用しないでください。<br>指定外の電源を使うと、感電・火災の原因となります。                                                                                        |                                                                                  |
| (本機の定格電流は 100V/13A です)<br>アースを接続しない状態で使用しないでください。                                                                                                    | または販売店、またはエプソンの修理窓口にご相談ください。<br>消耗品 (ET カートリッジ、廃トナーボックス、感光体ユニット)を、               |
| <ul> <li>感電・火災の原因となります。</li> <li>電源ケーブルのアースを必ず次のいずれかに取り付けてください。</li> <li>・電源コンセントのアース端子</li> <li>・銅片などを 650mm 以上地中に埋めた物</li> <li>・接地工事(第3種)を行っている接地端子</li> <li>感電防止のためアースを取り付ける場合は、コンセントに接続していない状態で作業してください。</li> <li>ご使用になる電源コンセントのアースを確認してください。アースが取れない場合や、アースが施されていない場合は、お買い求めの販売店にご相談ください。</li> </ul> | 火の中に入れないでください。<br>トナーが飛び散って発火し、火傷のおそれがあります。一部の使用<br>済みの消耗品は回収しておりますのでご協力をお願いします。 |
| <ul> <li>次のような場所には、絶対にアース線を接続しないでください。</li> <li>・ガス管(引火や爆発の危険があります)</li> <li>・電話線用アース線および避雷針(落雷時に大量の電気が流れる可能性があるため危険です)</li> <li>・水道管や蛇口(配管の途中がプラスチックになっている場合はアースの役目を果たしません)</li> </ul>                                                                                                    |                                                                                  |
| 添付されている電源ケーブル以外の電源ケーブルは使用しないでく<br>ださい。<br>感電・火災の原因となります。                                                                                                    |                                                                                  |

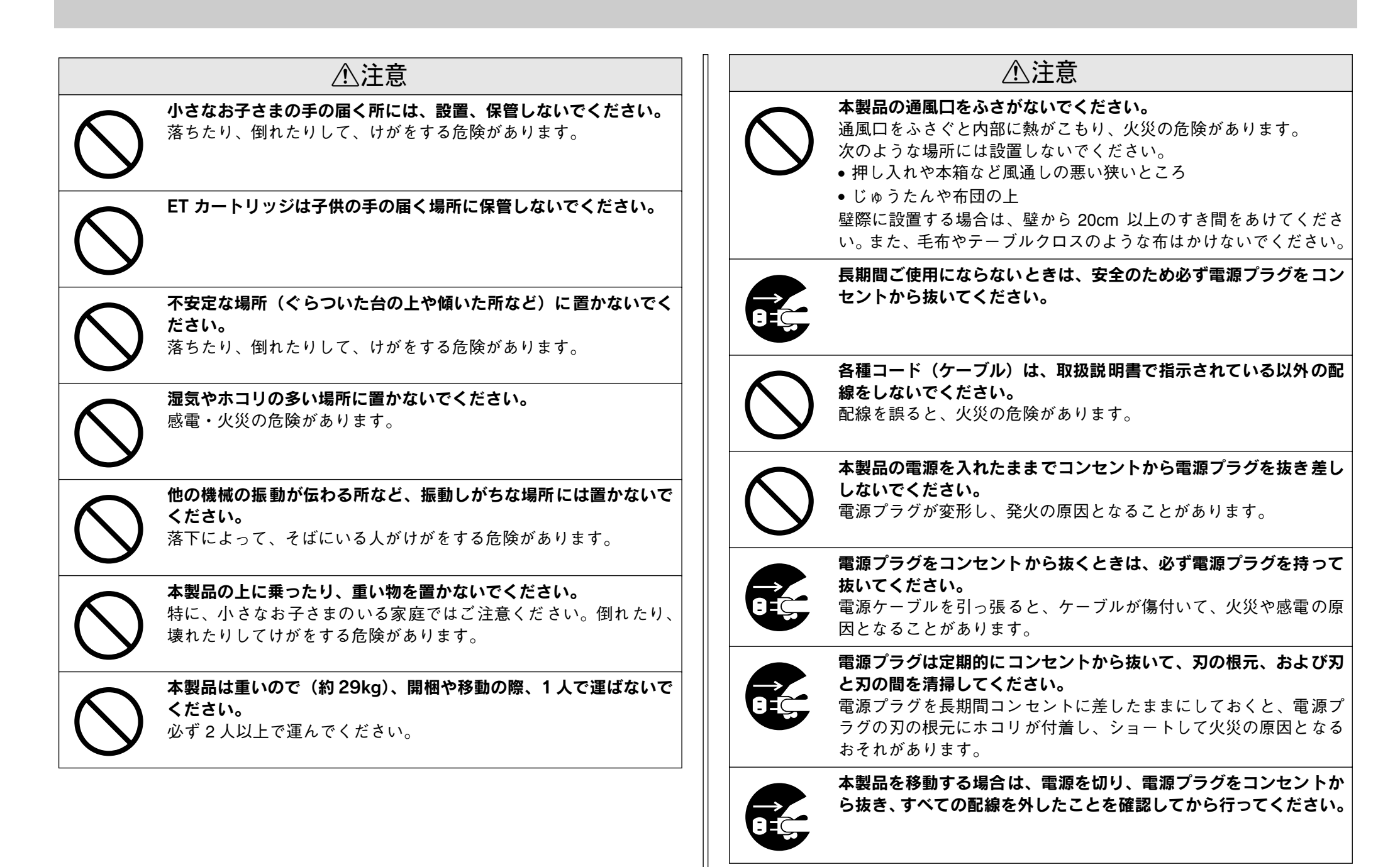

|            | ⚠注意                                                                                              |
|------------|--------------------------------------------------------------------------------------------------|
| $\bigcirc$ | インターフェイスケーブルやオプション製品を装着するときは、必<br>ず本機の電源スイッチをオフにして、電源ケーブルを抜いてから<br>行ってください。<br>感電の原因となることがあります。  |
| $\bigcirc$ | オプション類を装着するときは、表裏や前後を間違えないでくださ<br>い。<br>間違えて装着すると、故障の原因となります。取扱説明書の指示に<br>従って、正しく装着してください。       |
| $\bigcirc$ | <b>紙詰まりの状態で放置しないでください。</b><br>定着器が加熱し、発煙・発火の原因となります。                                             |
| $\bigcirc$ | 使用中に、プリンタの右カバーを開け<br>たときは定着器部分に触れないでくだ<br>さい。<br>内部は高温(約180度以下)になって<br>いるため、火傷のおそれがあります。         |
| $\bigcirc$ | <b>電源投入時および印刷中は、排紙ローラ部に指を近付けないでください。</b><br>指が排紙ローラに巻き込まれ、けがをするおそれがあります。用紙は、完全に排紙されてから手に取ってください。 |
| $\bigcirc$ | <b>印刷用紙の端を手でこすらないでください。</b><br>用紙の側面は薄く鋭利なため、けがをすることがあります。                                       |
|            |                                                                                                  |

## もくじ

| 安全にお使いいただくために     | 1 |
|-------------------|---|
| 記号の意味             | 1 |
| 安全上のご注意           | 1 |
| 本書中のマーク、画面、表記について | 6 |
| スタートアップガイドの使い方    | 6 |

## 本機の紹介

| 本機の特長7    |
|-----------|
| 各部の名称と働き9 |

## プリンタの準備

| プリンタを設置する           | 11 |
|---------------------|----|
| 設置上のご注意             | 11 |
| 設置スペース              | 12 |
| 移動時のご注意             | 12 |
| 用紙トレイに用紙をセットする      | 13 |
| 電源ケーブルを接続する         | 14 |
| 動作の確認をする            | 14 |
| 電源のオン               | 14 |
| 電源のオフ               | 15 |
| コンピュータと接続する         | 15 |
| パラレルインターフェイスケーブルの接続 | 15 |
| USB インターフェイスケーブルの接続 | 16 |
| ネットワークへの接続          | 17 |
| オプションを装着する          | 18 |
| インターフェイスカードの取り付け    | 18 |
| 増設メモリの取り付け          | 20 |
| 増設カセットユニットの取り付け     | 22 |
| 両面印刷ユニットの取り付け       | 25 |
|                     |    |

## Windows でのセットアップと 印刷手順

| セットアップ                | 29 |
|-----------------------|----|
| システム条件の確認             | 29 |
| コンピュータと直接接続したプリンタのセット |    |
| アップ                   | 30 |
| インターフェイスカードを使用したネットワー | ク  |
| プリンタのセットアップ           | 32 |

| Windows のプリンタ共有機能を使用したネット | -  |
|---------------------------|----|
| ワークプリンタのセットアップ            | 32 |
| ステータスシートの印刷               | 34 |
| 日常の操作                     | 35 |
| 印刷の手順                     | 35 |
| プリンタや印刷の状態を見る             | 37 |
| 印刷の中止方法                   | 39 |
| トレイ用紙サイズの設定               | 40 |
|                           |    |

## Macintosh でのセットアップと 印刷手順

| セットアップ            | 42 |
|-------------------|----|
| システム条件の確認         |    |
| プリンタソフトウェアのインストール | 43 |
| プリンタドライバの選択       | 44 |
| ステータスシートの印刷       | 45 |
| 日常の操作             | 46 |
| 印刷の手順             |    |
| プリンタや印刷の状態を見る     | 47 |
| 印刷の中止方法           | 48 |
| トレイ用紙サイズの設定       |    |

## 使用可能な用紙と給紙 / 排紙

| 用紙について               | 50 |
|----------------------|----|
| 印刷できる用紙の種類           | 50 |
| 裏面印刷について             | 51 |
| 印刷できない用紙             | 52 |
| 印刷できる領域              | 52 |
| 用紙の保管                | 52 |
| 給紙装置と用紙のセット方法        | 53 |
| 各給紙装置にセットできる用紙サイズと容量 | 53 |
| 用紙トレイ                | 53 |
| 用紙カセット(オプションの増設カセット  |    |
| ユニット)                | 54 |
| 給紙装置の優先順位            | 55 |
| 排紙方法について             | 56 |
| 両面印刷ユニット(オプション)について  | 56 |
| 両面印刷ユニット使用時の制限事項     | 56 |
|                      |    |

## 困ったときは

| ランプの状態を確認しましょう         | . 58 |
|------------------------|------|
| 用紙が詰まったときは             | . 59 |
| 紙詰まりの原因                | . 59 |
| 用紙取り出し時の注意             | . 59 |
| プリンタ内部(カバー AB)で用紙が詰まった |      |
| 場合は                    | . 60 |
| 給紙口で用紙が詰まった場合は         | .62  |
| オプションの両面印刷ユニット(カバー DM) |      |
| で用紙が詰まった場合は            | .64  |
| プリンタソフトウェアの削除方法        | . 65 |
| Windows の場合            | . 65 |
| Macintosh の場合          | .68  |
| プリンタドライバをバージョンアップしたい   | . 69 |
| 最新ドライバの入手方法            | .69  |
| ダウンロード・インストール手順        | .69  |
| その他の問題が発生したとき          | . 70 |

#### 付録

| 電子マニュアルのご案内            | 71 |
|------------------------|----|
| 電子マニュアルの見方             | 72 |
| Windows での見方           |    |
| Macintosh での見方         | 73 |
| ユーザーズガイド(CD-ROM 版)のもくじ | 75 |
| サービス・サポートのご案内          | 77 |
| インターネットサービス            | 77 |
| MVEPSON I              | 77 |
| エプソンインフォメーションセンター      | 77 |
| ショールーム                 | 77 |
| パソコンスクール               | 77 |
| エプソンサービスパック            |    |
| 保守サービスのご客内             | 78 |

## 本書中のマーク、画面、表記について

#### マークについて

本書中では、いくつかのマークを用いて重要な事項を記載しています。マークが付いている記述は必ずお読みください。それぞれのマークには次のような意味があります。

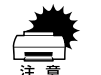

この表示を無視して誤った取り扱いをすると、プリンタ本体が損傷した り、プリンタ本体、プリンタドライバやユーティリティが正常に動作し なくなる場合があります。この表示は、本製品をお使いいただく上で必 ずお守りいただきたい内容を示しています。

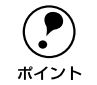

補足説明や知っておいていただきたいことを記載しています。

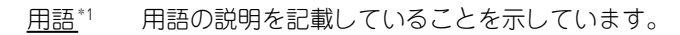

\_ ● 関連した内容の参照ページを示しています。

#### 掲載画面について

- 本書の画面は実際の画面と多少異なる場合があります。また、OSの違いや使用環境によっても異なる画面となる場合がありますので、ご注意ください。
- 本書に掲載する Windows の画面は、特に指定がない限り Windows 98 の画面を使用 しています。

#### Windows の表記について

Microsoft® Windows® 95 Operating System 日本語版 Microsoft® Windows® 98 Operating System 日本語版 Microsoft® Windows® Millennium Edition Operating System 日本語版 Microsoft® Windows® Millennium Edition Operating System 日本語版 Microsoft® Windows® 2000 Operating System 日本語版 Microsoft® Windows® XP Home Edition Operating System 日本語版 Microsoft® Windows® XP Professional Operating System 日本語版 A==では、上記各オペレーティングシステムをそれぞれ、Windows 95、Windows 98、 Windows Me、Windows NT4.0、Windows 2000、Windows XP と表記しています。 またこれらを総称する場合は「Windows」、複数のWindows を併記する場合は 「Windows 95/98」のようにWindows の表記を省略することがあります。

## スタートアップガイドの使い方

本書は、プリンタのセットアップから日常操作における基本的な情報について記載しています。

以下の手順で読み進めてください。

- 本機の概要を理解しましょう。
   ∠3 本書 7 ページ「本機の紹介」

- ④ 使用できる用紙や給紙方法などについて理解しましょう。
   ∠3 本書 50 ページ「使用可能な用紙と給紙 / 排紙」

プリンタドライバの詳細な機能説明は、ユーザーズガイド(CD-ROM版)に掲載して います。以下のページを参照して、ユーザーズガイド(CD-ROM版)を活用してくだ さい。 27 本書 72 ページ「電子マニュアルの見方」

この他に、困ったときの対処方法についても掲載しています。必要に応じてお読みください。なお、「困ったときは」の詳細な情報は、ユーザーズガイド(CD-ROM版)に 掲載しています。ユーザーズガイド(CD-ROM版)も合わせてご覧ください。

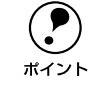

本書は Windows や Mac OS(Macintosh 用)が搭載されたコンピュータの基本 的な知識があることを前提に記載しています。コンピュータや OS(オペレー ティングシステム)に関する内容は、それらに添付されている取扱説明書や OS に搭載されているヘルプをご覧ください。

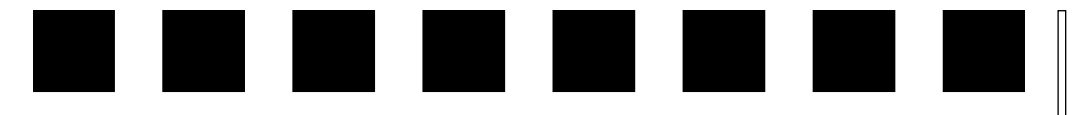

## 本機の紹介

ここでは本製品の特長や、各部の名称と働きについて説明しています。

| ● 本機の特長   | <br>7 |
|-----------|-------|
| ●各部の名称と働き | <br>9 |

## 本機の特長

本機は、<u>ESC/PageS プリンタ</u><sup>\*1</sup> です。双方向通信が可能なコンピュータに接続して 使用してください。Windows95/98/Me/NT4.0/2000/XP および Macintosh での使 用時において、各色最大 256 階調でのフルカラー印刷が可能です。本機の特長は次の 通りです。

\*1 独自の高速データ処理・圧縮転送技術を使用し、コンピュータ側でプリンタの状態を密に監視し制御するプリンタのこと。

●カラー4PPM<sup>\*1</sup>、モノクロ 16PPM (A4 普通紙 / 連続印刷時)の高速印刷を実現 高速エンジンに、ハイパフォーマンスコントローラを組み合わせることにより高速印 刷を実現しています。

\*1 PPM = Pages Per Minute [1 分間に印刷できる用紙(A4 サイズ紙 / 連続印刷時)の枚数]

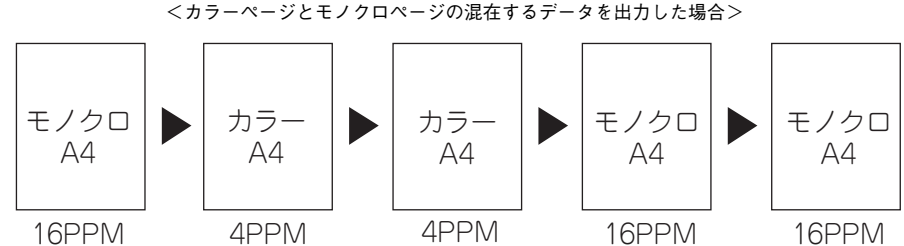

#### 10PPIVI 4PPIVI 4PPIVI

●さまざまな用紙サイズ、用紙種類に対応

官製ハガキからA4(210×297mm)の用紙への印刷に対応しています。ハガキや各種封筒、さらに不定形紙(最大 216×297mm)までさまざまな種類の用紙への印刷が可能です(印刷領域は用紙の端から5mmを除いた範囲)。

#### ●オイルレス定着器の採用

定着オイルのユーザー交換を必要としません。

#### ●自動両面印刷に対応(オプションの両面印刷ユニット装着時のみ)

オプションの両面印刷ユニット(型番:LPA4CRU1)を装着することにより、用紙の 両面に自動的に印刷することができます。

#### ●国際エネルギースタープログラムに対応した省電力設計

節電機能を使用すると、印刷終了後30分(60分、120分、180分の設定も可)経過 すると消費電力10W以下になり、消費電力を節約できます。

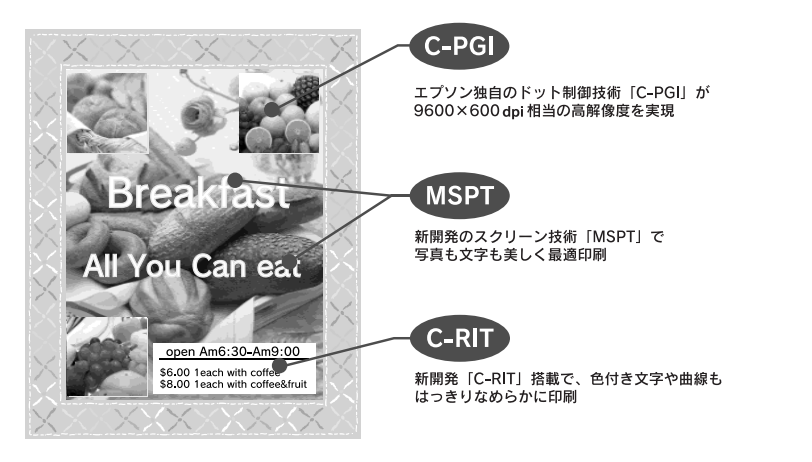

#### ●C-PGI機能による、高画質のカラー印刷

EPSON 独自の C-PGI(Color Photo&Graphics Improvement) 機能により、三原色の各 色最大 256 階調の表現が可能になり、写真などの微妙な色調やグラデーションのある 印刷データをより美しく印刷することができます。

#### ●MSPT機能による、写真も文字も美しい最適印刷を実現

MSPT (Multi Screen Printing Technology) は、1枚のドキュメントの中に存在する 写真や文字を自動識別して、それぞれに異なった線数のスクリーンを混在させ、写真 にも、文字にも、グラフにも最適な高品位印刷を実現します。

#### ●C-RIT 機能による、なめらかな文字や曲線の印刷

C-RIT (Resolution Improvement Technology)機能は、印刷時に解像度を高精度で 制御することにより、なめらかな印刷を可能にする EPSON 独自の機能です。カラー、 モノクロ印刷どちらにも有効です。階調表現をより細かく制御することで、文字の輪 郭や曲線などの印刷時、ギザギザのない美しい印刷が可能です。

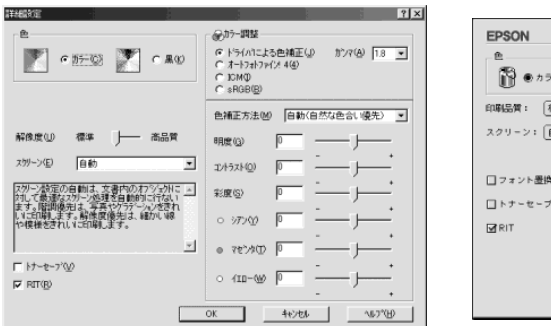

| EPSON                                             | LP-30001C xxxx                                                                                             |
|---------------------------------------------------|----------------------------------------------------------------------------------------------------|
| ●<br>⑦ ●カラー ⑦ ○モノクロ<br>印明品質: 標準 ●                 | カラー調整<br>●ドライバによる色描正 ガンマ 1.8 全<br>③オートフォトファイン!4<br>Q ColorSync                                             |
| スクリーン:<br>(自動 章)<br>コフェント圏的する<br>ロトナーセーブ<br>図 RIT | 色純正方法:         創物(自然な色ない優先)         全)           明度         0         ・・・・・・・・・・・・・・・・・・・・・・・・・・・・・・・・・・・・ |
|                                                   | キャンセル OK                                                                                                   |

#### ●各種の色補正機能を装備

印刷の目的、印刷するデータに合わせて最適な色補正を行うことができます。

- オートフォトファイン!4
   EPSON 独自の画像解析 / 処理技術を用いて、自動的に画像を高画質化して印刷する機能です。高度な画像編集ソフトを使って処理するようなプロの技を、簡単な操作で実現させることができます(データそのものは補正されません)。
- ドライバによる色補正 あらかじめ、写真やグラフィックなど印刷するデータに合わせた色補正の設定が用 意されています。 また、明度やコントラスト、シアン / マゼンタ / イエローの三原色を任意に設定し て色補正を行うこともできます。
- ICM (Windows95/98/Me/2000/XP) /ColorSync (Macintosh) ディスプレイ上での表示と、プリンタからの印刷結果の微妙な色の違いを補正する カラーマッチング機能です。
- sRGB (Windows) スキャナやディスプレイなどが sRGB に対応している場合、それぞれの機器とカ ラーマッチング(色合わせ)を行って印刷します。

#### ●印刷内容に合わせてスクリーン線数を選択可能

写真などの微妙な色調やグラデーションのある画像を印刷したい場合や、小さい文字 や細い線をはっきりと印刷したい場合、それぞれの目的に合わせてスクリーン(線数) をプリンタドライバ上で選択できます。

• 自動

スクリーン線数を自動的に設定します。

 階調優先 微妙な色調や階調を再現した印刷ができます。
 解像度優先

小さい文字や細い線をはっきりと印刷できます。

## 各部の名称と働き

前面 / 右側面

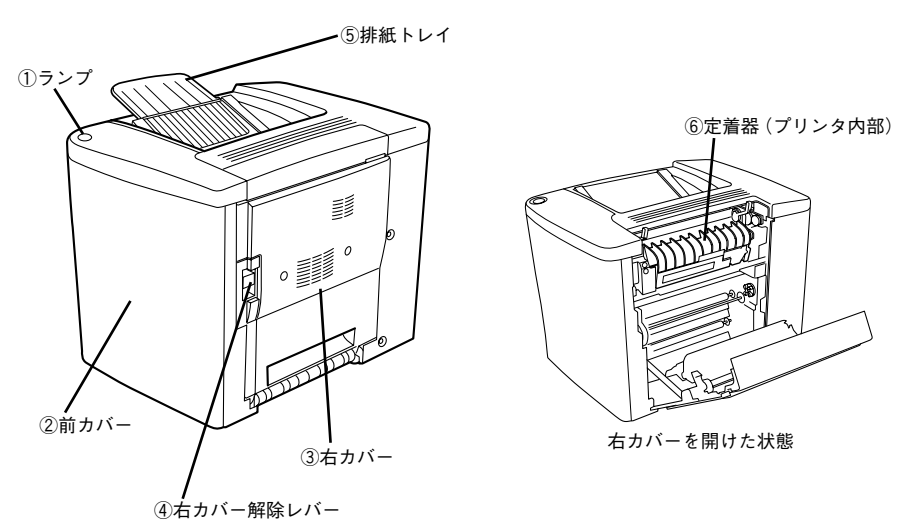

 ●ランプ プリンタの状態を表示します。
 ∠今 本書 58 ページ「ランプの状態を確認しましょう」

②前カバー ET カートリッジなどの消耗品を交換するときに開けます。

③**右カバー** プリンタ内部で用紙が詰まった場合に開けます。

④右カバー解除レバー 右カバーを開けるときに持ち上げます。

⑤**排紙トレイ** 排紙された用紙を保持します。

⑥定着器 用紙にトナーを定着させる装置です。内部は高温(約 180 度以下)になりますので絶対に手を触れないでください。火傷するおそれがあります。 左側面

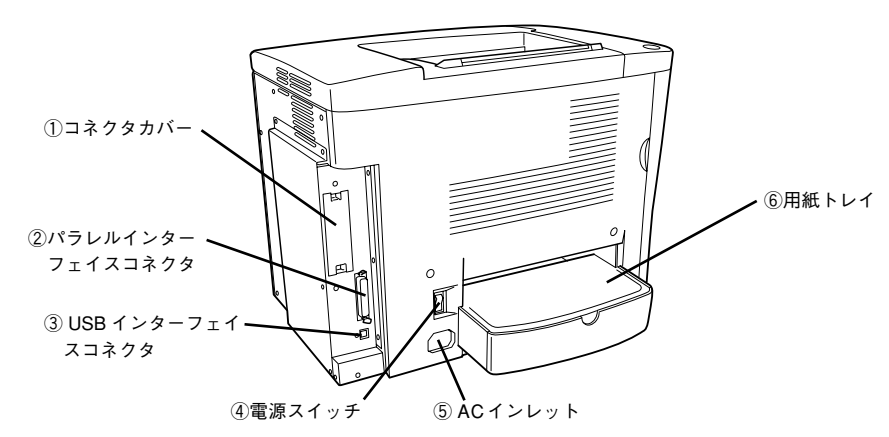

① **コネクタカバー** オプションのインターフェイスカードを差し込むスロットのカバーです。

②パラレルインターフェイスコネクタ コンピュータとパラレルインターフェイスで接続するコネクタです。

③**USB インターフェイスコネクタ** コンピュータと USB インターフェイスで接続するコネクタです。

④[電源] スイッチ「|」側を押すと電源が入ります。「○」側を押すと電源が切れます。

⑤AC インレット 電源ケーブルの差し込み口です。

⑥用紙トレイ用紙をセットするトレイです(給紙装置)。

内部

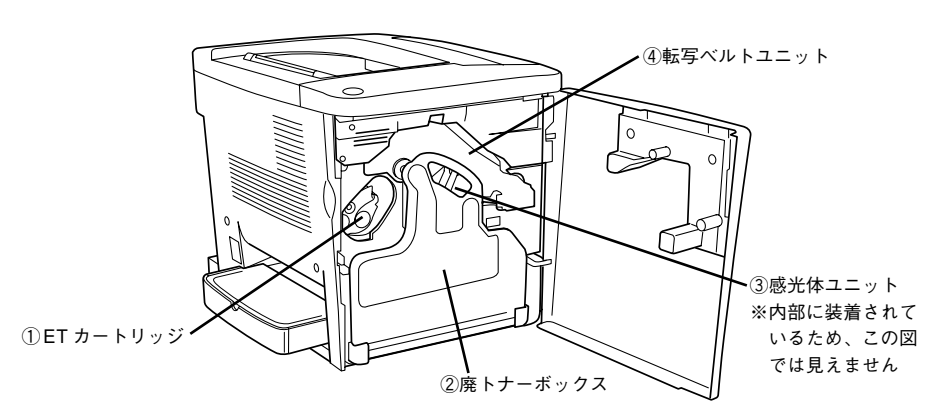

#### ①ET カートリッジ

印刷用トナーが入っています。ブラック(黒)、イエロー(黄)、シアン(青)、マゼン タ(赤)の4本をセットします。トナーがなくなったら、その色のETカートリッジ を交換します。

#### ②廃トナーボックス

印刷時に出る余分なトナーを回収するボックスです。廃トナーがいっぱいになったら 交換します。

③感光体ユニット

感光体に電荷を与えて印刷する画像を作ります。

#### ④転写ベルトユニット

感光体で生成した各色のトナー像を用紙に転写するユニットです。

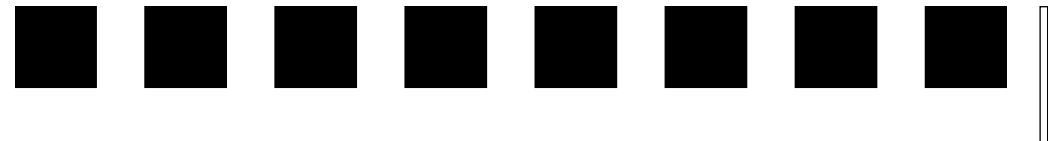

# プリンタの準備

プリンタを使用する前の準備について説明します。プリンタ本体のセットアップは本 章の説明の順番に従って行ってください。

| ● プリンタを設置する      | 11 |
|------------------|----|
| ● 用紙トレイに用紙をセットする | 13 |
| ● 電源ケーブルを接続する    | 14 |
| ●動作の確認をする        | 14 |
| ●コンピュータと接続する     | 15 |
| ●オプションを装着する      | 18 |

## プリンタを設置する

プリンタを梱包箱から取り出し、以下の説明をお読みいただいた上でプリンタを設置 場所に置いてください。

#### 設置上のご注意

本プリンタは、次のような場所に設置してください。

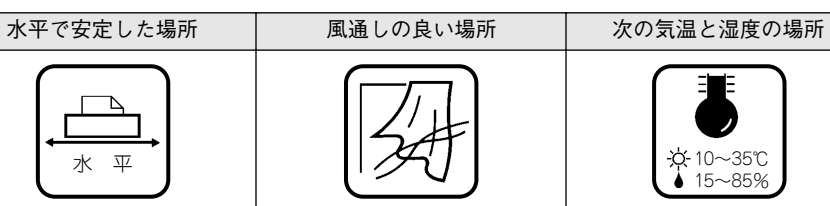

本プリンタは精密な機械・電子部品で作られています。次のような場所に設置すると 動作不良や故障の原因となりますので、絶対に避けてください。

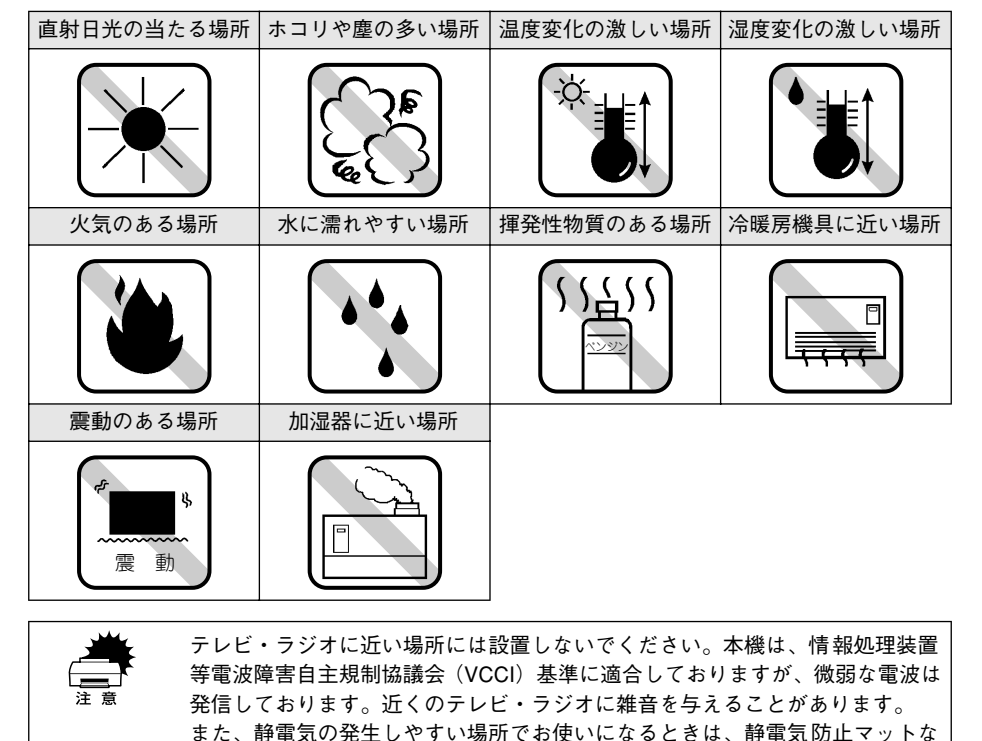

どを使用して、静電気の発生を防いでください。

#### 設置スペース

用紙やET カートリッジなどが交換しやすいように、下図のスペースを確保してください。

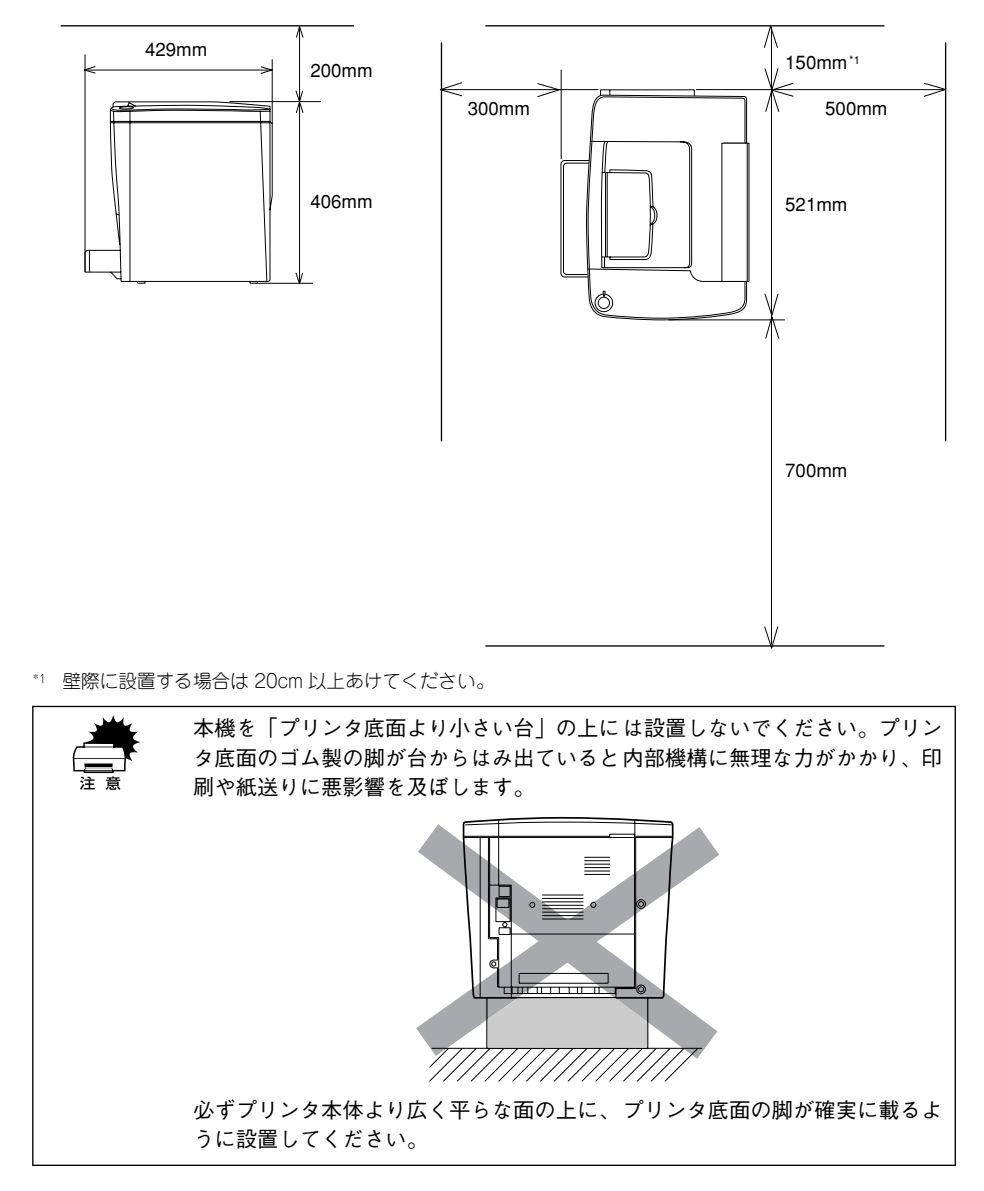

#### 移動時のご注意

本機は、約 29kgの重さがあります。移動は、2人で下図のように本体両側に手を添え て持ち上げ、十分安全な状態で行ってください。

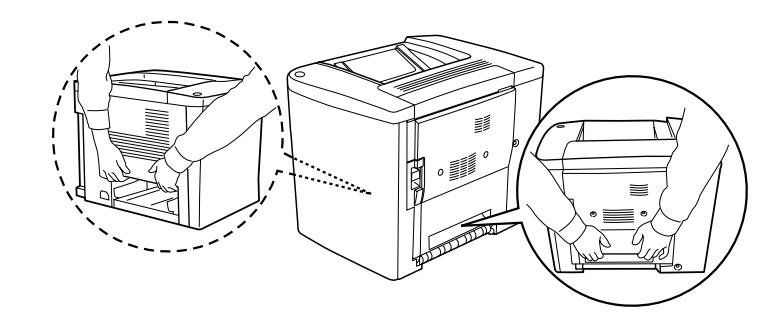

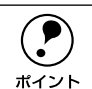

本機を離れた場所に運搬する場合は、以下のページを参照してください。 「コーザーズガイド(CD-ROM版)290 ページ「プリンタの輸送と移動」

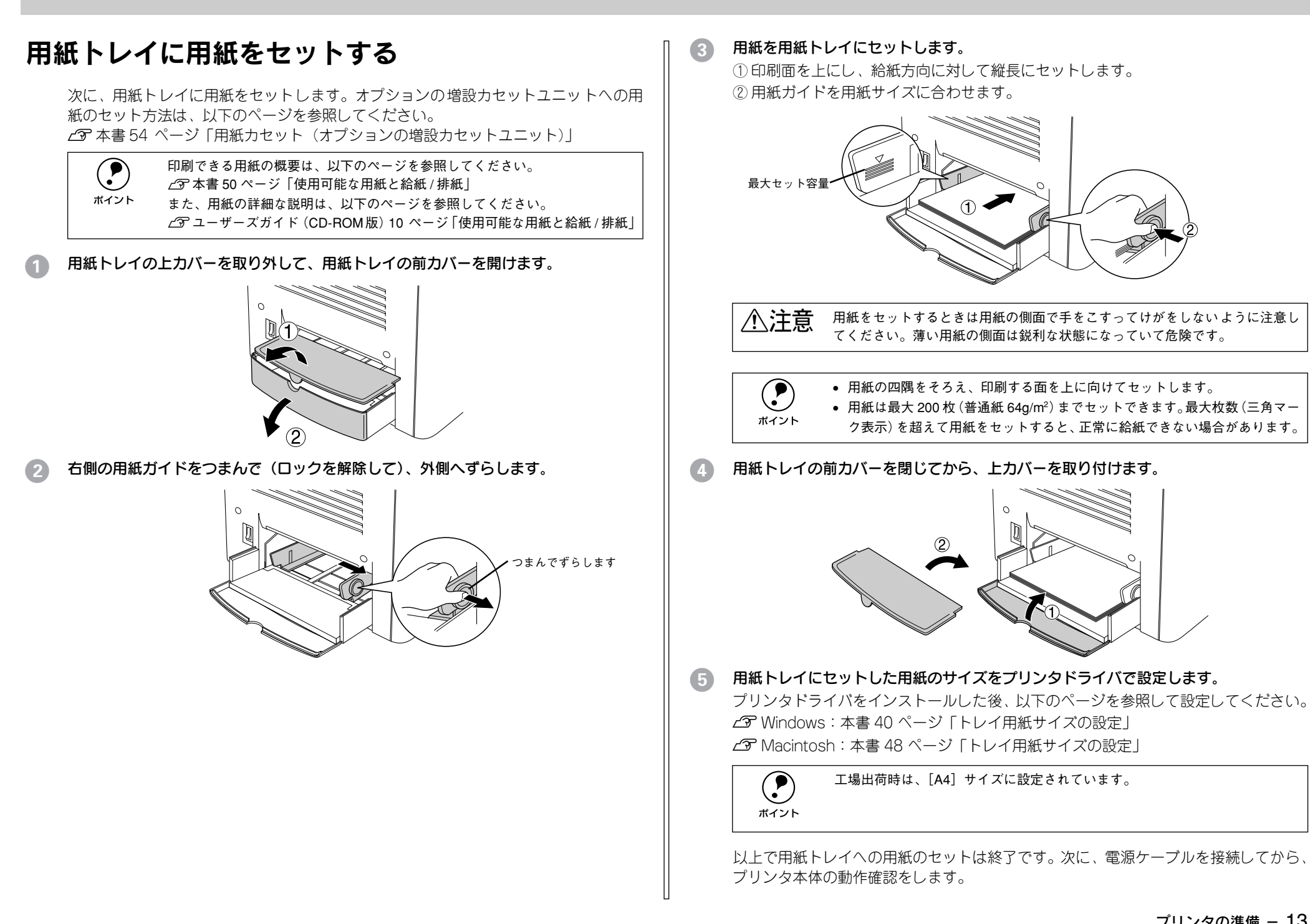

## 電源ケーブルを接続する

続いて電源ケーブルをプリンタと電源(コンセント)に接続します。

▲注意 以下のページを参照の上、正しくお取り扱いください。 \_③ 本書 1 ページ 「安全にお使いいただくために」

#### [電源] スイッチがオフ(○)になっていることを確認します。

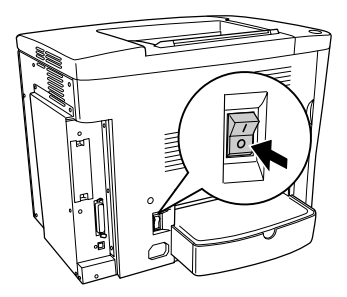

2 プリンタ背面の AC インレットに電源ケーブルを差し込みます。

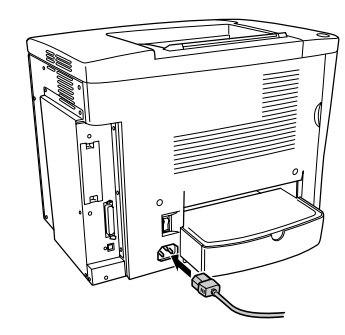

アース線を接続してから、AC100Vのコンセントに電源ケーブルのプラグを差し込みます。

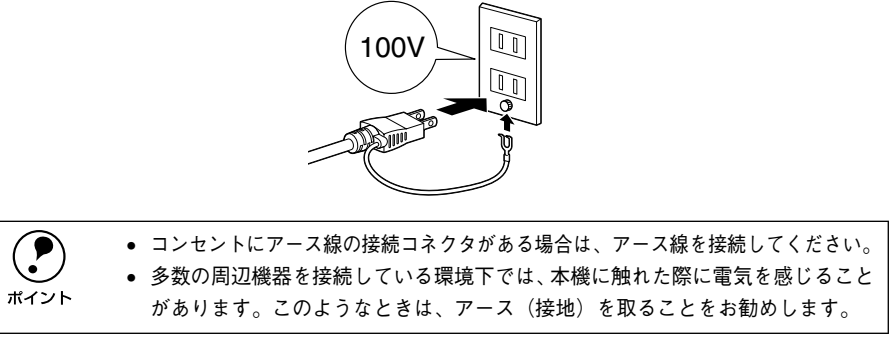

以上で電源ケーブルの接続は終了です。次に、プリンタの動作確認を行います。

## 動作の確認をする

付属品の取り付けと電源への接続が終わったら、プリンタに異常がないかを確認する ために、電源のオン / オフを行ってください。

#### 電源のオン

プリンタの左奥にある [電源] スイッチのオン(1) 側を押します。

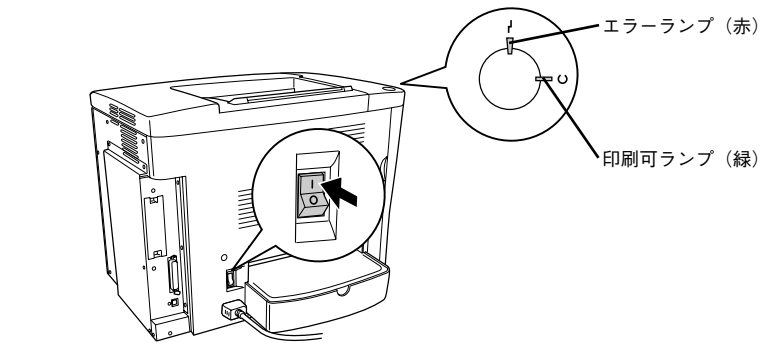

電源をオンにすると、印刷可ランプとエラーランプが点灯した後、エラーランプが消 灯し、プリンタの印刷可ランプ(緑色)が点滅から点灯に変わります。

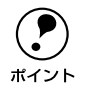

プリンタがウォーミングアップするため、印刷可能な状態になるまで時間(約 180秒)がかかります。

#### 電源のオフ

[電源] スイッチのオフ(○)側を押します。

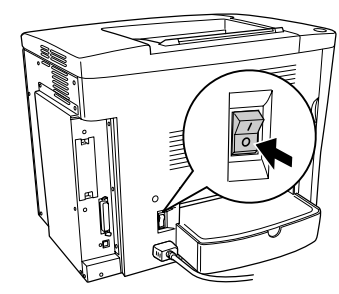

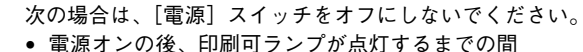

- 電源オンの後、印刷可フンノか点灯するまでの
- 印刷可ランプが点滅中
- 印刷中

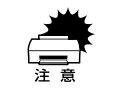

ポイント

プリンタの電源をオフにした場合、30 秒以上経過するまで再び電源をオンにしないでください。電源を続けてオフ/オンすると故障の原因となります。
 印刷中にプリンタの電源をオフにしたりインターフェイスケーブルが外れたりした場合は、通信エラーとなります。プリンタの電源をオンにしたりケーブルを接続してもその後の動作の保証はできません。このような場合は、コンピュータから印刷を中止するか、コンピュータまたはプリンタを再起動して印刷をやり直してください。印刷の中止方法は、以下のページを参照してください。
 ビア Windows:本書 39 ページ「印刷の中止方法」
 ビア Macintosh:本書 48 ページ「印刷の中止方法」

以上でプリンタ本体の動作確認は終了です。次に、プリンタをコンピュータと接続します。

## コンピュータと接続する

プリンタ単体での動作確認が終了したら、次にコンピュータと接続します。本製品に は、コンピュータとの接続用に次のインターフェイスが標準搭載されています。

- パラレルインターフェイス
- USB インターフェイス
- オプションインターフェイス(Ethernet などオプションインターフェイスカード)

接続用ケーブルはお使いのコンピュータや接続環境によって異なるため、本製品には 同梱されていません。以下の説明を参照してご利用の環境に合ったケーブルをお買い 求めください。

#### パラレルインターフェイスケーブルの接続

本機のパラレルインターフェイスに接続するパラレルインターフェイスケーブルは、 コンピュータによって異なります。主なコンピュータの機種(シリーズ)でご使用い ただけるパラレルインターフェイスケーブルは、次の通りです(2002年7月現在)。

| メーカー                 | 機種                               | 接続ケーブル |
|----------------------|----------------------------------|--------|
| EPSON、IBM、富士通、東芝、他各社 | DOS/V 仕様機                        | PRCB4N |
| NEC                  | PC-98NX シリーズ                     |        |
|                      | PC-9821 シリーズ*1<br>(ハーフピッチ 36 ピン) | PRCB5N |

\*1 双方向通信機能を搭載した機種のみ。ただし、Windows NT4.0/2000/XP ではお使いいただけません。

 ・双方向通信機能のない NEC PC-98 およびその互換機とは接続できません。
 ・推奨ケーブル以外のケーブル、プリンタ切替機、LAN-パラレル変換機、ソフト
 ウェアのコピー防止のためのプロテクタ(ハードウェアキー)などを、コン
 ピュータとプリンタの間に装着すると、プラグアンドプレイやデータ転送が
 正常にできない場合があります。

コンピュータとの接続手順は以下の通りです。

プリンタとコンピュータの電源をオフにします。

#### プリンタにパラレルインターフェイスケーブルを接続します。

インターフェイスケーブルの一方の端をプリンタ背面のパラレルインターフェイスコ ネクタに差し込み、上下の固定金具で固定します。

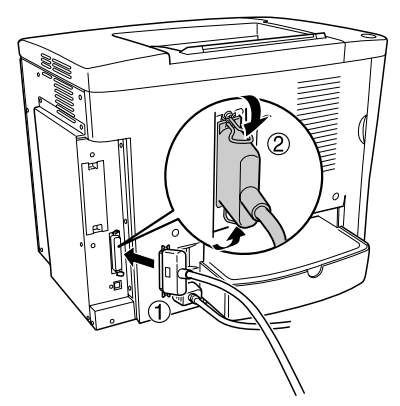

ケーブルのもう一方のコネクタをコンピュータに接続します。 コンピュータ側への接続については、コンピュータの取扱説明書を参照してください。

以上でコンピュータとの接続は終了です。次に、コンピュータにプリンタソフトウェ アをインストールします。 *C* 本書 29 ページ「セットアップ」

#### USB インターフェイスケーブルの接続

USB インターフェイスコネクタ装備のコンピュータとプリンタを接続する場合は、以下のオプションのケーブルを使用してください(2002 年 7 月現在)。

● EPSON USB ケーブル(型番: USBCB2)

#### OS およびコンピュータの条件

本機を USB ケーブルで接続するための条件は、以下の通りです。

| Macintosh | Apple社により USB ポートの動作が保証されているコンピュータと OSの組み合わせによるシステム。                                                                                                    |
|-----------|----------------------------------------------------------------------------------------------------|
| Windows   | <ul> <li>以下の条件をすべて満たしている必要があります。</li> <li>USBに対応していて、コンピュータメーカーによりUSBポートの動作が保証されているコンピュータ</li> <li>Windows 98/Me/2000/XP がプレインストールされているコンピュータ(購入時、すでに Windows 98/Me/2000/XP がインストールされているコンピュータ)または Windows 98 がプレインストールされていて Windows Me/2000/XP にアップグレードしたコンピュータ</li> </ul> |

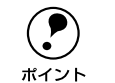

● USB に対応したコンピュータであるか確認するには:

- ①[マイコンピュータ] を右クリックし、[プロパティ] を開きます。
- ②[デバイスマネージャ] タブ(Windows 2000/XP では [ハードウェア] タブ の [デバイスマネージャ])をクリックします。
- ③[ユニバーサルシリアルバスコントローラ] (Windows 2000/XP では [USB (Universal Serial Bus) コントローラ])の下に、USBのホストコントローラ と [USB ルートハブ] が表示されていることを確認します。表示されていれ ば、USB に対応したコンピュータです。

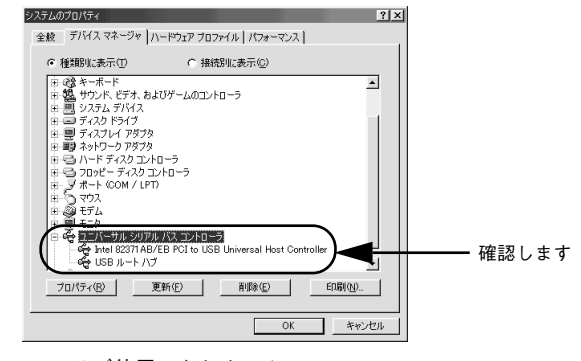

- Windows 95/NT4.0 ではご使用になれません。
- コンピュータの USB ポートに関しては、コンピュータメーカーにお問い合わせください。
- パラレルインターフェイスの機能である EPSON プリンタポートおよび DMA 転送は、USB ケーブル接続時はご利用いただけません。

#### USB ケーブルの接続

コンピュータとの接続手順は以下の通りです。

#### プリンタの電源をオフにします。

#### プリンタに USB ケーブルを接続します。

USB ケーブルのコネクタは、プリンタ側とコンピュータ側では形状が異なります。小 さいコネクタがプリンタ用です。

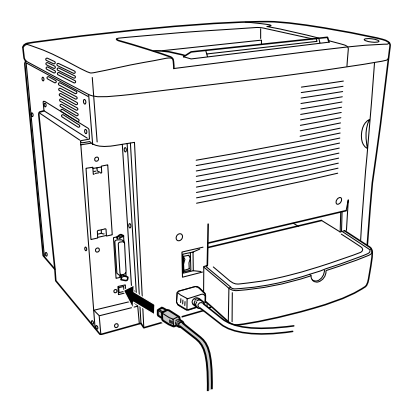

ケーブルのもう一方のコネクタを、コンピュータの USB コネクタに差し込みます。

コンピュータ側への接続については、コンピュータの取扱説明書をお読みください。

 USB ハブ(HUB:複数の USB 機器を接続するための中継機)を使用して接続 する場合は、コンピュータに直接接続された1段目の USB ハブに接続してご 使用いただくことをお勧めします。また、お使いのハブによっては動作が不安 定になるものがありますので、そのような場合はコンピュータの USB ポート に直接接続してください。

以上でコンピュータとの接続は終了です。次に、コンピュータにプリンタソフトウェ アをインストールします。 ∠☞ Windows:本書 29 ページ「セットアップ」

∠⑦ Macintosh:本書 42 ページ「セットアップ」

#### ネットワークへの接続

本機をネットワークに接続するには、オプションのインターフェイスカードが必要です。オプションのインターフェイスカードを装着してから Ethernet ケーブルの接続を行ってください。ネットワーク上の設定やプリンタドライバのインストール方法については、オプションに添付の取扱説明書を参照してください(2002 年 7 月現在)。

| 型番         | 名称                                      | 解説                                                                                                    |
|------------|-----------------------------------------|----------------------------------------------------------------------------------------------------|
| PRIFNW3S*1 | 100BASE-TX/10BASE-T<br>マルチプロトコルEthernet | TCP/IP <sup>2</sup> 、AppleTalk <sup>2</sup> 、IPX/SPX、NetBEUIに対応しています。<br>本機を Ethernet 接続するためには、次のいずれかのケーブルが |
|            | I/F カード                                 | 必要です。<br>• Ethernet 100BASE-TX ツイストペアケーブル (カテゴリー5)<br>• Ethernet 10BASE-T ツイストペアケーブル                        |

\*1 PRIFNW3Sに添付されているソフトウェアのバージョンが2.1以降でないとご使用いただけません。詳細は 以下の URL を参照してください。

http://www.i-love.epson.co.jp/guide/network/index.htm

\*2 本機に装着して使用する場合のプロトコルです。TCP/IP、AppleTalk 以外のプロトコルには対応していません。

オプションのインターフェイスカードを使用せずに、ネットワークプリンタとしてプリンタを共有することもできます。この場合は、パラレルまたは USB インターフェイスケーブルでプリンタとコンピュータを接続します。

∠S Windows:本書 15 ページ「パラレルインターフェイスケーブルの接続」
 ∠S Windows/Macintosh:本書 16 ページ「USB インターフェイスケーブルの接続」

#### Ethernet ケーブルの接続

オプションのネットワークインターフェイスカードを装着した本機に、Ethernet ケー ブルを接続する手順は以下の通りです。

- 1 プリンタの電源をオフにします。
- プリンタに Ethernet ケーブルを接続します。

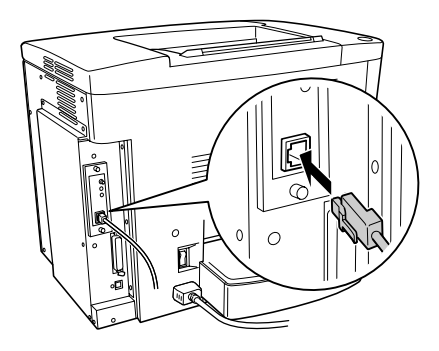

#### ケーブルのもう一方のコネクタを、HUBの空いているポートに差し込みます。

HUB 側への接続については、HUBの取扱説明書をお読みください。

以上でコンピュータとの接続は終了です。次に、コンピュータにプリンタソフトウェ アをインストールします。 *L*3 Windows:本書 29 ページ「セットアップ」 *L*3 Macintosh:本書 42 ページ「セットアップ」

#### ネットワークインターフェイスカード使用時の制限事項について

本機をネットワーク接続する場合のプロトコルは、TCP/IP または AppleTalk です。 IPX/SPX、NetBEUI、IPPなどのプロトコルは使用できません。

TCP/IP 接続(EpsonNet Direct Print、LPR)のセットアップ方法は、オプション I/F カード(PRIFNW3S)添付の取扱説明書をご覧ください。Apple Talk 接続は、Macintosh 標準の接続方法です。特別なセットアップの必要はありません。

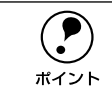

ネットワークへは 10BASE-T/100BASE-TX どちらでも接続できますが、ネットワーク機能を最高のパフォーマンスに保つためには、100BASE-TX の最速ネットワークを、ネットワーク負荷の軽い環境で使うことをお勧めします。

- 100BASE-TX 専用 HUB(複数のコンピュータをネットワーク環境へ接続する ための中継機)を使用する場合は、接続されるすべての機器が 100BASE-TX 対応であることを確認してください。
- オプションI/Fカード(PRIFNW3S)は10BASE-T/100BASE-TX自動切り替え で動作します。
- ネットワークに接続するときは HUB をお使いください。HUB を使わずにクロスケーブルで接続することはできません。
- 一部スイッチングHUBでは正常に動作しないことがあります。その場合はス イッチングHUBと本機の間に自動切り替えのないHUBを入れるなどの方法 をお試しください。
- 解像度の高い画像データなどを印刷する場合は、印刷データが膨大となります。本機用のネットワークセグメント(ネットワーク環境内の同一グループ)を他のセグメントと合わせるなど、本機の使用頻度や印刷データの容量に合わせたネットワーク環境にしておいてください。

## オプションを装着する

#### インターフェイスカードの取り付け

ここでは、本機にインターフェイスカード(型番: PRIFNW3S)を取り付ける方法に ついて説明します。取り付けは以下の手順に従って行ってください。取り付け作業に はプラスドライバが必要です。

▲警告 指示されている以外の分解はしないでください。けがや感電、火傷の原因となります。

▲ 注意 オプションの装着は電源ケーブルを抜いた状態で行ってください。感電の原因 となるおそれがあります。

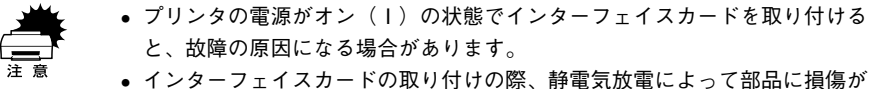

 インターフェイスカードの取り付けの際、静電気放電によって部品に損傷が 生じるおそれがあります。作業の前に必ず、接地されている金属に手を触れ るなどして、身体に帯電している静電気を放電してください。

#### プリンタの電源をオフにし、電源ケーブルを取り外します。

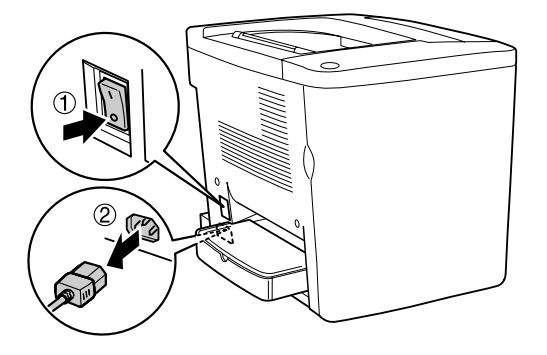

#### プリンタの左奥のコネクタカバーを取り外します。

コネクタカバーはネジ2個で固定されていますので、ネジを緩めて取り外します。

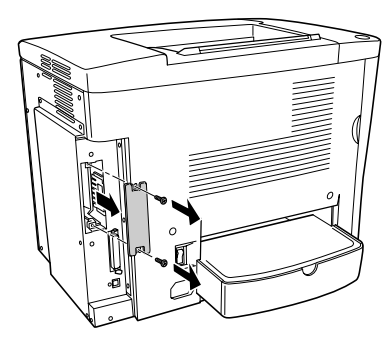

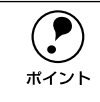

取り外したコネクタカバーとネジは、インターフェイスカードを取り外した際 に必要となりますので、大切に保管してください。

インターフェイスカードの上下両側をプリンタ内部の溝に合わせて差し込みます。

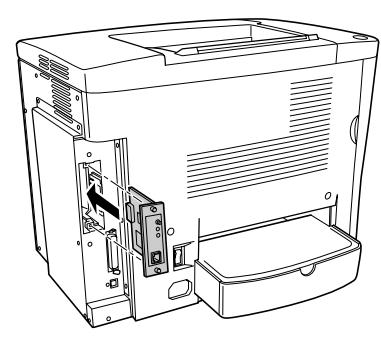

インターフェイスカードに付属のネジ(2個)で固定します。

インターフェイスカードのコネクタとプリンタ側のコネクタがしっかりかみ合うまで 差し込んでから、ネジを締め付けて固定します。

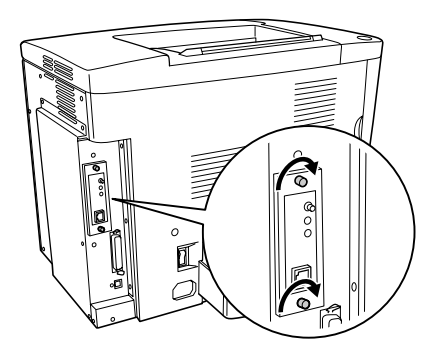

- ⑤ 取り外した電源ケーブルを元通りに取り付けます。
- ⑦ プリンタドライバのインストール後にステータスシートを印刷して、インターフェイ スカードが正しく装着されていることを確認します。

正しく装着されるとステータスシートの「インターフェイス」に「I/Fカード」が追加 されて印刷されます。

∠⑦ Windows:本書 34 ページ「ステータスシートの印刷」

∠ Macintosh:本書 45 ページ「ステータスシートの印刷」

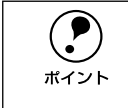

Windows 環境でお使いの場合、プリンタドライバの[環境設定] ダイアログで オプション情報が正しく表示されていることを確認できます。確認したら、 [OK] ボタンをクリックしてダイアログを閉じてください。 \_G ユーザーズガイド(CD-ROM 版)73 ページ「[環境設定] ダイアログ」

#### 増設メモリの取り付け

プリンタの標準搭載メモリは 16MB です。メルコ製の以下のメモリ(1 枚のみ)を増 設することができます(2002 年 7 月現在)。快適な印刷環境を得るためには 64MB 以 上の増設をお勧めします。

| 型番             | 容量    | 使用可能なメモリ容量 |
|----------------|-------|------------|
| EP01-16M シリーズ  | 16MB  | 32MB       |
| EP01-32M シリーズ  | 32MB  | 48MB       |
| EP01-64M シリーズ  | 64MB  | 80MB       |
| EP01-128M シリーズ | 128MB | 144MB      |

使用できるメモリの入手方法などについては、(株)メルコのお客様窓口までお問い合わせください。

取り付けは以下の手順に従って行ってください。取り付け作業にはプラスドライバが 必要です。

| ∕≜警告 | 指示されている以外の分解はしないでください。 | けがや感電、 | 火傷の原因とな |
|------|------------------------|--------|---------|
|      | ります。                   |        |         |

**注意** オプションの装着は電源ケーブルを抜いた状態で行ってください。感電の原因 となるおそれがあります。

- プリンタの電源がオン(I)の状態でメモリを取り付けると、故障の原因になる場合があります。
   注意
  - ・ 増設メモリの取り付けの際、静電気放電によって部品に損傷が生じるおそれ があります。作業の前に必ず、接地されている金属に手を触れるなどして、 身体に帯電している静電気を放電してください。

プリンタの電源をオフにし、電源ケーブルを取り外します。

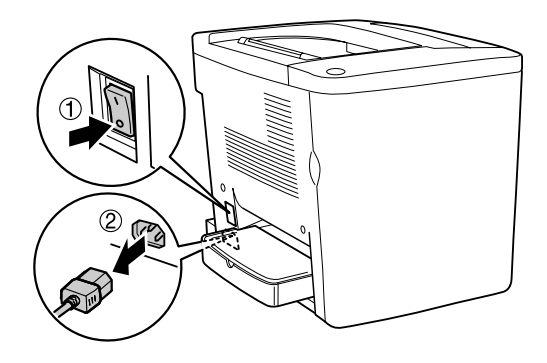

2 プリンタの背面カバーを固定しているネジ(5個)を取り外し、カバーを外します。

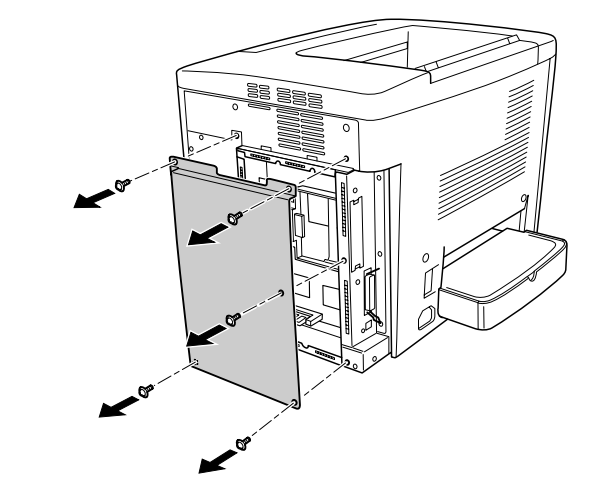

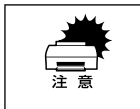

ネジをプリンタ内部へ落としたり紛失しないようにしてください。カバーを固 定する際に使用します。

#### ③ 下図を参照して、増設メモリ用ソケットの位置を確認します。

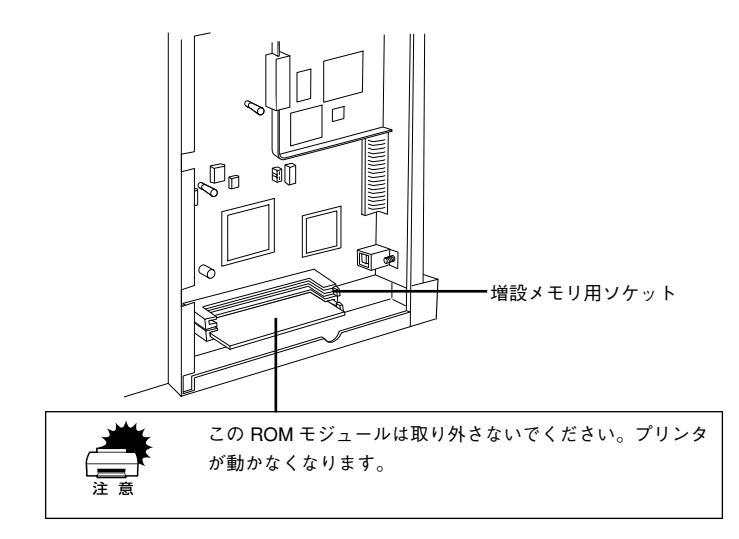

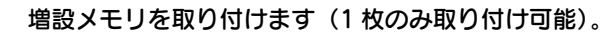

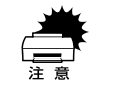

 
 ・ 増設メモリを装着する際に、必要以上に力をかけないでください。部品を損 傷するおそれがあります。作業は慎重に行ってください。

• 増設メモリは、逆差ししないように注意してください。

増設メモリ底部のくぼみがソケット内側の凸部分に合うように取り付け位置を決めて、増設メモリの上部を均等にゆっくりと押し込みます。

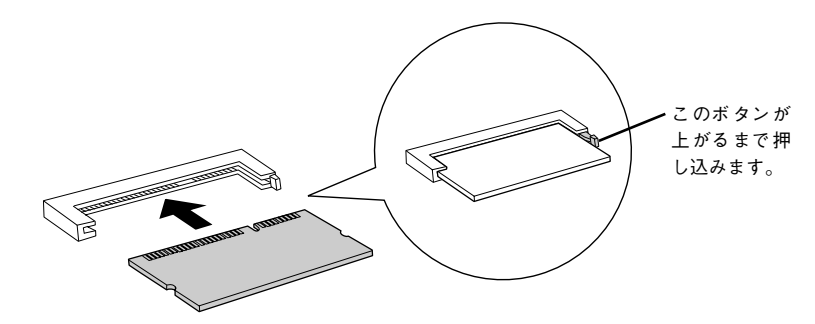

メモリを無理に押し込まないでください。スロットとメモリの取り付け方向を 確認して、メモリが破損しないように、ゆっくりとスロットに押し込んでくだ さい。

🔹 🕗 で取り外したネジ(5 個)で背面カバーを取り付けます。

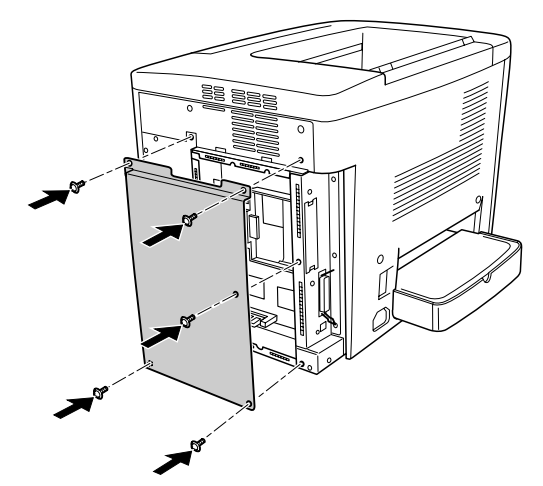

取り外した電源ケーブルを元通りに取り付けます。

プリンタドライバのインストール後にステータスシートを印刷して、メモリが正しく 装着されていることを確認します。

正しく装着されるとステータスシートの「実装メモリ容量」にメモリ容量の合計が表 示されます。

∠☞ Windows:本書 34 ページ「ステータスシートの印刷」

∠⑦ Macintosh:本書 45 ページ「ステータスシートの印刷」

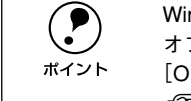

Windows 環境でお使いの場合、プリンタドライバの [環境設定] ダイアログで オプション情報が正しく表示されていることを確認できます。確認したら、 [OK] ボタンをクリックしてダイアログを閉じてください。 \_3 ユーザーズガイド(CD-ROM 版)73 ページ「[環境設定] ダイアログ」

以上で増設メモリの取り付けは終了です。

#### 増設カセットユニットの取り付け

ここでは、増設力セットユニット(型番:LPA4CZ1CU1)を取り付ける方法について 説明しています。用紙のセット方法については以下のページを参照してください。 *C* 本書 54 ページ「増設力セットユニットへの用紙のセット」

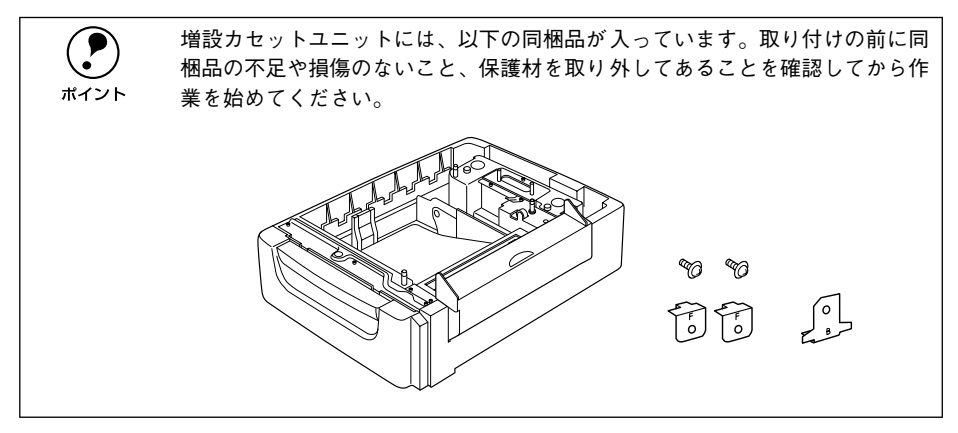

取り付けは以下の手順に従って行ってください。取り付け作業にはプラスドライバが 必要です。

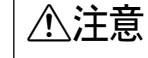

オプションの装着は電源ケーブルを抜いた状態で行ってください。感電の原因 となるおそれがあります。

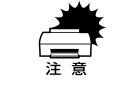

プリンタの電源がオン(I)の状態で増設カセットユニットを取り付けると、 故障の原因になる場合があります。

プリンタの電源をオフにし、電源ケーブルを取り外します。

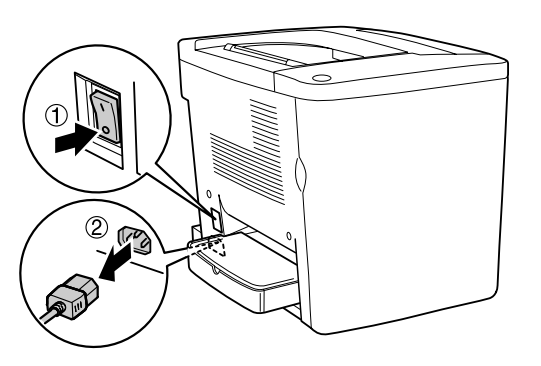

▲注意 本製品は重いので(約29kg)、必ず2人でプリンタの両側所定の場所に両手を 添えて、持ち上げてください。1人では持ち上げたり移動したりしないでくだ さい。

- プリンタを一旦別の場所に移動し、増設力セットユニットを設置場所に置きます。 増設力セットユニットの正面がプリンタの正面と合うように配置します。
- 3 増設力セットユニットの右カバーを開けます。

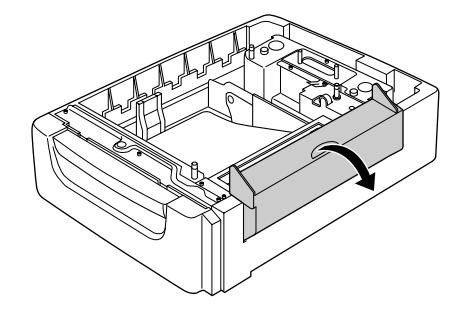

#### 増設力セットユニットの上にプリンタを置きます。

プリンタの四隅と増設力セットユニットの四隅が合うように取り付け位置を合わせて から、プリンタを増設力セットユニットの上に重ねて置きます。

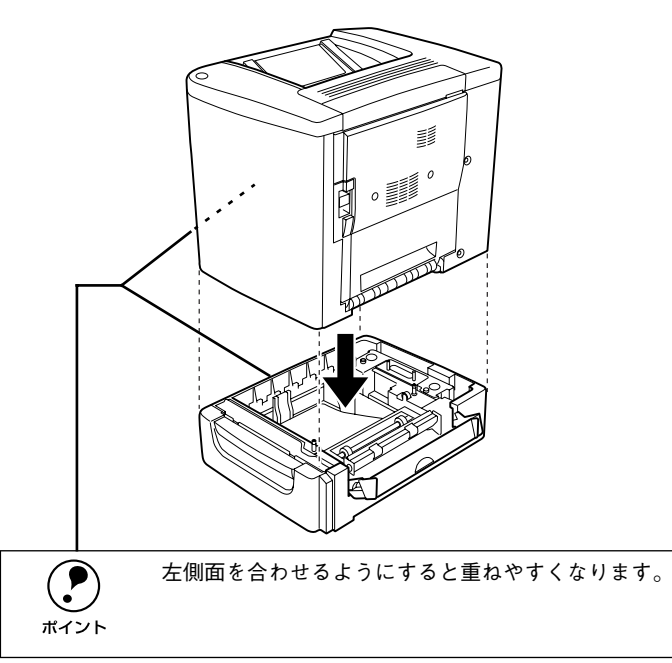

増設力セットユニットの用紙力セットを引き出します。

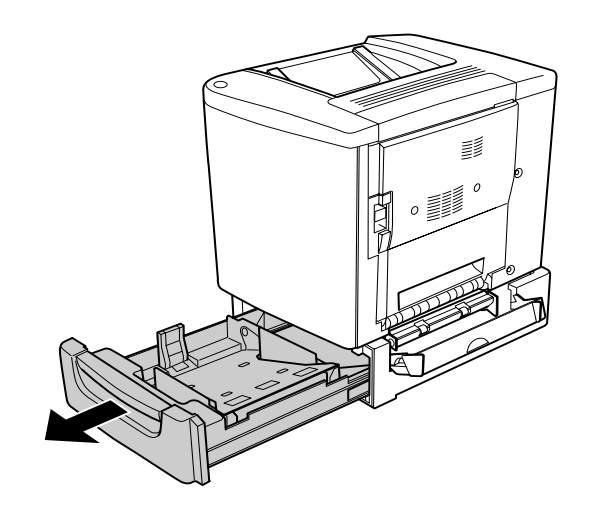

⑦ プリンタの前カバーを開けます。

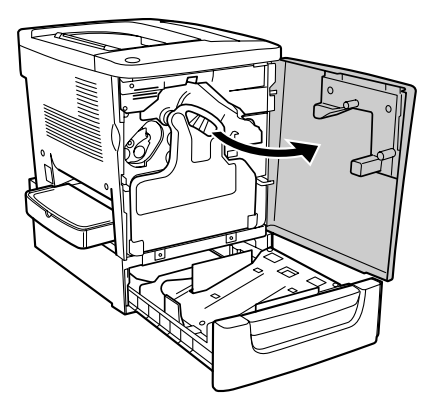

ア 廃トナーボックスを取り外します。

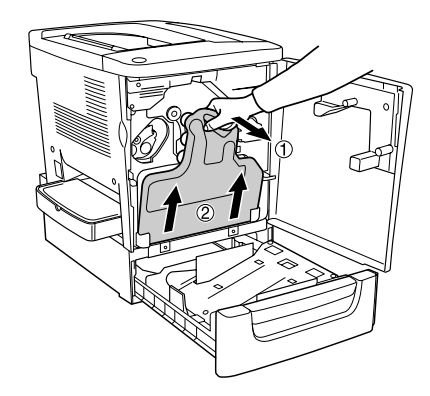

#### 8 プリンタの正面側を、固定金具2個で固定します。

① オプションに付属の固定金具(Fの刻印)2 個をプリンタと増設力セットユニットの正面側に取り付けます。

② オプションに付属のネジで固定金具を固定します。

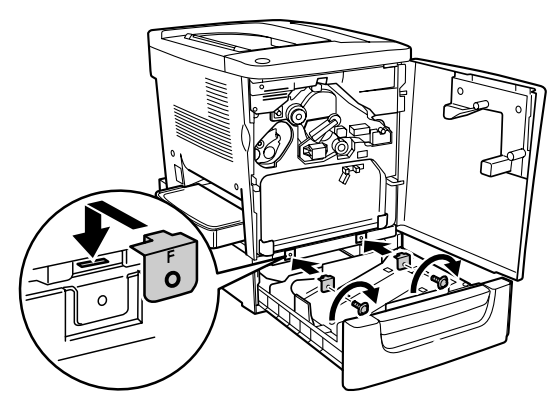

勇 廃トナーボックスを取り付けます。

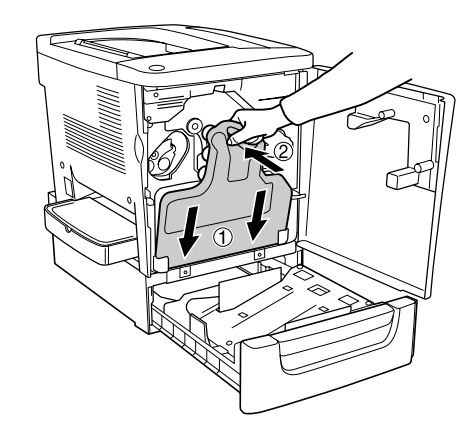

プリンタの前カバーを閉じてから、増設カセットユニットのカセットを押し込んで閉じます。

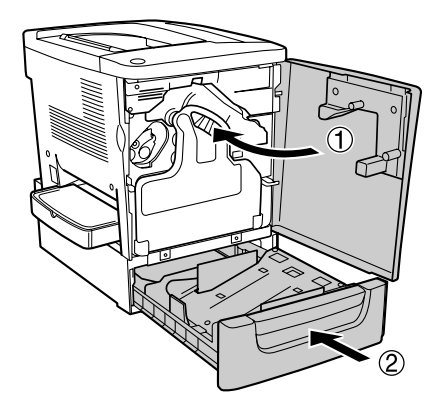

プリンタの背面側を、固定金具1個で固定します。
 ① プリンタ背面下側のネジ1個を取り外します。
 ② オプションに付属の固定金具(Bの刻印)1個をその位置に取り付けます。
 ③ 取り外したネジで固定します。

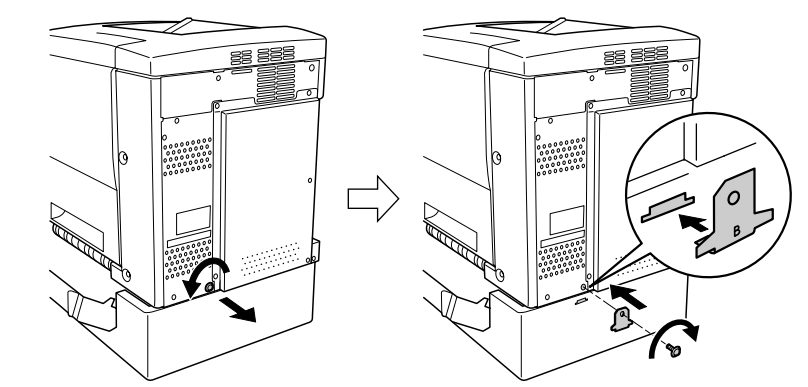

# 増設力セットユニットの右力バーを閉じます。 ポイント

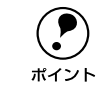

増設カセットユニットの右カバーは、プリンタの右カバーを開けると自動的に 開きます。プリンタを使用する際には、必ず両方のカバーを閉じてください。

取り外した電源ケーブルを元通りに取り付けます。

#### プリンタドライバのインストール後にステータスシートを印刷して、増設力セットユ ニットが正しく装着されていることを確認します。

正しく装着されるとステータスシートの「給紙装置」に「カセット1」が表示されます。 ∠? Windows:本書 34 ページ [ステータスシートの印刷]

∠⑦ Macintosh:本書 45 ページ「ステータスシートの印刷」

Windows 環境でお使いの場合、プリンタドライバの「環境設定」ダイアログで  $(\mathbf{P})$ オプション情報が正しく表示されていることを確認できます。確認したら、 ポイント 「OK] ボタンをクリックしてダイアログを閉じてください。 ✔ ⑦ ユーザーズガイド(CD-ROM 版)73 ページ「「環境設定」ダイアログ

以上で増設力セットユニットの取り付けは終了です。用紙のセット方法については、以 下のページを参照してください。

▲ 本書 54 ページ 「用紙力セット(オプションの増設力セットユニット)」

#### 両面印刷ユニットの取り付け

ここでは、両面印刷ユニット(型番:LPA4CRU1)を取り付ける方法について説明し ています。両面印刷については以下のページを参照してください。 ∠⑦ 本書 56 ページ 「両面印刷ユニット(オプション)について

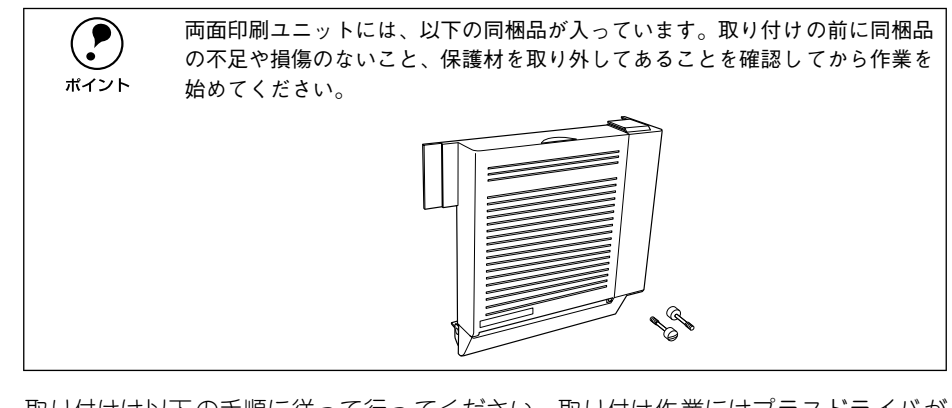

取り付けは以下の手順に従って行ってください。取り付け作業にはプラスドライバが 必要です。

∕≜警告 指示されている以外の分解はしないでください。けがや感電、火傷の原因とな ります。

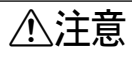

オプションの装着は電源ケーブルを抜いた状態で行ってください。感電の原因 となるおそれがあります。

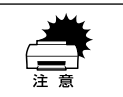

プリンタの電源がオン(1)の状態で両面印刷ユニットを取り付けると、故障 の原因になる場合があります。

#### プリンタの電源をオフにし、電源ケーブルを取り外します。

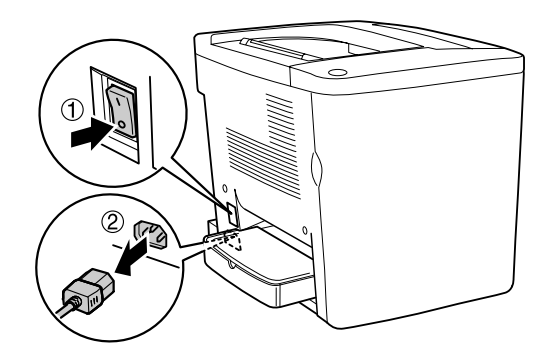

2) プリンタの右カバーを固定しているネジ(2本)を取り外して、右カバーを外します。

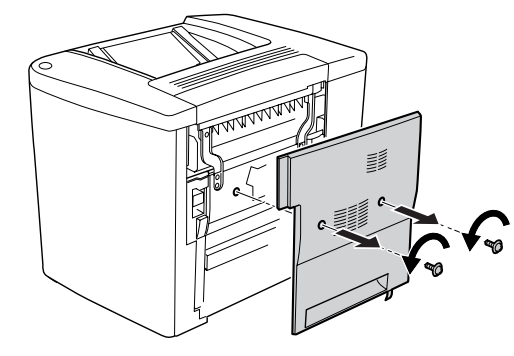

両面印刷ユニットをプリンタの取り付け位置に合わせます。
① 下側の突起部(2箇所)をプリンタ側の穴に差し込みます。
② 両面印刷ユニットの内側にあるコネクタがプリンタ側のコネクタに合うように、位置を合わせます。

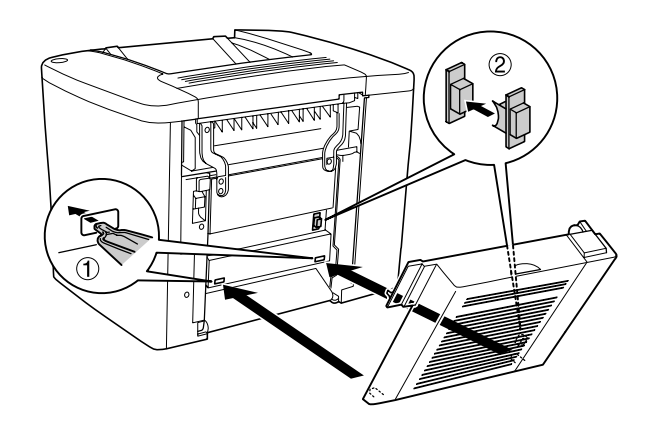

面面印刷ユニットの上部をプリンタ側に押し付けます。

このとき、両面印刷ユニット上部の突起部(2箇所)が、プリンタ側の取り付け穴に入るように取り付けます。

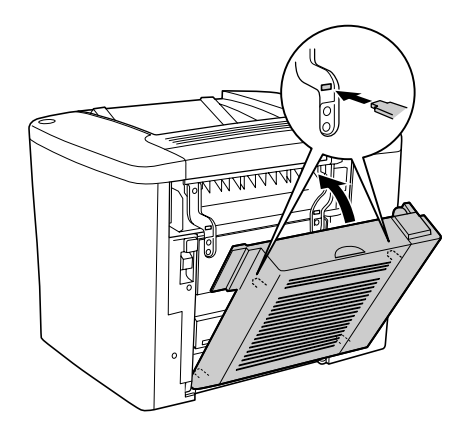

⑤ 矢印の部分を押して、両面印刷ユニットがしっかり固定されていることを確認します。

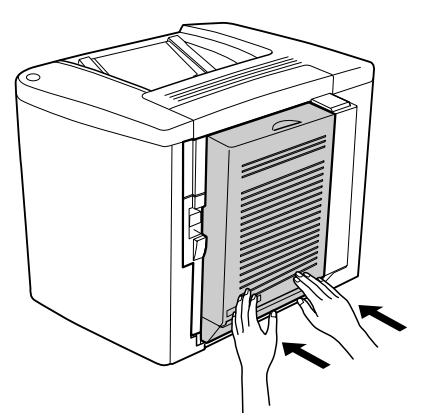

両面印刷ユニットを手で支えながら、プリンタの右カバーの解除レバーを持ち上げて、 右カバーを開けます。

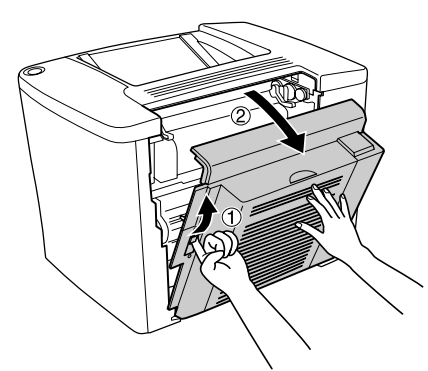

両面印刷ユニットの突起部がプリンタの右カバーにしっかりとかみ合っていることを 確認して、プリンタの右カバーを閉じます。

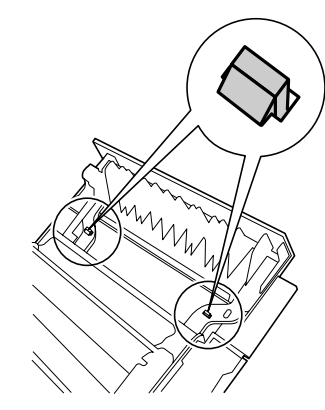

両面印刷ユニットの右側を手で支えながら、両面印刷ユニットのカバーを開けます。

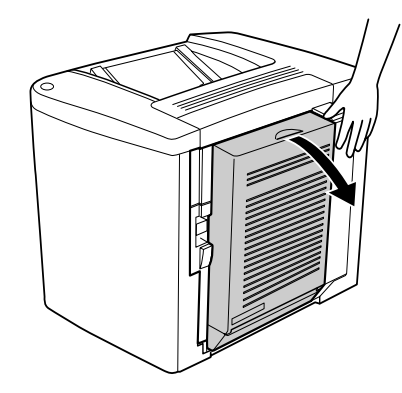

両面印刷ユニットに付属のネジ(2本)で、両面印刷ユニットをプリンタに固定します。

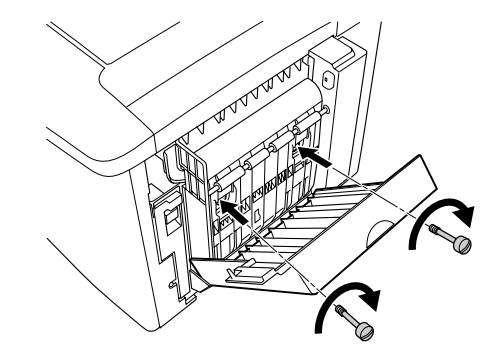

10 両面印刷ユニットのカバーを閉じます。

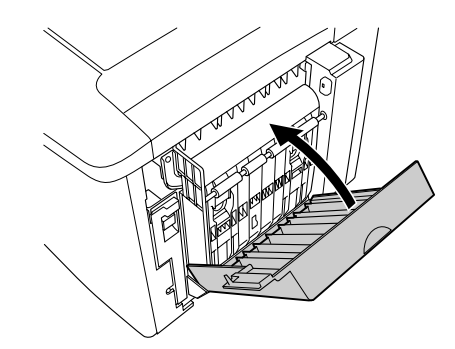

面面印刷ユニットのカバーを手で支えながら、プリンタの右カバーの解除レバーを持ち上げて、右カバーを開けます。

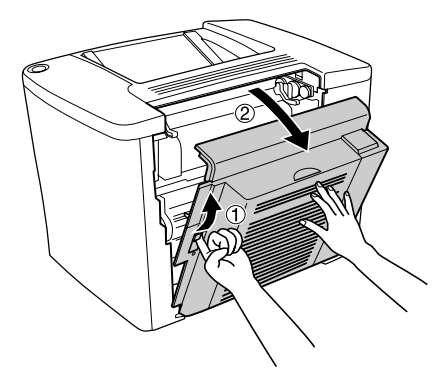

両面印刷ユニットの右内側に付いているバネの先端部分をプリンタ側の取り付け穴に 差し込んで固定します。

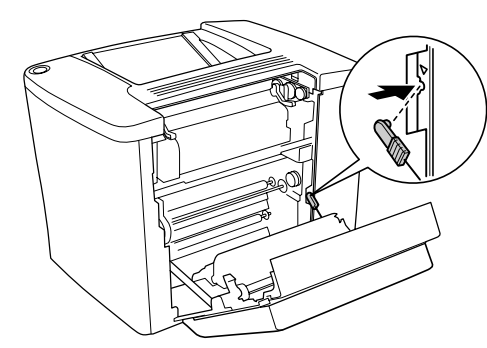

プリンタの右カバーをしっかりと閉じます。

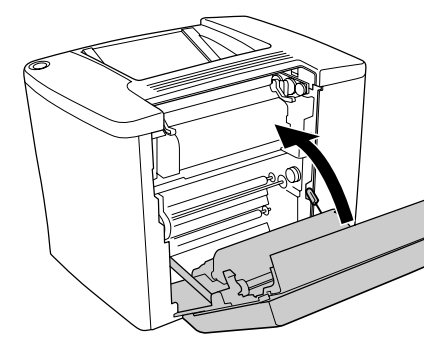

- 🚺 取り外した電源ケーブルを元通りに取り付けます。
- プリンタドライバのインストール後にステータスシートを印刷して、両面印刷ユニットが 正しく装着されていることを確認します。

正しく装着されるとステータスシートの「オプション」に「両面印刷ユニット」が表示されます。

∠3 Windows:本書 34 ページ「ステータスシートの印刷」

∠☞ Macintosh:本書 45 ページ「ステータスシートの印刷」

**ア** ポイント Windows 環境でお使いの場合、プリンタドライバの [環境設定] ダイアログで オプション情報が正しく表示されていることを確認できます。確認したら、 [OK] ボタンをクリックしてダイアログを閉じてください。 ∠デューザーズガイド(CD-ROM 版) 73 ページ [[環境設定] ダイアログ|

以上で両面印刷ユニットの取り付けは終了です。使用方法については、以下のページ を参照してください。 ∠3 本書 56 ページ「両面印刷ユニット(オプション)について」

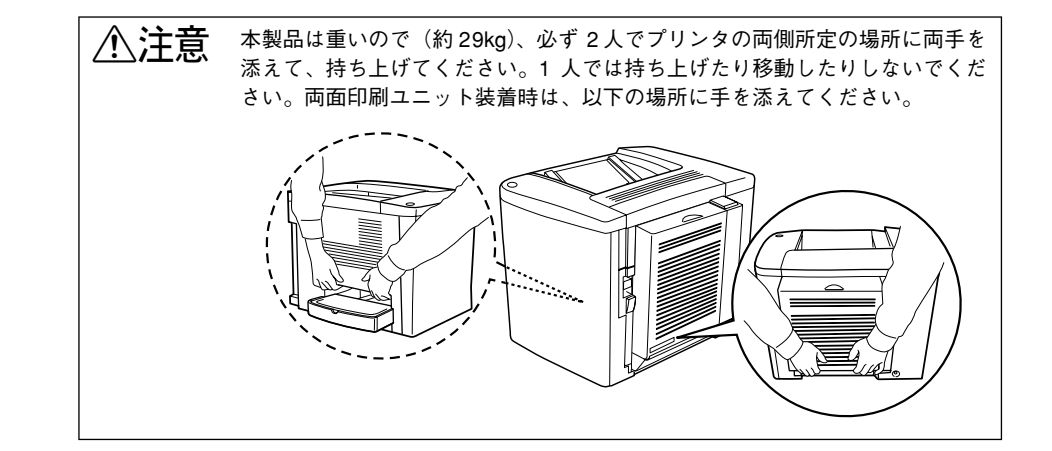

28 - プリンタの準備

# Windows でのセットアップと印刷手順

ここでは、プリンタソフトウェアのインストール方法と、日常操作の基本について説 明しています。

| ● セットアップ      | 29 |
|---------------|----|
| ● ステータスシートの印刷 | 34 |
| ● 日常の操作       | 35 |

## セットアップ

ここでは、プリンタドライバやプリンタ監視ユーティリティ「EPSON プリンタウィン ドウ!3」などのプリンタソフトウェアのインストールについて説明します。

- EPSONプリンタウィンドウ!3は、プリンタドライバと同時にコンピュータに インストールされます。EPSONプリンタウィンドウ!3を単独でインストー ルしたり、削除することはできません。

   OSに登録するコンピュータ名は、次の点に注意して必ず設定してください。
   OS が禁止している文字をコンピュータ名に使用しないでください。
   プリンタを共有(またはネットワーク接続)している場合、固有のコン ピュータ名にしてください。

   Windows XP の<u>リモートデスクトップ機能</u><sup>1</sup>を利用して、移動先のコンピュー タに直接接続されたプリンタから印刷することはできません。EPSON プリ ンタウィンドウ!3に通信エラーが発生します。

   \* 移動先のモバイルコンピュータなどからオフィスネットワーク内のコン
  - ピュータ上にあるアプリケーションやファイルへアクセスし、操作するこ とができる機能

#### システム条件の確認

本機は双方向通信機能をサポートし、Windows 95/98/Me/NT 4.0/2000/XP が動作 する DOS/V 仕様機あるいは NEC PC-98 シリーズ<sup>\*1</sup> のコンピュータと接続してお使 いください。使用するハードウェアおよびシステムの最低条件は以下の通りです。 \*1 NEC PC-98 シリーズは機種によって使用できる OS に制限がある場合があります。

| OS     | Windows                | Windows    | Windows     | Windows                            | Windows    |
|--------|------------------------|------------|-------------|------------------------------------|------------|
|        | 95/98                  | Me         | NT4.0       | 2000                               | XP         |
| CPU    | Pentium®               | Pentium®   | Pentium®    | Pentium®                           | Pentium®   |
|        | (133MHz以上)             | (150MHz以上) | (133MHz 以上) | (166MHz以上)                         | (300MHz以上) |
| 主記憶メモリ | 32MB 以上                | 32MB 以上    | 32MB以上      | 64MB 以上                            | 128MB以上    |
| ディスプレイ | VGA (640 × 480) 以上の解像度 |            |             | Super VGA<br>(800 × 600)<br>以上の解像度 |            |

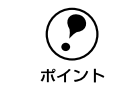

本機を USB 接続で使用する場合は、以下の条件をすべて満たしている必要が あります。

- USBに対応していて、コンピュータメーカーによりUSBポートの動作が保証 されているコンピュータ
- Windows 98/Me/2000/XP がプレインストールされているコンピュータ(購入時、すでに Windows 98/Me/2000/XP がインストールされているコンピュータ) または Windows 98 がプレインストールされていて Windows Me/2000/XP にアップグレードしたコンピュータ

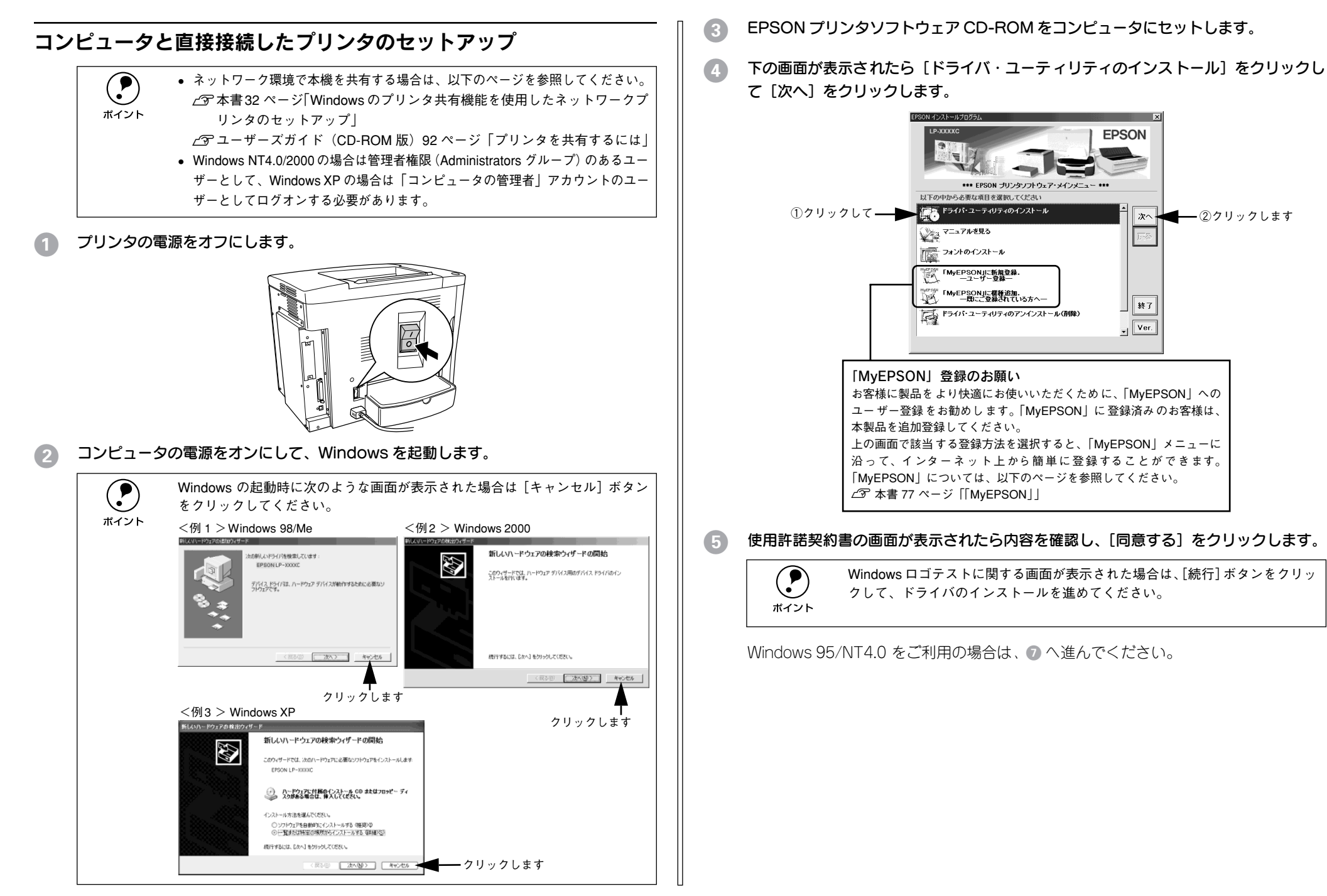

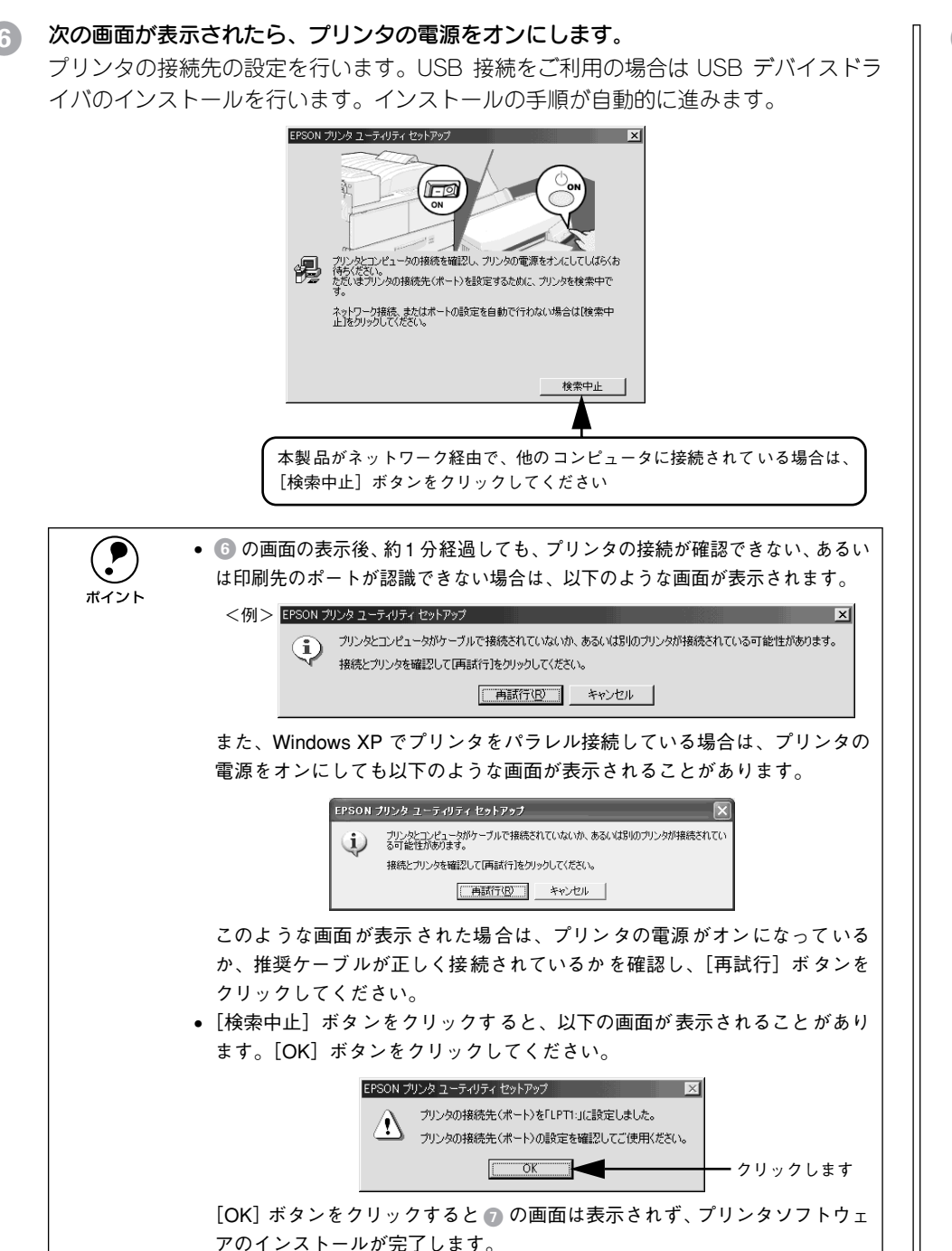

⑦ 次のような画面が表示されたら、[OK] ボタンをクリックします。

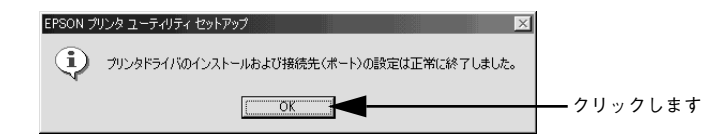

表示される画面はご利用の環境によって異なります。これでプリンタソフトウェアの インストールは終了です。

再起動を促すメッセージが表示された場合は、Windows を再起動してください。

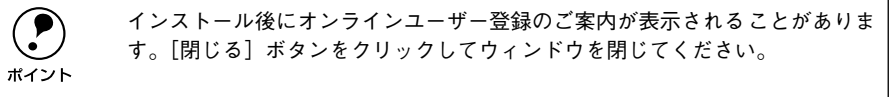

最後にステータスシートを印刷して、確実にセットアップされたか確認します。 ∠3 本書 34 ページ「ステータスシートの印刷」

### インターフェイスカードを使用したネットワークプリンタのセットアップ

本機に、インターフェイスカード(PRIFNW3S)を装着して、ネットワークに接続します。

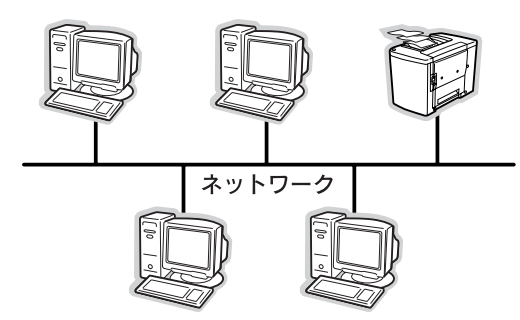

#### 使用可能なネットワークプロトコルと印刷方法について

Windows 上で本機が使用可能なプロトコルは TCP/IP のみです。以下の印刷方法で本機をご利用ください。

| OS               | 印刷方法                                  |
|------------------|---------------------------------------|
| Windows NT4.0    | LPR、EpsonNet Dicret Print             |
| Windows 2000/XP  | Standard TCP/IP、EpsonNet Direct Print |
| Windows 95/98/Me | EpsonNet Direct Print                 |

インターフェイスカードに添付の「簡単セットアップガイド」および「取扱説明書」を 参照して、プリンタとコンピュータのセットアップを行ってください。

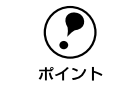

EpsonNet Direct Print は、インターフェイスカードに添付のユーティリティで す。セットアップ方法は、インターフェイスカードに添付の「簡単セットアッ プガイド」をご覧ください。

セットアップが完了したら、次にステータスシートを印刷して確実にセットアップされたか確認します。 27 本書 34 ページ「ステータスシートの印刷」

#### Windows のプリンタ共有機能を使用したネットワークプリンタの セットアップ

ネットワーク上でWindowsのプリンタ共有機能を使用すると、オプションのインター フェイスカードを使用することなく、コンピュータに接続したプリンタを共有すること ができます。この機能を使用する場合、プリンタを直接接続するコンピュータがプリン トサーバの機能をはたします。ネットワーク上の他のコンピュータ(クライアント)は、 このサーバを経由して印刷データをプリンタに送ります。

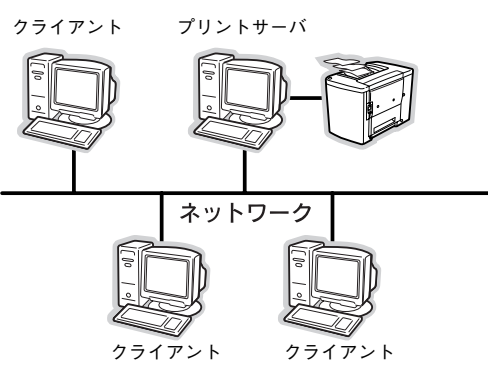

ここでは、インストール手順の概要のみを説明します。具体的な設定方法やインストール手順は以下のページを参照してください。 27 ユーザーズガイド (CD-ROM 版) 92 ページ 「プリンタを共有するには」

#### プリントサーバ側の設定

#### 2 プリンタを共有させるための設定を行います。

∠3 ユーザーズガイド (CD-ROM 版) 93 ページ「プリントサーバの設定」

 ・ 代替 / 追加ドライバ機能は、プリントサーバ(Windows NT4.0/2000/XP)に クライアント用のプリンタドライバをあらかじめインストールしておくこ とができる機能です。これにより、クライアントがネットワークプリンタに 接続したときに、プリントサーバからプリンタドライバをコピー(インス トール)することができ、クライアントのインストール手順を簡略化するこ とができます。

• Windows 95/98/Me には、この機能はありません。

プリントサーバの設定が終了したら、次にクライアント側の設定を行います。

#### クライアント側でのインストール方法

#### サーバ上のネットワークプリンタに接続して、プリンタソフトウェアをインストール します。

∠3 ユーザーズガイド (CD-ROM 版) 109 ページ 「クライアントの設定」

プリントサーバOS とクライアントOS の組み合わせによって、インストール方法が異なります。以下の表と説明を参照して、クライアント側にプリンタドライバをインストールしてください。

| プリントサーバ<br>OS   | クライアント OS        | アクセス権<br>(ユーザーの属す<br>るグループ)    | プリンタドライバの<br>インストール方法               |
|-----------------|------------------|--------------------------------|-------------------------------------|
| Windows NT4.0*1 | Windows 95/98/Me | -                              | 代替 / 追加ドライバ機能を使用してインス               |
|                 | Windows NT4.0*2  | Administrators                 |                                     |
|                 |                  | Power Users                    |                                     |
|                 |                  | Users                          |                                     |
| Windows 2000/   | Windows 95/98/Me | _                              |                                     |
| XP              | Windows NT4.0*2  | Administrators                 |                                     |
|                 |                  | Power Users                    |                                     |
|                 |                  | Users                          |                                     |
|                 | Windows 2000*2   | Administrators                 |                                     |
|                 |                  | Power Users<br>(標準ユーザー)        |                                     |
|                 |                  | Users<br>(制限ユーザー)              | CD-ROM からインストール<br><i>L</i> 分【方法 2】 |
|                 | Windows XP*2     | コンピュータの管理者<br>(Administrators) | 代替 / 追加ドライバ機能を使用してインス<br>トール        |
|                 |                  | 標準ユーザー<br>(Power Users)        | ▲ 【方法 1】                            |
|                 |                  | 制限ユーザー<br>(Users)              | CD-ROM からインストール<br>_3 【方法 2】        |

\*1 Windows NT4.0 での代替ドライバ機能は、Service Pack 4 以降で使用可能。

\*2 クライアント OS が次の場合のみ、代替 / 追加ドライバ機能が使用可能。 Windows NT4.0 Workstation Windows 2000 Professional Windows XP Professional/Home Eidition

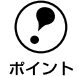

 代替/追加ドライバ機能は、Windows NTでは「代替ドライバ」、Windows 2000/ XPでは「追加ドライバ」と表示されます。

• クライアントがServer 系のOSでは、代替/追加ドライバ機能は使用できませ

 $h_{\circ}$ 

| 【方法 1】           | ブリントサーバからプリンタドライバをクライアントにコピーしてインストールします。プリン<br>トサーバOS が Windows NT4.0/2000/XP の一般的なネットワーク環境では、この代替 / 追加<br>ドライバ機能でクライアントにプリンタドライバをインストールできます。以下のページを参照<br>してください。<br>29 ユーザーズガイド (CD-ROM 版)<br>109 ページ「Windows 95/98/Me クライアントでの設定」<br>113 ページ「Windows NT4.0 クライアントでの設定」<br>115 ページ「Windows 2000/XP クライアントでの設定」 |
|------------------|----------------------------------------------------------------------------------------------------|
| 【方法 2】           | 本機に添付の EPSON プリンタソフトウェア CD-ROM を使ってローカルプリンタとしてインス<br>トールし、プリンタの接続先をネットワークプリンタに変更します。                                                                                                    |
| <b>ア</b><br>ポイント | 共有プリンタのプリントサーバ側で必ず共有プリンタをモニタできるように<br>EPSON プリンタウィンドウ !3 を設定してください。<br>∠3 ユーザーズガイド(CD-ROM 版)86 ページ「[モニタの設定]ダイアログ」                                                                                                    |

ユーザーズガイドを参照してセットアップが完了したら、次にステータスシートを印 刷して確実にセットアップされたか確認します。

## ステータスシートの印刷

プリンタドライバのインストールが終了したら、ステータスシートを印刷してみま しょう。ステータスシートとは、プリンタの状態や設定値、プリンタが認識している オプション名などを記載したシートのことです。ステータスシートが印刷できれば、プ リンタが正常に動作していることがわかります。

- プリンタとコンピュータの電源がオンになっていること、プリンタに A4 サイズの用紙 がセットされていることを確認します。
  - Windows の [スタート] メニューから [プリンタ] / [プリンタと FAX] を開きます。
    - Windows 95/98/Me/NT4.0/2000の場合

[スタート] ボタンをクリックして [設定] にカーソルを合わせ、[プリンタ] をク リックします。

- Windows XP の場合
- [スタート] ボタンをクリックして [コントロールパネル] をクリックします。
   [スタート] メニューに [プリンタと FAX] が表示されている場合は、[プリンタと FAX] をクリックして、③へ進みます。
- ② [プリンタとその他のハードウェア]をクリックします。
- ③ [プリンタとFAX] をクリックします。
- 3 LP-1500Cのプリンタアイコンを右クリックして、表示されたメニューで[プロパティ]を クリックします。

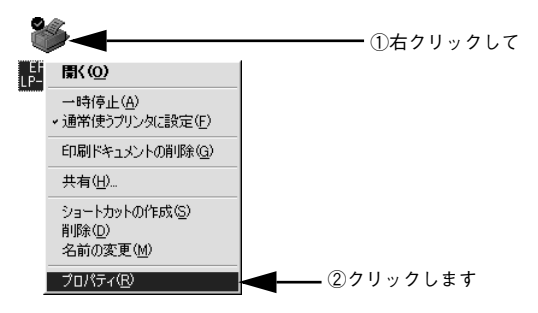

【環境設定】タブをクリックし、【ステータスシート印刷】ボタンをクリックします。

プリンタの状態を記載したステータスシートが印刷されます。

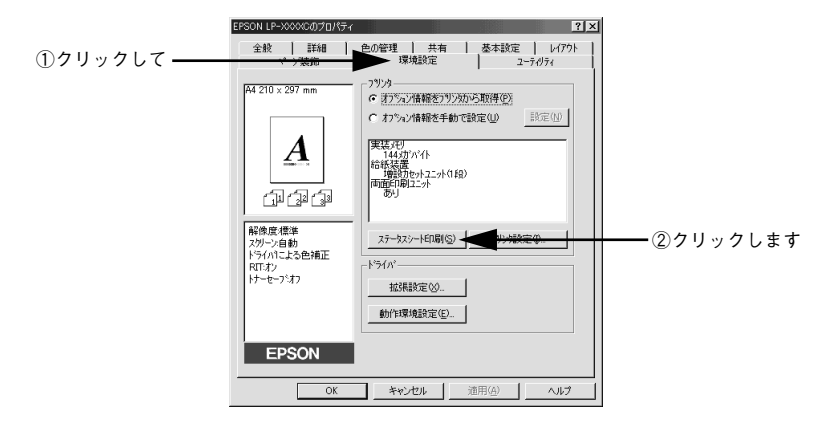

5 ステータスシートの内容を確認します。

プリンタの設定状態や消耗品などの情報を確認することができます。

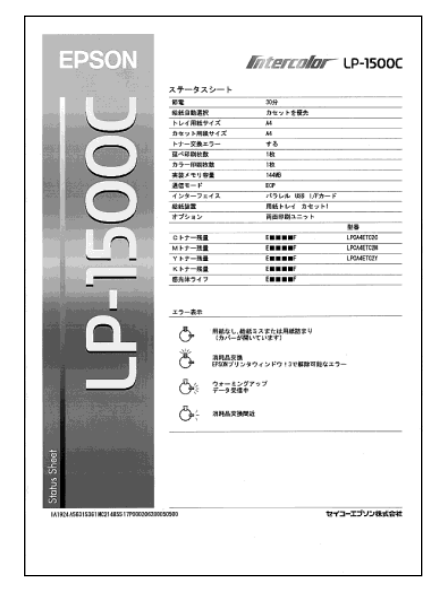
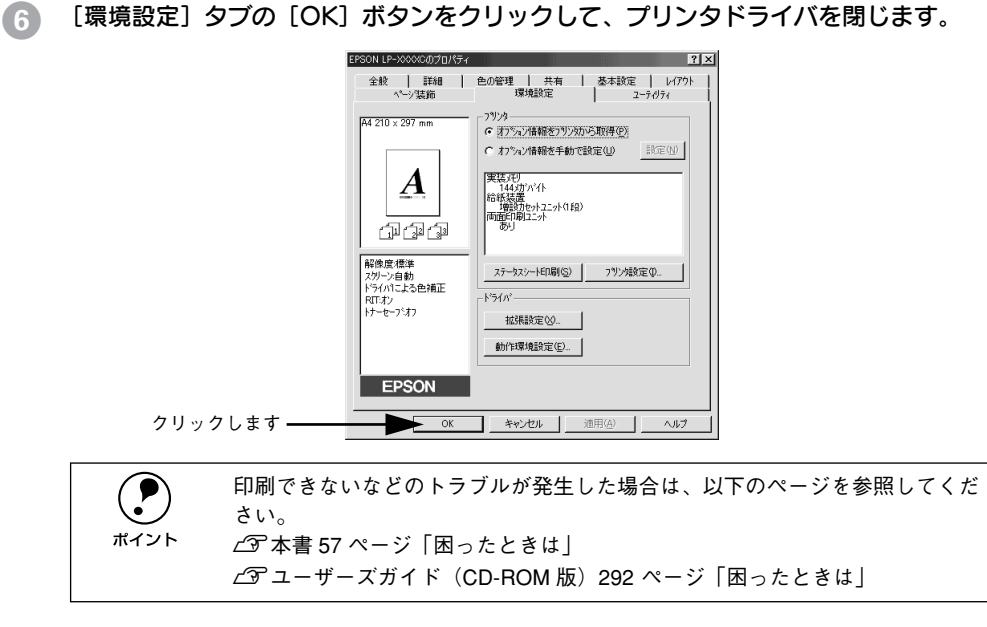

## 日常の操作

ここでは、日常操作における基本的な操作方法を説明をします。

#### 印刷の手順

ここでは、Windowsに添付の「ワードパッド」を例に、基本的な印刷手順について説 明します。印刷手順はお使いのアプリケーションソフトによって異なりますので、詳 細は各アプリケーションソフトの取扱説明書を参照してください。

#### [ワードパッド]を起動します。

- Windowsの[スタート]ボタンをクリックし、[プログラム]にカーソルを合わせ、 さらに[アクセサリ]にカーソルを合わせ、[ワードパッド]をクリックするとワー ドパッドが起動します。
- すでに存在するファイルを印刷する場合は、そのファイルをダブルクリックして [ワードパッド]を起動し、⑤に進みます。

#### [ファイル] メニューから [ページ設定]を選択します。

このダイアログで印刷する用紙のサイズや余白などについて設定します。

| 0,00,000    | ▶ ファイル(ビ) 編集(ビ) 表示(型) 挿/                | (① 星式(①) //1/10                                                        |
|-------------|-----------------------------------------|------------------------------------------------------------------------|
|             | 新規作成(N)_ Ctrl+N<br>間((0)_ Ctrl+O        |                                                                        |
|             | 上書き保存(S) Ctrl+S<br>名前を付けて保存( <u>A</u> ) | ▼ <sup>10</sup> ▼ <u>B Z U ®</u> <u>≣ ± ∃</u> <u>∺</u>                 |
|             | ED刷( <u>P)</u> Ctrl+P<br>ED刷プレビュー(⊻)    | -5 - 1 - 6 - 1 - 7 - 1 - 8 - 1 - 9 - 1 - 10 - 1 - 11 - 1 - 12 - 1 - 13 |
| ②クリックします —— | ページ設定(U)                                |                                                                        |
|             | 最近のファイル                                 |                                                                        |
|             | 送信( <u>D</u> )                          |                                                                        |
|             | ワードパッドの終了 😒                             |                                                                        |
|             | ページ レイアウトの設定を変更します。                     |                                                                        |

印刷する用紙サイズや余白、印刷の向きについて設定して、「OK」ボタンをクリック します。

余白の最小値は、本機の印刷可能領域である上下左右 5mm まで設定することができま す。

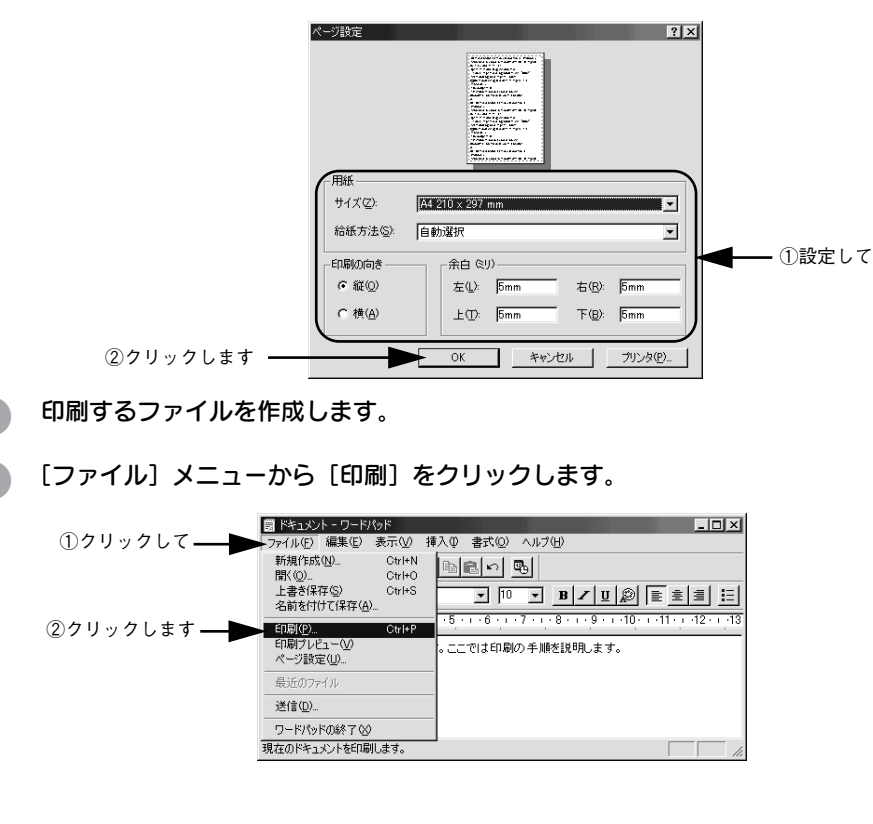

LP-1500Cが選択されていることを確認します。プリンタドライバの設定を確認また 6 は変更する場合は、「プロパティ」(Windows XP の場合は「詳細設定))をクリック します。プリンタドライバの設定を確認しない場合は、「OK」ボタンをクリックし、印 刷を開始します。

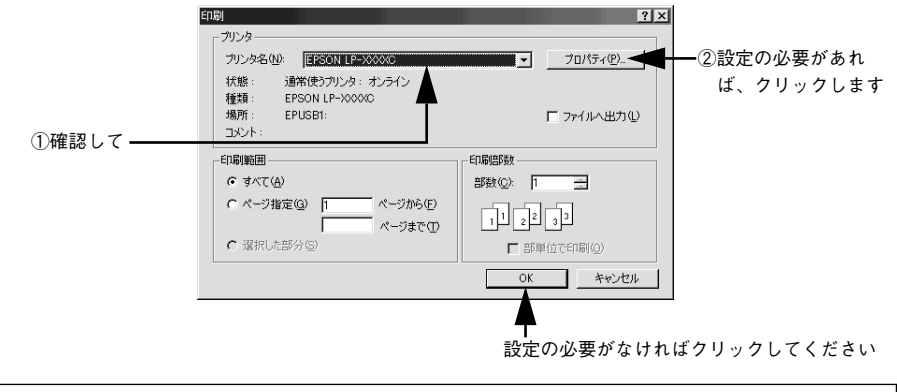

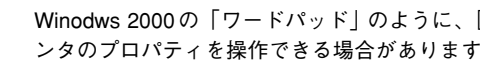

Winodws 2000の「ワードパッド」のように、「印刷」ダイアログ内で直接プリ ンタのプロパティを操作できる場合があります。

#### 各項目を設定して「OK」ボタンをクリックします。 7

ポイント

通常は、「基本設定」ダイアログの各項目を設定するだけで正常に印刷できます。 ∠ ユーザーズガイド (CD-ROM 版) 43 ページ [[基本設定] ダイアログ]

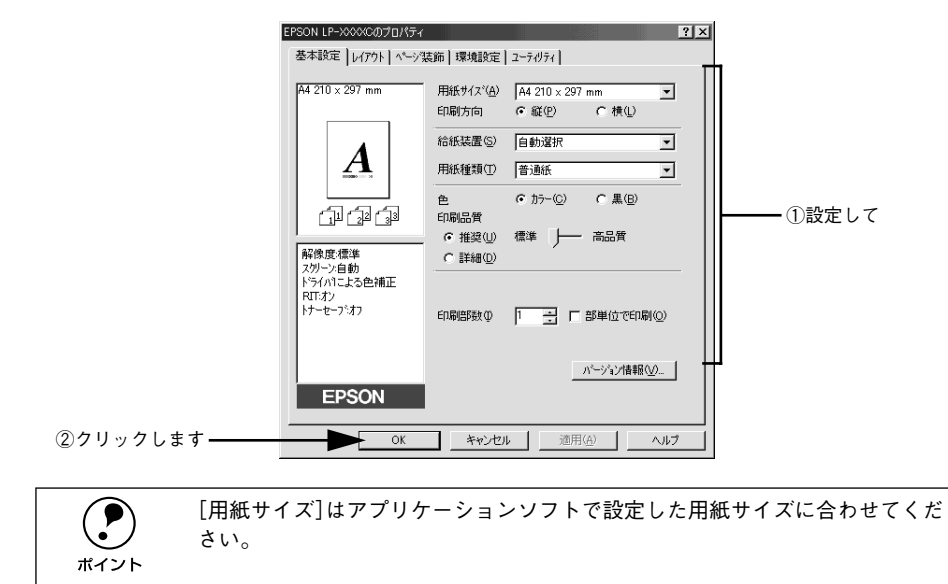

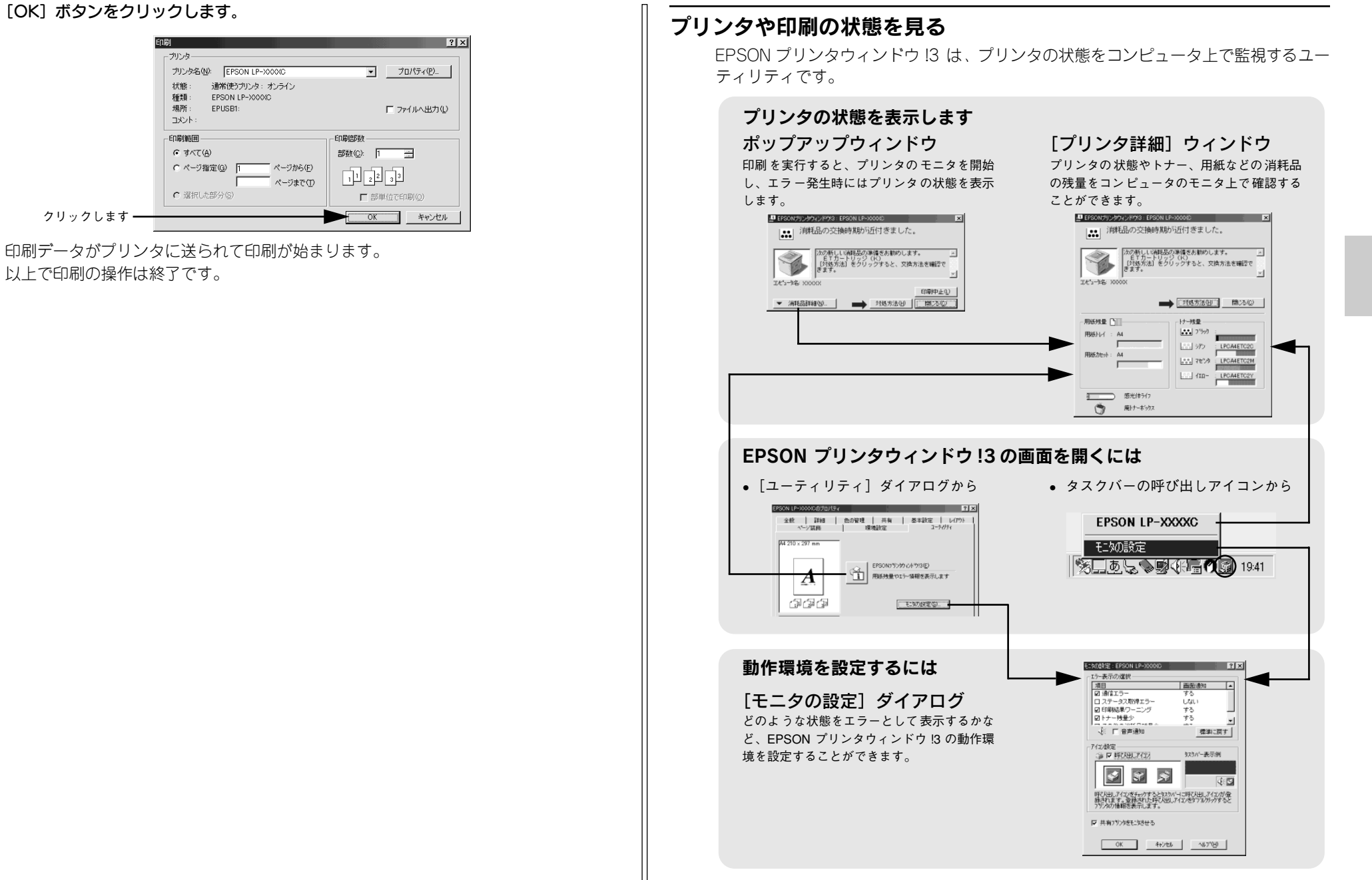

EPSON プリンタウィンドウ!3 の詳細は、以下のページを参照してください。 *L* ユーザーズガイド (CD-ROM版) 84 ページ「EPSON プリンタウィンドウ!3 とは」

#### EPSON プリンタウィンドウ!3 をお使いいただく前に

EPSON プリンタウィンドウ !3 をお使いいただく上での注意事項と制限事項について 説明します。

#### • Windows 95/98/Me で共有プリンタを監視する場合の注意事項

サーバ側とクライアント側において、コントロールパネルのネットワークおよび現在のネットワーク構成に、IPX/SPX 互換プロトコルあるいは TCP/IP プロトコルが設定されている必要があります。

• Windows XP をご使用時の制限事項

Windows XP の<u>リモートデスクトップ機能</u><sup>\*1</sup>を利用して、移動先のコンピュータに 直接接続されたプリンタから印刷することはできません。EPSON プリンタウィン ドウ !3 に通信エラーが発生します。

\*1 移動先のモバイルコンピュータなどからオフィスネットワーク内のコンピュータ上にあるアプリケー ションやファイルへアクセスし、操作することができる機能

#### プリンタの状態を確かめるには

#### [方法 1]

プリンタのプロパティを開き、[ユーティリティ]の[EPSONプリンタウィンドウ!3] アイコンをクリックします。プリンタプロパティの開き方は、以下のページをご覧く ださい。

▲ 本書 35 ページ「印刷の手順」

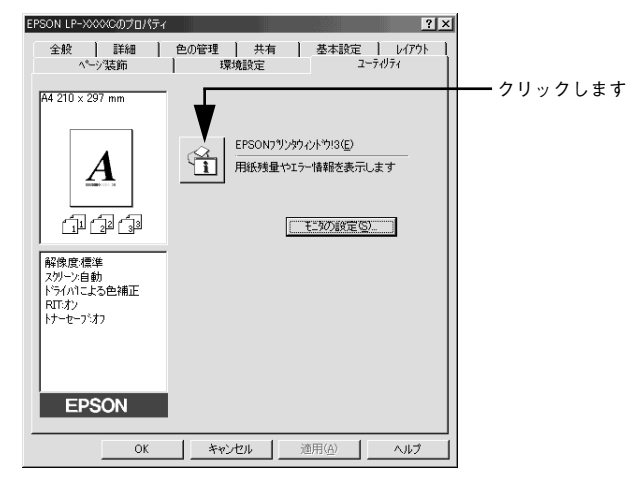

#### [方法 2]

[方法 1] の画面にある [モニタの設定] 内の [アイコン設定] 機能により、EPSON プリンタウィンドウ!3 の呼び出しアイコンを、Windowsのタスクバーに表示させるこ とができます。タスクバー上の呼び出しアイコンをダブルクリックするか、マウスの 右ボタンで呼び出しアイコンをクリックしてからプリンタ名をクリックします。 ∠3 ユーザーズガイド (CD-ROM 版) 85 ページ「モニタの設定」

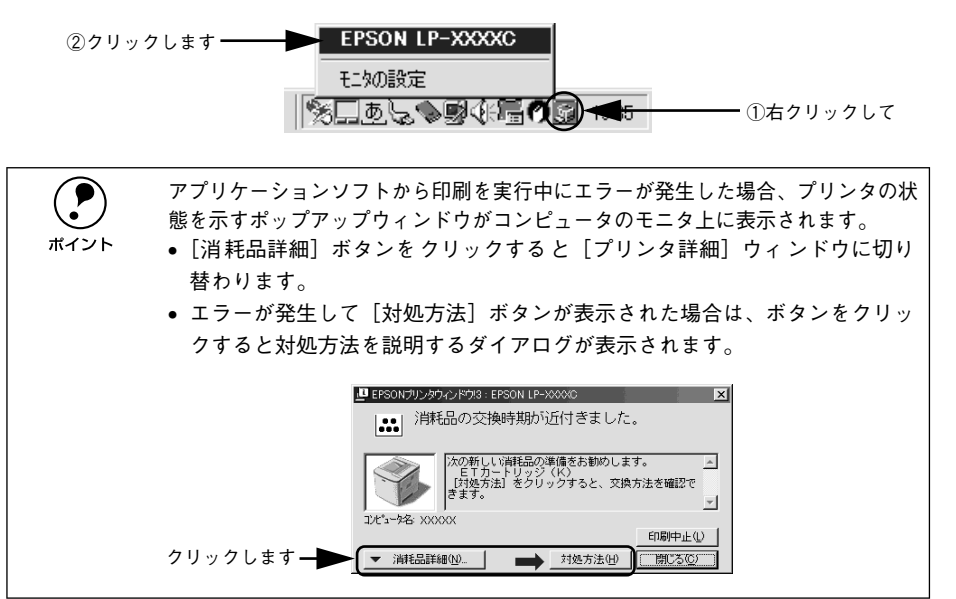

#### 印刷の中止方法

印刷処理を中止するときは、以下の方法でコンピュータ上の印刷データを削除します。

#### プリンタドライバからの中止方法

画面右下のタスクバー上のプリンタアイコンをダブルクリックします。

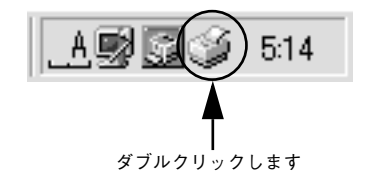

2 中止したい印刷データをクリックして選択し、[ドキュメント] メニューの[印刷中止] または [キャンセル] をクリックします。

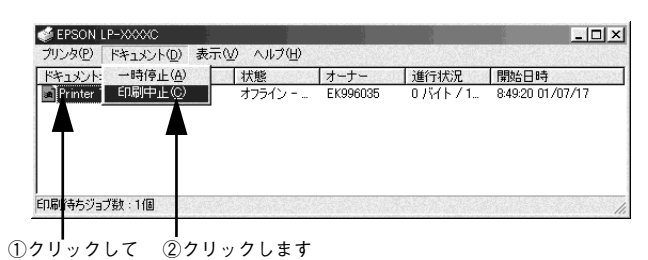

処理済みのデータが印刷されてから表示が消え、印刷が中止されます。

EPSON プリンタウィンドウ!3 からの中止方法

- 1 プリンタドライバの [ユーティリティ] 画面を開きます。
- [EPSON プリンタウィンドウ!3] ボタンをクリックします。
- (3) [EPSON プリンタウィンドウ!3] 画面の[印刷中止] ボタンをクリックします。

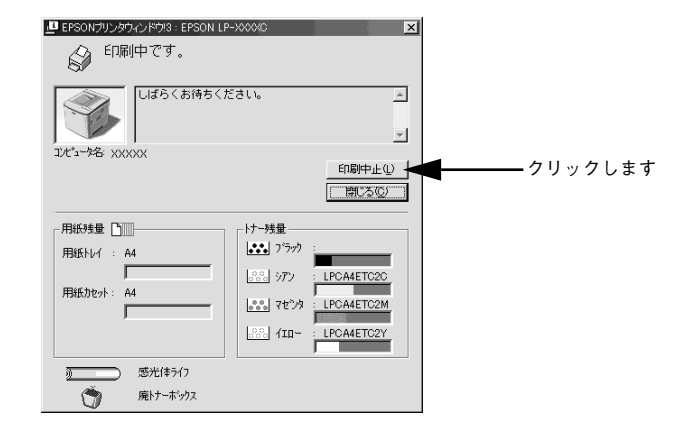

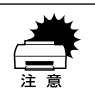

印刷を中止するタイミングによっては、他の印刷データを消してしまうことが ありますのでご注意ください。

## トレイ用紙サイズの設定

用紙トレイは、自動的に用紙のサイズを検知することができません。そのため、用紙 トレイにセットする用紙のサイズを変更した場合は、以下の方法でプリンタドライバ から用紙トレイの用紙サイズを設定してください。

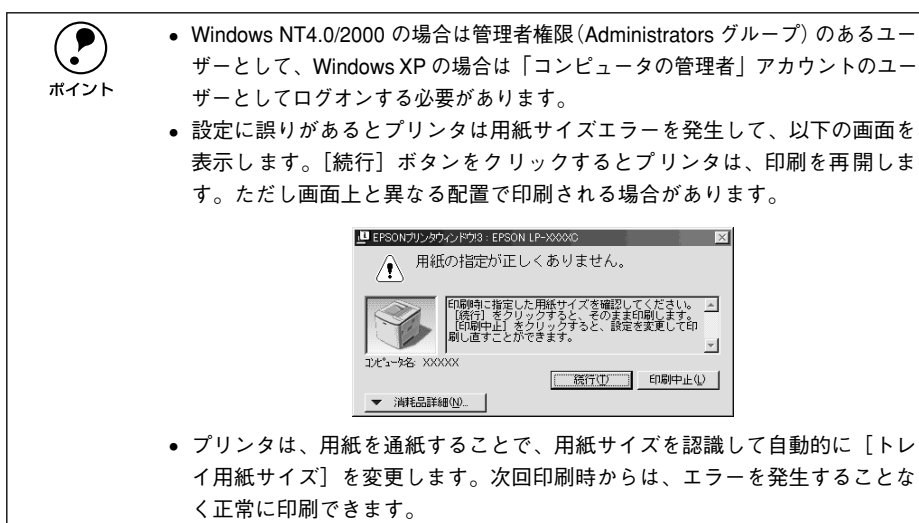

プリンタの電源がオンになっていることを確認します。

Windows の [スタート] メニューから [プリンタ] / [プリンタと FAX] を開きます。

• Windows 95/98/Me/NT4.0/2000の場合

[スタート] ボタンをクリックして [設定] にカーソルを合わせ、[プリンタ] をク リックします。

- Windows XP の場合
- ① [スタート] ボタンをクリックして [コントロールパネル] をクリックします。 [スタート] メニューに [プリンタと FAX] が表示されている場合は、[プリンタと FAX] をクリックして、③ へ進みます。
- ② [プリンタとその他のハードウェア]をクリックします。
- ③ [プリンタとFAX] をクリックします。

本機のプリンタドライバの設定画面を開きます。

[LP-1500C] アイコンを右クリックして、メニュー内の [プロパティ] をクリックし ます。

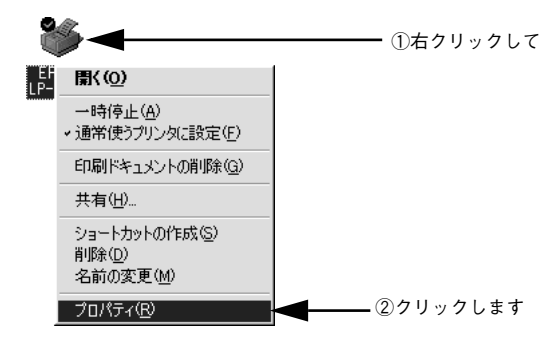

#### ④ 【プリンタ設定】ダイアログを開きます。

[環境設定] タブをクリックしてから、[プリンタ設定] ボタンをクリックします。

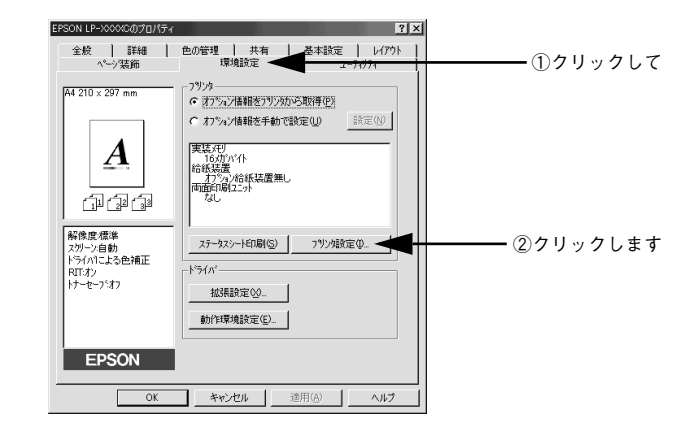

#### プリンタが印刷中でないことを確認してから、用紙トレイにセットした用紙のサイズ 6 を選択します。

「トレイ用紙サイズ」のリストボックスから、セットしてある用紙のサイズを選択しま す。「設定実行」ボタンをクリックしてから、「閉じる」ボタンをクリックします。

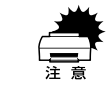

プリンタの印刷中に「設定実行」ボタンをクリックしないでください。正常に 設定されない場合があります。

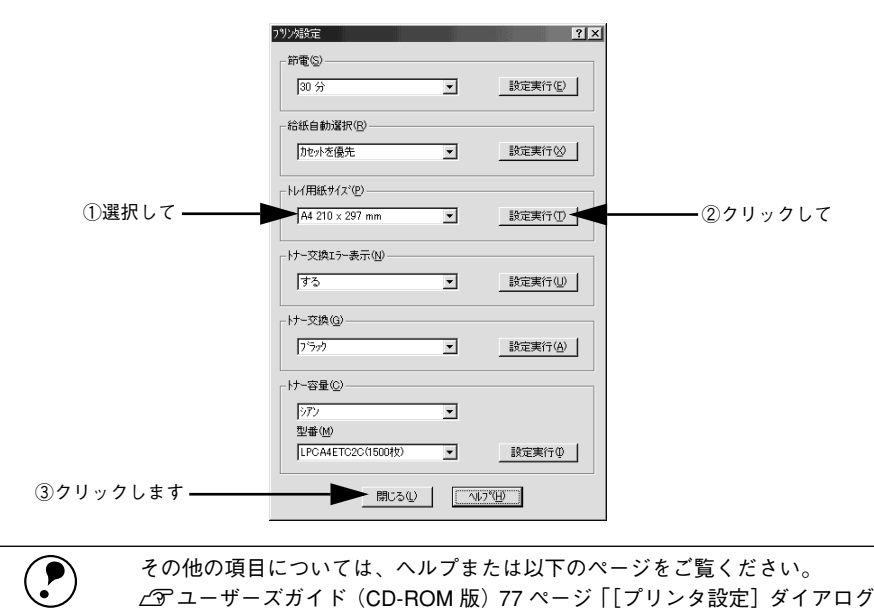

∠3 ユーザーズガイド (CD-ROM 版) 77 ページ [[プリンタ設定] ダイアログ| ポイント

#### [OK] ボタンをクリックして画面を閉じます。 6

選択したサイズがプリンタに設定されます。 以上でトレイ用紙サイズの設定は終了です。

# Macintosh でのセットアップと印刷手順

ここでは、プリンタソフトウェアのインストール方法と、日常操作の基本について説 明しています。

| ●セットアップ       | 42 |
|---------------|----|
| ● ステータスシートの印刷 | 45 |
| ●日常の操作        |    |

セットアップ

#### システム条件の確認

ご使用の Macintosh のシステムを確認してください。Apple 社により USB ポートの 動作が保証されているコンピュータと OS が必要です。条件に合わない場合、付属の プリンタドライバが使用できないことがあります(2002年7月現在)。

| コンピュータ           |        | Power PC 搭載機種(G3 233MHz 以上)                                                                                |
|------------------|--------|----------------------------------------------------------------------------------------------------|
| 接続方法             | USB 接続 | Apple 社により USB ポートの動作が保証されているコンピュータと OS<br>の組み合わせによるシステムでのみ接続可能です。<br>EPSON USB ケーブル(型番: USBCB2)           |
| AppleTalk 接続     |        | 下記オプションインターフェイスカードをプリンタに取り付けて使用します。<br>Ethernet I/F カード (型番: PRIFNW3S)                                     |
| システム             |        | Mac OS8.1 ~ 9.x、OpenTransport Ver1.1.1 以上<br>ただし、漢字 Talk7.5 以降の QuickDraw GX には対応していません(下<br>記の注意を参照ください)。 |
| 印刷時の空きメモリ(RAM)容量 |        | 128MB以上                                                                                                    |

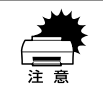

QuickDraw GXで本製品を使用することはできません。以下の手順でQuickDraw GX を使用停止にしてください。 ①caps lock キーを解除しておきます。 ②スペースキーを押したまま Macintosh を起動します(機能拡張マネージャが 開きます)。 ③QuickDraw GX 拡張機能をクリックして「使用停止」にします(チェック印 のない状態になります)。 ④機能拡張マネージャを閉じます。

• 本機を USB 接続した Macintosh がネットワーク環境に接続されていれば、 ネットワーク上のほかの Macintosh から本機を共有することができます。 設 ポイント 定については以下のページを参照してください。 ∠⑦ ユーザーズガイド(CD-ROM版) 182 ページ [「プリンタセットアップ] ダイアログ ∠3 ユーザーズガイド (CD-ROM 版) 187 ページ 「プリンタを共有するには | プリンタに装着したオプションのインターフェイスカードを介してネット ワーク環境に接続されている場合は、そのままネットワーク上のすべての Macintosh から本機を共有することができます。 ▲ 金書 44 ページ 「プリンタドライバの選択 |

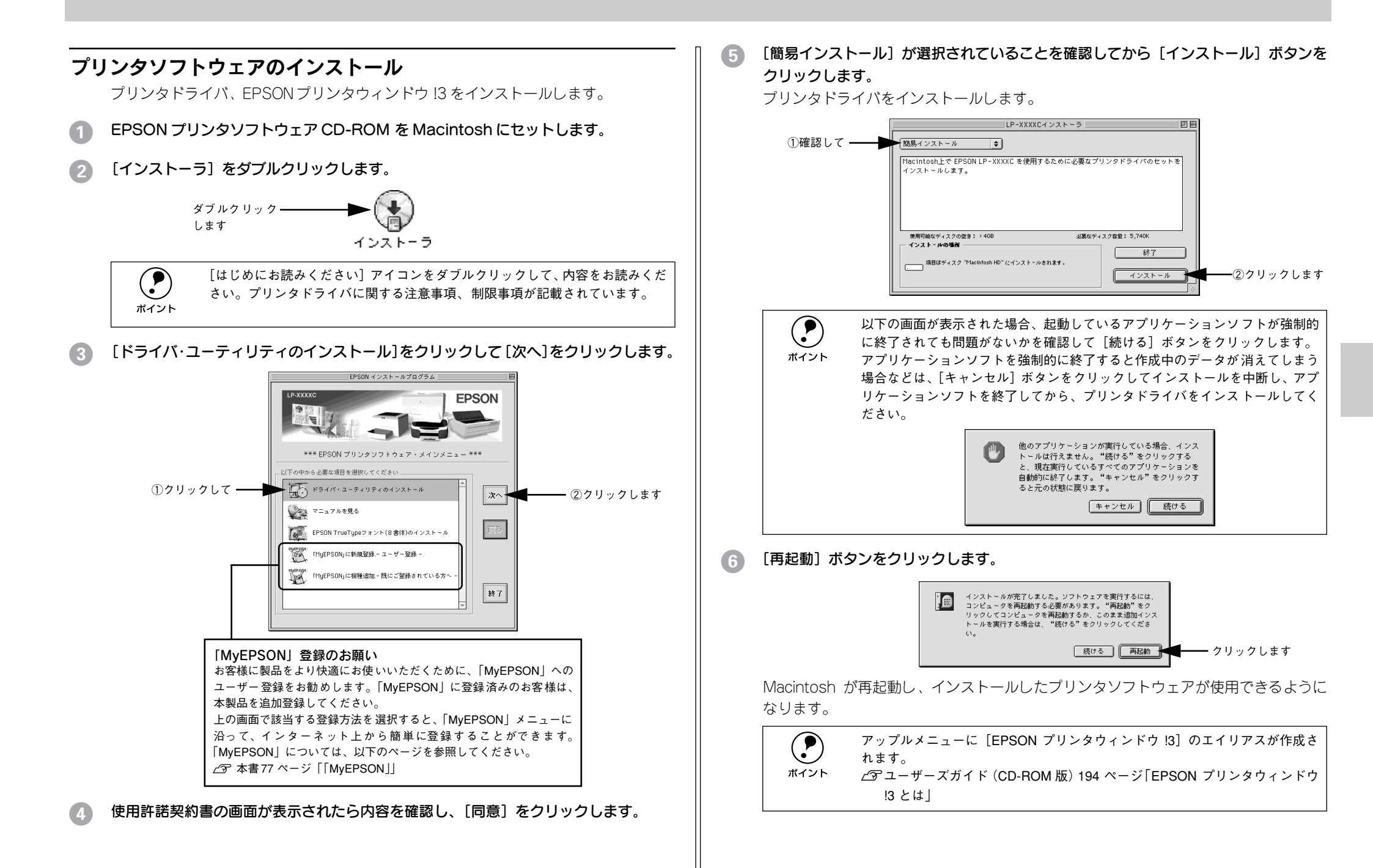

#### プリンタドライバの選択

プリンタドライバをインストールした後は、次の手順でLP-1500C のプリンタドライ バを選択します。この操作を行わないとアプリケーションソフトからLP-1500C に印 刷できません。

 本機を接続した Macintosh がネットワーク環境に接続されていれば、ネット ワーク上のほかの Macintosh から本機を共有することができます。設定につい ては以下のページを参照してください。
 ニテューザーズガイド(CD-ROM 版) 182 ページ[[プリンタセットアップ] ダ イアログ]
 ニテューザーズガイド(CD-ROM 版) 187 ページ「プリンタを共有するには」

プリンタの電源をオン(I)にします。

#### アップルメニューからセレクタをクリックして開きます。

①クリックして
 ② コンピュータについて
 ③ Apple システム・プロフィール
 ③ Apple システム・プロフィール
 ③ Apple レステム・プロフィール
 ③ Apple レステム・プロフィール
 ③ Apple レステム・プロフィール
 ③ Apple レステム・プロフィール
 ③ Apple レステム・プロフィール
 ③ Apple レックウィットアクセス
 ③ オントロールパネル
 ○ スクラップブック
 ○ セレクタ
 ④ スットワークブラウザ

3 プリンタドライバ [LP-1500C] を選択します。

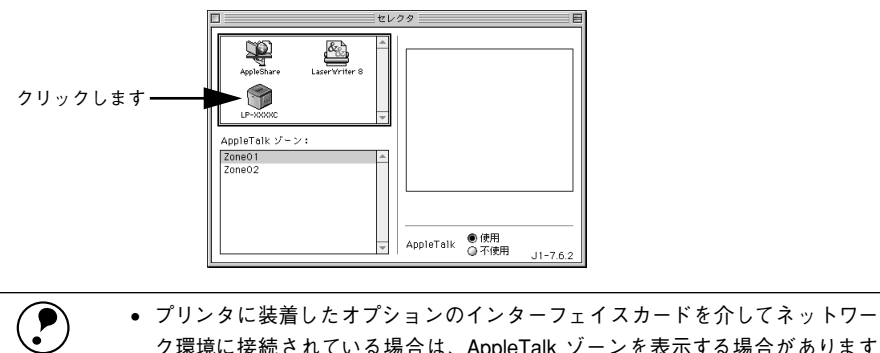

- ク環境に接続されている場合は、AppleTalk ゾーンを表示する場合があります (ネットワーク上でゾーンを設定している場合)。プリンタを接続したゾーンを選 択してからプリンタドライバ [LP-1500C] を選択してください。どのゾーンに プリンタを接続したかは、ネットワーク管理者にご確認ください。
   OuideDrow CX は使用できません。プリンタをライバのアイコンが表示され

- USBポートまたはプリンタ名を選択します。
  - USB 接続の場合: USB ポートを選択します。同機種のプリンタが複数接続されている場合は [USB ポート(1)]、[USB ポート(2)] などと表示します。使用するポート番号を選択します。
  - AppleTalk 接続の場合:プリンタに装着したオプションのインターフェイスカードを介して ネットワーク環境に接続されている場合は、プリンタ名を選択します。

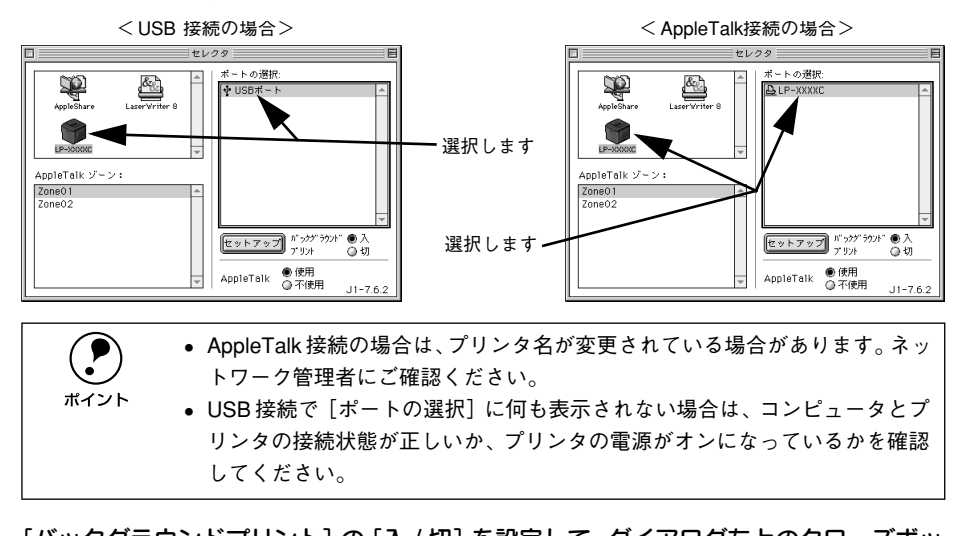

5 [バックグラウンドプリント]の[入/切]を設定して、ダイアログ左上のクローズボックスをクリックします。

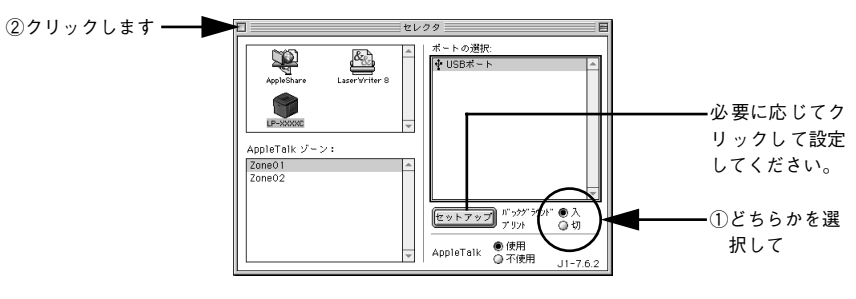

 

 「バックグラウンドプリント]を[入]にすると、印刷しながら Macintosh で ほかの作業ができます。ただし、ご使用の Macintosh によってはマウスカー ソルが滑らかに動かなくなったり、印刷時間が長くなる場合があります。印 刷速度を優先する場合は、[切]を選択してください。

 ・ [セットアップ] ボタンをクリックすると、プリンタの基本動作が設定できます。
 *∠* ユーザーズガイド (CD-ROM 版) 182ページ [ 「プリンタセットアップ] ダイアログ]

ここでは、正常にセットアップが終了したか確認するためにステータスシートを印刷 します。次のページに進みます。

# ステータスシートの印刷

プリンタの状態や設定値を記載したステータスシートが印刷できるか確認します。

1 セレクタを開いて本機のプリンタドライバを選択します。 ∠3 本書 44 ページ「プリンタドライバの選択」

#### [セットアップ] ボタンをクリックします。

[プリンタセットアップ] ダイアログが開きます。

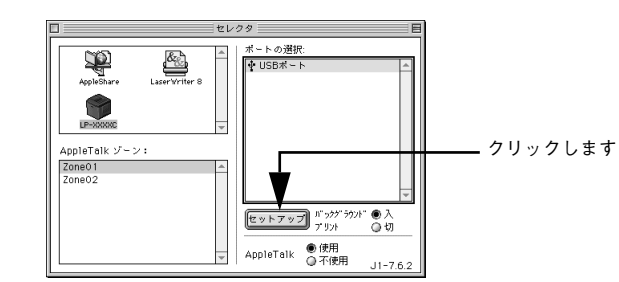

#### [ステータスシート] ボタンをクリックします。 プリンタの状態や設定値が表示されます。

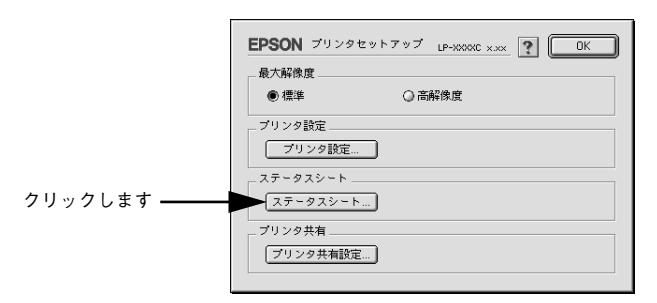

【4 【ステータスシート印刷】ボタンをクリックします。

ステータスシートが印刷されます。

| PSON                                       |             | LP-XXXXC x.xx  |
|--------------------------------------------|-------------|----------------|
| 5電:                                        | 30分         |                |
| (5) (1) (1) (1) (1) (1) (1) (1) (1) (1) (1 | カセットを優労     | 5              |
| トレイ用紙サイズ:                                  | A4          |                |
| カセット用紙サイズ:                                 | A4          |                |
| ナー交換エラー:                                   | する          |                |
| ≜べ印刷枚数:                                    | 1枚          |                |
| コラー印刷枚数:                                   | 1枚          |                |
| 実装メモリ容量:                                   | 144MB (Max) |                |
| 通信モード:                                     | USB 17P990  | 204252057000   |
| インターフェース:                                  | パラレル USE    | 3 I/Fカード       |
| 給紙装置:                                      | 用紙トレイ カ     | セット            |
| オプション:                                     | 両面印刷ユニッ     | • ト            |
| Cトナー残量:                                    | EEEF        | LPCA4ETC3C     |
| Mトナー残量:                                    | EEEF        | LPCA4ETC3M     |
| イトナー残量:                                    | EEEF        | LPCA4ETC3Y     |
| Kトナー残量:                                    | E           |                |
| 感光体ライフ:                                    | E           |                |
| ファームウェア:                                   | IA0326 A563 | 15361 MC220143 |
|                                            |             | ( <u> </u>     |

#### 5 ステータスシートの内容を確認します。

プリンタの設定状態や消耗品などの情報を確認することができます。 ステータスシートが印刷できれば、本機は正常に動作しています。

|                                                                                                    | A7-3A9-P                                                                                                    |                                              |              |
|----------------------------------------------------------------------------------------------------|----------------------------------------------------------------------------------------------------|----------------------------------------------|--------------|
| a supervised in the second                                                                                     | 影響                                                                                                    | 30#                                          |              |
|                                                                                                    | 除新自動者何                                                                                                    | カセットを優先                                      |              |
|                                                                                                    | トレイ再組サイズ                                                                                                    | - A4                                         |              |
| And Designed to the second second second second second second second second second second second second second | 方セット用紙サイズ                                                                                                    | A4                                           |              |
|                                                                                                    | トナー交換エラー                                                                                                    | 78                                           |              |
| and the second second                                                                                          | 記べ印刷役数                                                                                                    | 141                                          |              |
|                                                                                                    | 77************************************                                                                                                    | 100                                          |              |
|                                                                                                    | Ren ~ 1 / 0 2                                                                                                    | 144MB                                        |              |
|                                                                                                    | 4-4-77                                                                                                    | UNE                                          | r            |
|                                                                                                    | 1/2-/1-X                                                                                                    | 1000 USB 11                                  |              |
|                                                                                                    | #Ten's                                                                                                    | 1000 1011 1123                               | · · ·        |
| -                                                                                                    | 47787                                                                                                    | MILLION P                                    |              |
|                                                                                                    | C 1.4-34                                                                                                    | (                                            | LECASTICIC   |
| and the second second -                                                                                        | ML-P-HD                                                                                                    | FRANKE                                       | LINGARTICIN  |
| · · · · · · · · · · · · · · · · ·                                                                              | イトナー時間                                                                                                    |                                              | LICANETCRY   |
|                                                                                                    | ドトナー政業                                                                                                    | FREEF                                        |              |
|                                                                                                    | 感労体ライフ                                                                                                    | FREEF                                        |              |
| 5                                                                                                    | Ф         МОЦЬНИ:<br>(л.1-98)           Ф         зназа<br>(л.1-98)           Ф         згазар<br>(л.1-98)           Ф         згазар<br>(л.1-98)           Ф         згазар<br>(л.1-98)           Ф         згазар<br>(л.1-98)           Ф         згазар<br>(л.1-98)           Ф         згазар<br>(л.1-98) | におから近月転換点ツ<br>ています)<br>*ロインドウ13て新聞40回た<br>ップ | 127-         |
|                                                                                                    | 800                                                                                                    |                                              | セイコーエブリン株式会社 |

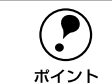

印刷できないなどのトラブルが発生した場合は、以下のページを参照してください。 と37本書 57ページ「困ったときは」

∠3 ユーザーズガイド(CD-ROM 版)292 ページ「困ったときは」

# 日常の操作

ここでは、日常操作における基本的な説明をします。

#### 印刷の手順

#### 用紙設定の手順

実際に印刷データを作成する前に、プリンタドライバ上で用紙サイズなどを設定します。アプリケーションソフトによっては、独自の用紙設定ダイアログを表示することがあります。その場合は、アプリケーションソフトの取扱説明書を参照してください。 ここでは、SimpleTextを例に説明します。

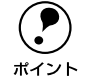

用紙設定をする前に、お使いのプリンタ用のプリンタドライバをセレクタで選択してください。 ・ イマ本書 44 ページ「プリンタドライバの選択」

[SimpleText] アイコンをダブルクリックして起動します。

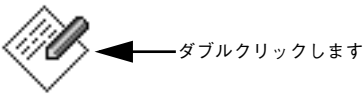

SimpleText

2) [ファイル] メニューから[用紙設定](または[プリンタの設定]など)を選択します。

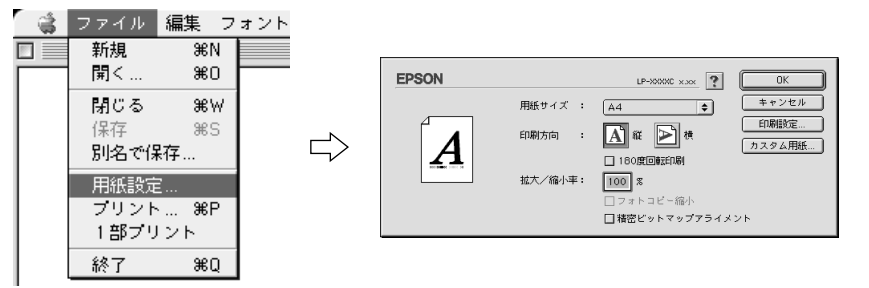

#### 印刷する用紙のサイズや印刷の向きなどの項目を設定します。

設定項目やボタンの詳細については、以下のページを参照してください。 *L* ユーザーズガイド(CD-ROM版)154 ページ「[用紙設定] ダイアログ」

4 [OK] ボタンをクリックして終了します。 この後、印刷するデータを作成します。 印刷の手順

印刷する際に、プリンタドライバ上で印刷部数などを設定します。アプリケーション ソフトによっては、独自の印刷ダイアログを表示する場合があります。その場合は、ア プリケーションソフトの取扱説明書を参照してください。

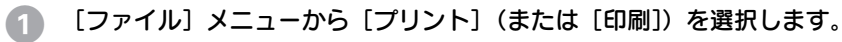

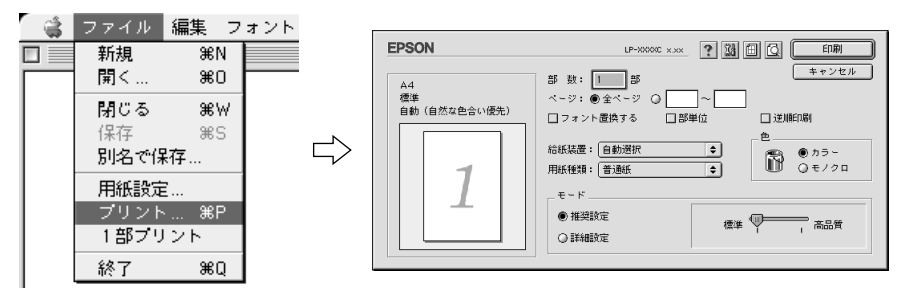

#### 2 印刷に必要な項目を設定します。

設定項目やボタンの詳細については、以下のページを参照してください。 29 ユーザーズガイド(CD-ROM版)158 ページ「[プリント] ダイアログ」

(3) [印刷] ボタンをクリックして、印刷を実行します。

#### プリンタや印刷の状態を見る

EPSON プリンタウィンドウ I3 は、プリンタの状態をコンピュータ上で監視するユー ティリティです。

∠ ユーザーズガイド(CD-ROM版) 194 ページ「EPSON プリンタウィンドウ!3とは |

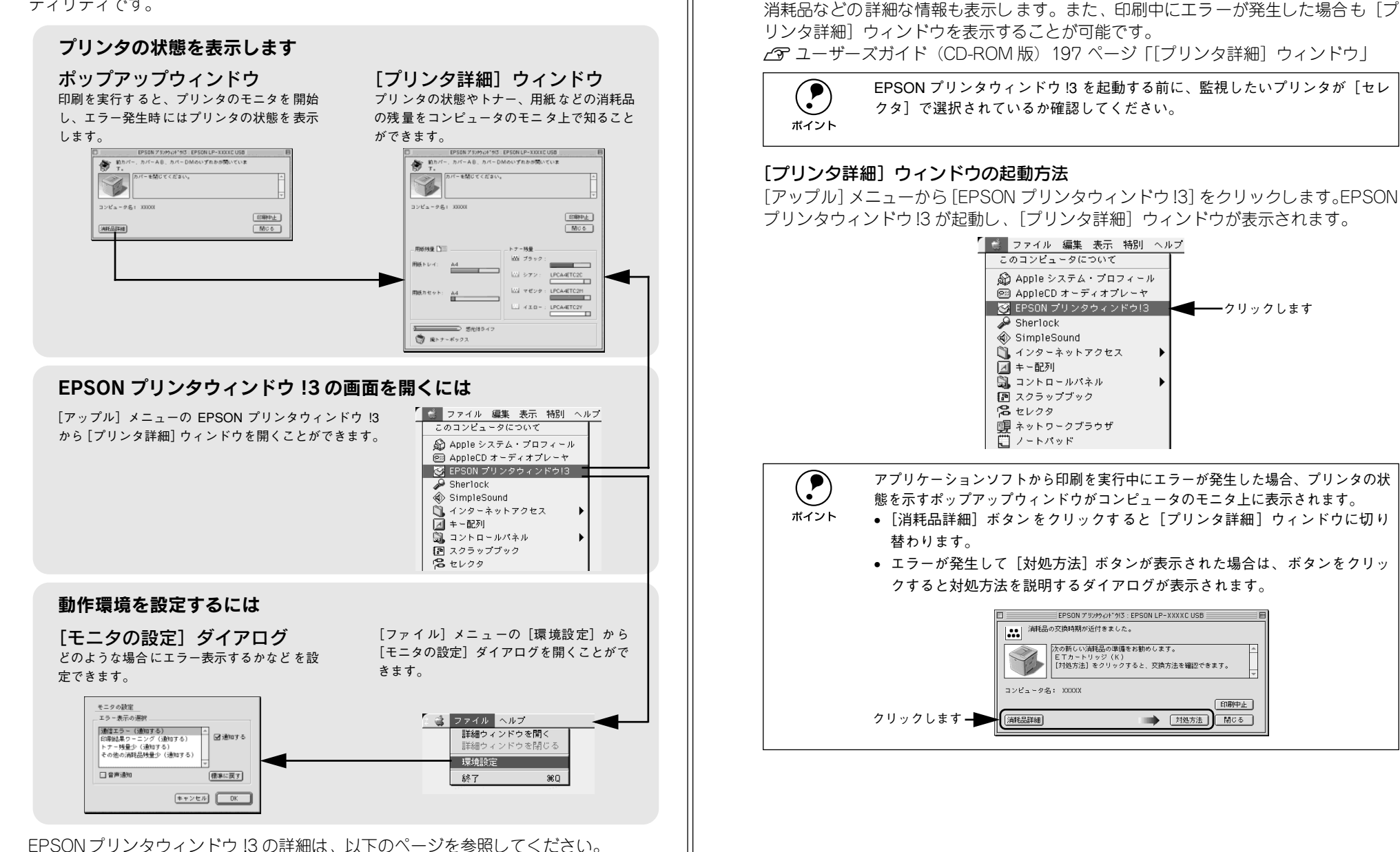

リンタ詳細〕ウィンドウを開くことができます。この「プリンタ詳細〕ウィンドウは、

プリンタの状態を確かめるには

#### 印刷の中止方法

印刷処理を中止するときは、以下の方法でコンピュータ上の印刷データを削除します。

- コマンド(೫)キーを押したままピリオド(.)キーを押して、印刷を中止します。
   アプリケーションソフトによっては、印刷中にダイアログを表示するものがあります。印刷を中止するボタン([キャンセル]など)をクリックして印刷を強制的に終 了します。
- バックグラウンドプリントを行っている場合は、EPSON プリンタウィンドウ!3から印刷を中止します。
- ① EPSON プリントモニタ!3 を開いて、印刷状況を確かめます。
   ∠ ユーザーズガイド(CD-ROM 版) 200 ページ「印刷状況を表示する」
   ② EPSONプリントモニタ!3 で印刷を中止したり、待機中の印刷ファイルを削除します。
   ∠ ユーザーズガイド(CD-ROM 版) 200 ページ「印刷状況を表示する」

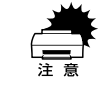

EPSON プリンタウィンドウ 13 上から [印刷中止] ボタンをクリックして印刷 を中止することもできます。ただし、印刷を中止するタイミングによっては、 他の印刷データを削除することがありますのでご注意ください。

#### トレイ用紙サイズの設定

用紙トレイは、自動的に用紙のサイズを検知することができません。そのため、用紙 トレイにセットする用紙のサイズを変更した場合は、以下の方法でプリンタドライバ から用紙トレイの用紙サイズを設定してください。

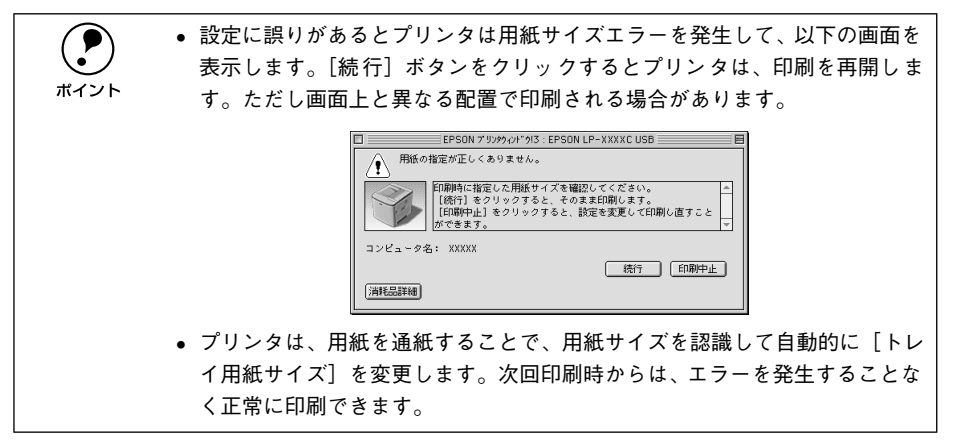

#### プリンタの電源がオンになっていることを確認します。

#### 3 [プリンタ設定] ダイアログを開きます。

[セットアップ] ボタンをクリックしてから、[プリンタ設定] ボタンをクリックします。

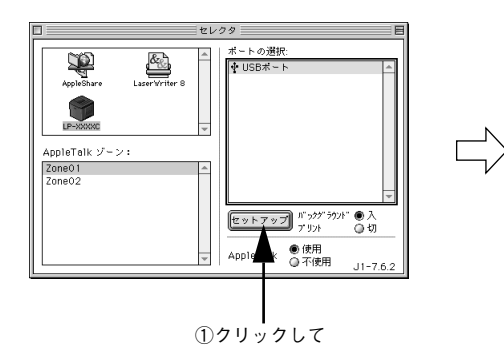

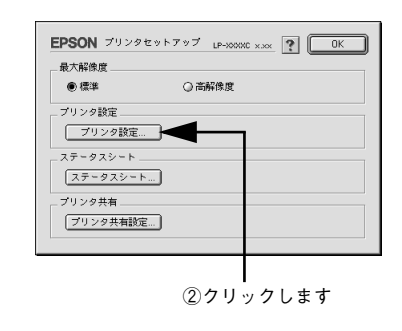

#### プリンタが印刷中でないことを確認してから、用紙トレイにセットした用紙のサイズ を選択します。

[トレイ用紙サイズ]のメニューから、セットしてある用紙のサイズを選択します。

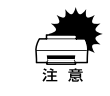

プリンタの印刷中に [OK] ボタンをクリックしないでください。 正常に設定さ れない場合があります。

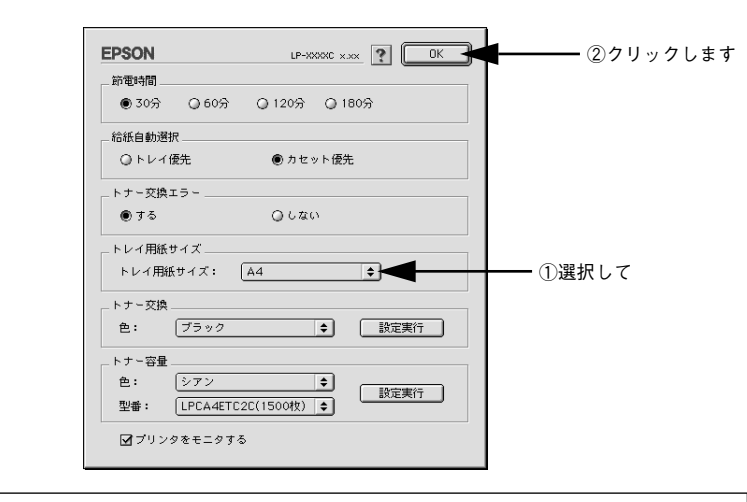

その他の項目については、ユーザーズガイドをご覧ください。 ピアユーザーズガイド(CD-ROM版)182ページ「[プリンタセットアップ] ダ イアログ」

[OK] ボタンをクリックして画面を閉じます。

選択したサイズがプリンタに設定されます。 以上でトレイ用紙サイズの設定は終了です。

#### 

# 使用可能な用紙と給紙 / 排紙

ここでは、印刷できる用紙とできない用紙、また給紙装置と排紙装置の説明をしています。用紙仕様の詳細はユーザーズガイド(CD-ROM)を参照してください。

| ● 用紙について               | 50 |
|------------------------|----|
| ● 給紙装置と用紙のセット方法        | 53 |
| ● 排紙方法について!            | 56 |
| ● 両面印刷ユニット(オプション)について! | 56 |

# 用紙について

#### 印刷できる用紙の種類

#### EPSON 製の用紙

次の用紙が使用できます。

|     | 使用可能な用紙                        | 型 番           | 説明                                                                                                |
|-----|--------------------------------|---------------|---------------------------------------------------------------------------------------------------|
| 普通紙 | EPSON カラーレーザー<br>プリンタ用上質普通紙    | LPCPPA4 (A4)  | 普通紙への印刷において、最良の印刷品質を得<br>ることができる用紙です。用紙トレイ、用紙カ<br>セット (オプション)のどちらからでも給紙で<br>きます。                  |
| 特   | EPSON カラーレーザー<br>プリンタ用 OHP シート | LPCOHPS1 (A4) | EPSON カラーレーザープリンタ専用の OHP<br>シートです。用紙トレイからのみ給紙できま<br>す。                                            |
| 紙   | EPSON カラーレーザー<br>プリンタ用コート紙     | LPCCTA4 (A4)  | EPSONカラーレーザープリンタ専用のコート<br>紙です。光沢のある美しい仕上がりの印刷が可<br>能です。カタログ、パンフレットなどにご使用<br>ください。用紙トレイからのみ給紙できます。 |

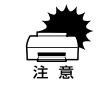

上記以外の EPSON 製専用紙は、本機で使用しないでください。プリンタ内部 での紙詰まりや故障の原因となります。

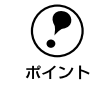

EPSON 製上質普通紙およびコート紙の両面に印刷する場合は、用紙の梱包紙の開封面側(包装紙の合わせ目のある側)を先に印刷面として印刷してください。

#### 一般の用紙

EPSON 製の専用紙以外では、ここで紹介する用紙に印刷することができます。これ以 外の用紙は使用しないでください。特殊紙への印刷の際は、用紙別にご注意いただく 事項が異なりますので以下のページを参照ください。

∠3 ユーザーズガイド (CD-ROM 版) 28 ページ 「特殊紙への印刷」

| 普通紙 | コピー用紙   | 一般の複写機などで使用する用紙です。                                                        |
|-----|---------|---------------------------------------------------------------------------|
|     | 上質紙     | 紙厚は 60~ 90g/m² の範囲内のものが使用可能です。                                            |
|     | 再生紙*1   | 紙厚は 60~ 90g/m² の範囲内のものが使用可能です。                                            |
| 特殊紙 | 官製ハガキ*2 | 官製ハガキが使用可能です。官製往復ハガキの場合は、中央に折り跡のない<br>ものをお使いください。                         |
|     | 封筒*3    | 使用できる定形サイズの封筒は洋形 0 号 /4 号 /6 号です。紙厚が 105g/m <sup>2</sup><br>前後のものをお勧めします。 |
|     | ラベル紙    | レーザープリンタ用またはコピー機用のラベル紙で、台紙全体がラベルで覆われているものをお使いください。                        |
|     | 不定形紙    | 用紙幅が 92 ~ 216mm、用紙長が 148 ~ 297mm、紙厚が 60 ~ 163g/m²<br>の範囲内のものをお使いください。     |
|     | 厚紙*4    | 紙厚が91~163g/m <sup>2</sup> の範囲内の用紙(ケント紙を含む)をお使いください。                       |

\*1 再生紙は、一般の室温環境下(温度 15~25 度、湿度 40~60%の環境)以外でご使用になると、印刷品質が低下した り、紙詰まりなどの不具合が発生することがありますのでご注意ください。また、再生紙の使用において給紙不良や紙 詰まりが発生しやすい場合は、用紙を裏返して使用することにより症状が改善されることがあります。

<sup>\*2</sup> 絵入りのハガキなどを給紙すると、絵柄裏移り防止用の粉が給紙ローラに付着して給紙できなくなる場合が ありますので、ご注意ください。また、四面連刷ハガキは使用できません。

∠∽ ユーザーズガイド(CD-ROM 版)286 ページ「給紙ローラのクリーニング」

- \*3 封筒の紙種、保管および印刷環境、印刷方法によっては、しわが目立つ場合がありますので、事前に試し印 刷をすることをお勧めします。
- \*4 厚紙の用紙厚は 90g/m<sup>2</sup> を超えて 163g/m<sup>2</sup> 以下のものを指しますが、本書では「91~ 163g/m<sup>2</sup>」という記載をしています。

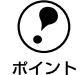

 紙の種類によっては特に印刷面の指定がない場合でも、印刷する面によって 排紙後の用紙の状態に差が出ることがあります。

- 用紙がカールなどしてきれいに排紙されない場合は印刷面を替えて用紙を セットしてください。
- 用紙を大量に購入する場合は、必ず事前に試し印刷をして印刷の状態をご確 認ください。

#### 裏面印刷について

本機で印刷した用紙を裏返して、もう一度給紙装置にセットすることで、用紙の両面に印刷することができます。

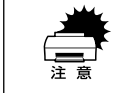

裏面印刷できる用紙は、本機で一度印刷した用紙のみです。他のプリンタや複 写機で印刷した用紙は使用できません。

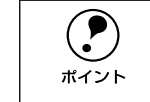

オプションの両面印刷ユニットを使用すると、自動的に用紙の両面に印刷する ことができますが、印刷できる用紙のサイズや種類に制限があります。 *L*37本書 56 ページ「両面印刷ユニット(オプション)について」

#### 裏面印刷時の注意事項

厚紙や官製ハガキ / 官製往復ハガキ、専用コート紙の裏面に印刷する場合は、プリン タドライバの [用紙種類] を以下のように設定して印刷してください。

| 用紙              | 裏面印刷時の[用紙種類]の設定 |
|-----------------|-----------------|
| 厚紙 (91~163g/m²) | 厚紙(裏面)          |
| 官製ハガキ、官製往復ハガキ   | ハガキ(裏面)         |
| 専用コート紙          | コート紙(裏面)        |

∠ Windows: ユーザーズガイド (CD-ROM 版) 43 ページ [[基本設定] ダイアログ」
 ∠ Macintosh: ユーザーズガイド (CD-ROM 版) 158 ページ [[プリント] ダイアログ」

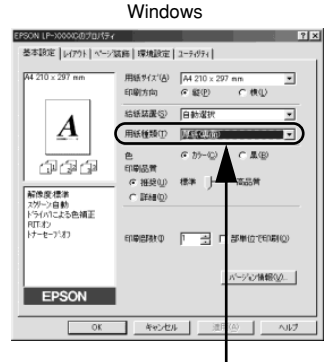

Macintosh

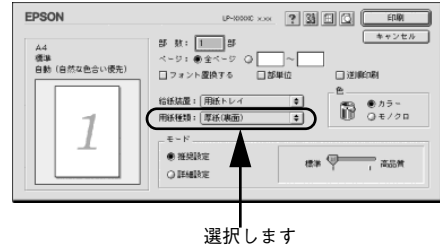

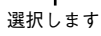

#### 印刷できない用紙

#### プリンタ(給紙ローラ、感光体、定着器)の故障の原因となる用紙

- インクジェットプリンタ用特殊紙(スーパーファイン紙、光沢紙、光沢フィルム、 官製ハガキなど)
- アイロンプリント紙
- モノクロレーザープリンタ、カラーレーザープリンタ、熱転写プリンタ、インクジェットプリンタなどのプリンタや、複写機で印刷したプレプリント紙
- 他のプリンタで一度印刷した後の裏紙
- 他のカラーレーザープリンタやカラー複写機専用 OHP シート
- モノクロレーザープリンタ用またはモノクロコピー機用以外のラベル紙
- カーボン紙、ノンカーボン紙、感熱紙、感圧紙、酸性紙、和紙
- 糊、ホチキス、クリップなどが付いた用紙
- 表面に特殊コートが施された用紙、表面加工されたカラー用紙
- バインダ用の穴が開いている用紙

#### 給紙不良、紙詰まりを起こしやすい用紙

- 薄すぎる(59g/m<sup>2</sup>以下)用紙、厚すぎる(官製ハガキ(190g/m<sup>2</sup>)以外の 164g/m<sup>2</sup>以上)用紙
- 濡れている(湿っている)用紙
- 表面が平滑すぎる(ツルツル、スベスベしすぎる)用紙、粗すぎる用紙
- 表と裏で粗さが大きく異なる用紙
- 折り跡、カール、破れのある用紙
- 形状が不規則な用紙、裁断角度が直角でない用紙
- ミシン目のある用紙
- 簡単にはがれてしまうラベル紙

#### 耐熱温度約 180 度以下で変質、変色する用紙

• 表面に特殊コート(またはプレプリント)が施された用紙

#### 印刷できる領域

印刷保証領域は、印刷の実行と印刷結果の画質を保証する領域です。用紙の各端面から5mmを除く領域の印刷を保証します。

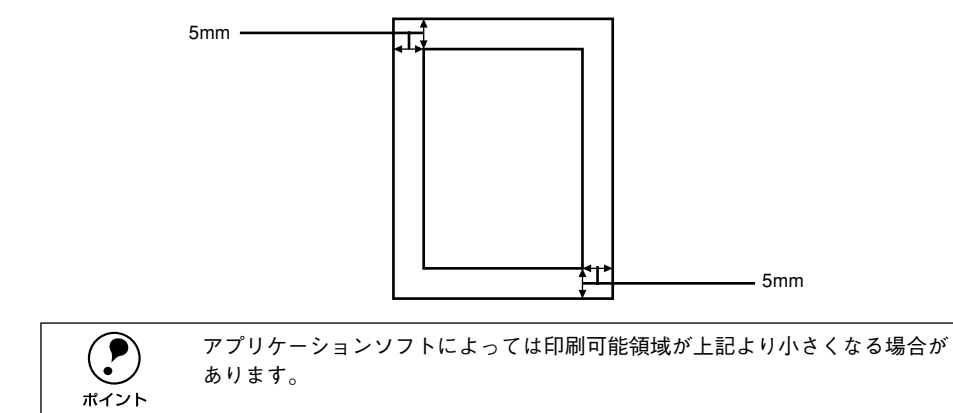

#### 用紙の保管

用紙は以下の点に注意して保管してください。

- 直射日光を避けて保管してください。
- 湿気の少ない場所に保管してください。
- 用紙を濡らさないでください。
- 用紙を立てたり、斜めにしないで、水平な状態で保管してください。
- ほこりがつかないよう、包装紙などに包んで保管してください。

## 給紙装置と用紙のセット方法

本機には、標準で1つの給紙装置(用紙トレイ)があります。また、オプションの給 紙装置を装着することにより、2つにすることができます。

#### 各給紙装置にセットできる用紙サイズと容量

本機の給紙装置で使用できる用紙の種類は次の通りです。特殊紙を使用する場合は、必ず用紙トレイにセットしてください。また、特殊紙は用紙別にセット方法や注意事項が異なりますので以下のページを参照してください。 23 ユーザーズガイド(CD-ROM版) 28 ページ「特殊紙への印刷」

|                                         | 給紙方法                           |                 | 用紙種類                                     | 用紙サイズ                                                                                  | 紙 厚                        | 容量1                    |
|-----------------------------------------|--------------------------------|-----------------|------------------------------------------|----------------------------------------------------------------------------------------|----------------------------|------------------------|
| 標                                       | 用紙トレイ                          | 普通<br>EPS<br>ング | <sup>虽紙</sup><br>SONカラーレーザープリ<br>¤用上質普通紙 | A4、A5、B5、Letter(LT)、<br>Half-Letter(HLT)、<br>Executive(EXE)、<br>Government Letter(GLT) | 60~90g/m²                  | 200 枚 (または<br>総厚 23mm) |
| 準                                       |                                |                 | <ul><li>官製ハガキ</li><li>官製往復ハガキ</li></ul>  | 100 × 148mm<br>148 × 200mm                                                             | 190g/m²                    | 50枚                    |
| 装備                                      |                                |                 | 封筒*2                                     | 洋形0号、洋形4号、洋形6号                                                                         | 105 g/m² 前後<br>を推奨         | 10枚                    |
| E I I I I I I I I I I I I I I I I I I I |                                |                 | ラベル紙                                     | A4、Letter                                                                              | $91 \sim 163 { m g/m^2}$   | 50枚                    |
| の<br>給                                  |                                | 特殊              | 厚紙                                       | A4、A5、B5、Letter(LT)、<br>Half-Letter(HLT)、<br>Executive(EXE)、                           |                            |                        |
| 紙                                       |                                | 紙               |                                          | Government Letter (GLT)                                                                |                            |                        |
| 1926                                    |                                |                 | 不定形紙*3                                   | 幅:92~216mm                                                                             | $60 \sim 90 \text{ g/m}^2$ | 200 枚                  |
| 装                                       |                                |                 |                                          | 長さ、148~297000                                                                          | 91~ 163g/m²                | 50枚                    |
| 置                                       |                                |                 | EPSONカラーレーザー<br>プリンタ用コート紙                | A4                                                                                     | 105g/m²                    | 50枚                    |
|                                         |                                |                 | EPSONカラーレーザー<br>プリンタ用OHP シート             | A4                                                                                     | 140g/m <sup>2</sup>        | 50枚                    |
| オプション                                   | 増設カセット<br>ユニット<br>(LPA4CZ1CU1) | 普通<br>EPS<br>ング | <sup>角紙</sup><br>SONカラーレーザープリ<br>¤用上質普通紙 | A4                                                                                     | $60 \sim 90 \text{g/m}^2$  | 500 枚 (または<br>総厚 57mm) |

\*1 セットできる用紙の高さは用紙ガイドの最大枚数(三角マーク表示)までです。三角マークを超えてセット した場合は、給紙不良などの原因となります。

<sup>2</sup> 封筒は必ずフラップ(封筒の閉じ口)を閉じ、フラップを奥側にセットしてください。封筒の詳細について は、以下のページをを参照してください。

∠중 ユーザーズガイド(CD-ROM 版)31 ページ「封筒への印刷」

\*3 用紙長が210mm 未満の場合、普通紙でも印刷速度が遅くなります(厚紙と同じ印刷速度)。

#### 用紙トレイ

本機で印刷できるすべての用紙がセットできます。 ∠⑦ 本書 13 ページ「用紙トレイに用紙をセットする」 ∠⑦ 本書 53 ページ「各給紙装置にセットできる用紙サイズと容量」 ∠⑦ ユーザーズガイド (CD-ROM 版) 28 ページ「特殊紙への印刷」

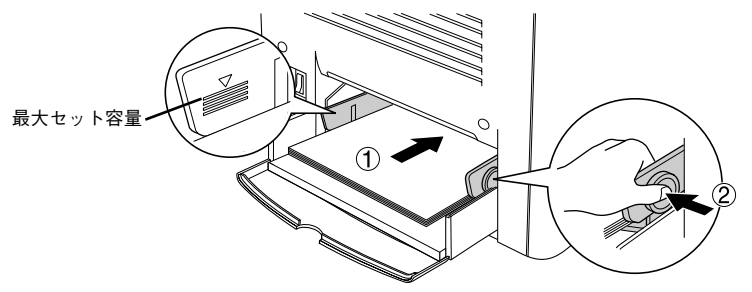

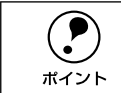

用紙トレイにセットした用紙サイズの登録は、プリンタドライバから行います。
 ∠⑦ Windows:本書 40 ページ「トレイ用紙サイズの設定」
 ∠⑦ Macintosh:本書 48 ページ「トレイ用紙サイズの設定」

#### 用紙カセット(オプションの増設カセットユニット)

オプションの増設力セットユニットには用紙力セットが1つあり、セットできる用紙 は次の通りです。

| 用紙種類  | 普通紙、EPSON 製カラーレーザープリンタ用上質普通紙 |
|-------|------------------------------|
| 用紙サイズ | A4                           |

#### 増設カセットユニットへの用紙のセット

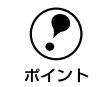

増設カセットユニットにセットできる用紙についての詳細は、以下のページを 参照してください。 ∠⑦ 本書 53 ページ「各給紙装置にセットできる用紙サイズと容量|

用紙カセットをユニットから引き出します。

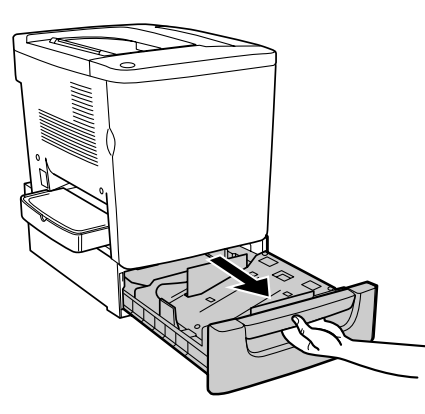

力セット底部の金属板を押し下げて固定します。

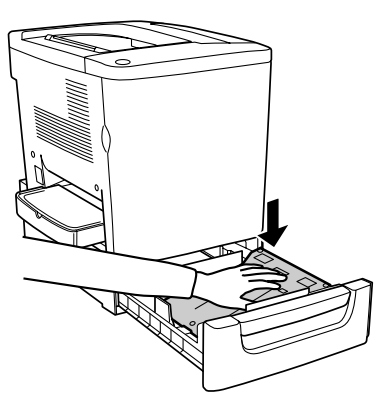

3 用紙を用紙力セットにセットします。

印刷面を上にして、前後のツメの下に差し込むように用紙をセットします。

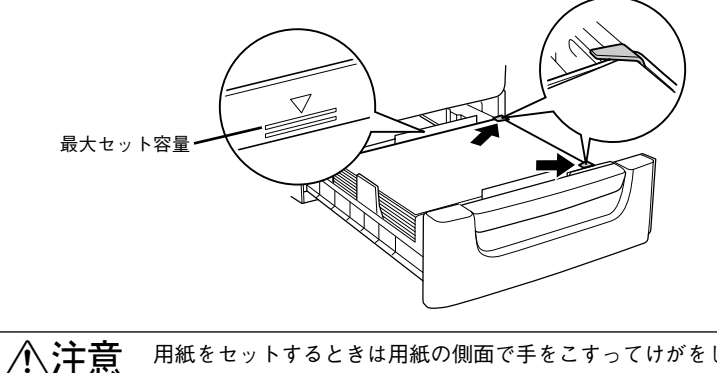

用紙をセットするときは用紙の側面で手をこすってけがをしないように注意し てください。薄い用紙の側面は鋭利な状態になっていて危険です。

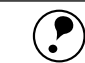

ポイント

• 用紙の四隅をそろえ、印刷する面を上に向けてセットします。

• 用紙は最大 500 枚 (普通紙 64g/m<sup>2</sup>) までセットできます。最大枚数 (三角マー

ク表示)を超えて用紙をセットすると、正常に給紙できない場合があります。

| 4 | 用紙力セットを元通りに閉じます。                                      |                                                                                                    |
|---|-------------------------------------------------------|----------------------------------------------------------------------------------------------------|
|   | <image/> <image/> <image/> <image/> <image/> <image/> | <b>ATAW SECONED 10</b><br>プリンタドライバの設定で「給紙装置」を「自動選択」(初期設定)にすると、プリン<br>タはドライバで設定された用紙サイズが一致する用紙がセットされている給紙装置を<br>次の順序で検索し、給紙します。<br>• [給紙自動選択]の設定が「カセットを優先」になっている場合 |
|   |                                                       |                                                                                                    |

## 排紙方法について

印刷された用紙は、印刷面を下(フェイスダウン)にしてプリンタ上部の排紙部に排紙されます。普通紙(用紙厚 64g/m<sup>2</sup> の場合)の場合で 200 枚まで排紙できます。

A4 サイズ紙の場合は、 排紙トレイを開いて使 用します。

# 両面印刷ユニット(オプション)について

オプションの両面印刷ユニットの取り付け方法については、以下のページを参照して ください。

∠ 7 本書 25 ページ「両面印刷ユニットの取り付け」

#### オプションの両面印刷ユニットは、以下の用紙の両面に自動印刷できます。

 用紙種類
 普通紙(用紙厚 60~90g/m²)、EPSON 製カラーレーザープリンタ用上質普通紙

 用紙サイズ
 A4、Letter

両面印刷ユニットを使って自動両面印刷を行う場合は、プリンタドライバの [レイア ウト] ダイアログを開いて、[両面印刷] をチェックします。

∠ Windows: ユーザーズガイド (CD-ROM 版) 56 ページ [[レイアウト] ダイアログ]
 ∠ Macintosh: ユーザーズガイド (CD-ROM 版) 169 ページ [[レイアウト] ダイアログ]

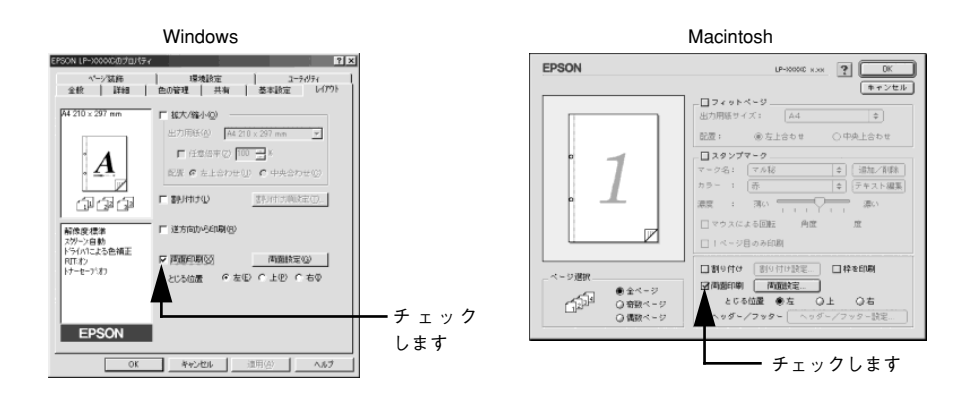

#### 両面印刷ユニット使用時の制限事項

- 用紙の表面に印刷するデータと用紙の裏面に印刷するデータの、用紙サイズの設定 が異なる場合、両面印刷はできません。この場合、両方とも用紙の表面に印刷して 出力します。
- A4/Letter 以外のサイズの用紙および特殊紙には自動両面印刷できません。

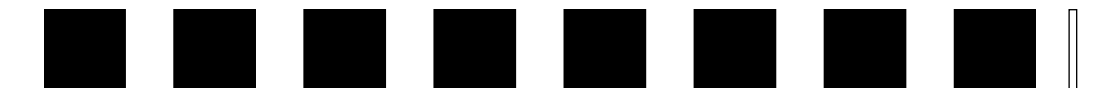

# 困ったときは

ここでは、困ったときの対処方法について説明しています。

| ●コンピュータ画面上のメッセージを確認しましょう | 57 |
|--------------------------|----|
| ● ランプの状態を確認しましょう         | 58 |
| ●用紙が詰まったときは              | 59 |
| ● プリンタソフトウェアの削除方法        | 65 |
| ● プリンタドライバをバージョンアップしたい   | 69 |
| ●その他の問題が発生したとき           | 70 |

# コンピュータ画面上のメッセージを確認しましょう

印刷中に何らかのエラーが発生すると、コンピュータの画面上にポップアップウィン ドウが開いてワーニングメッセージやエラーメッセージが表示されます。

コンピュータ画面上にワーニングメッセージやエラーメッセージが表示されていませんか。メッセージが表示されている場合は、その内容に従って必要な処理を行ってください。

<例>WindowsのEPSONプリンタウィンドウ!3の場合

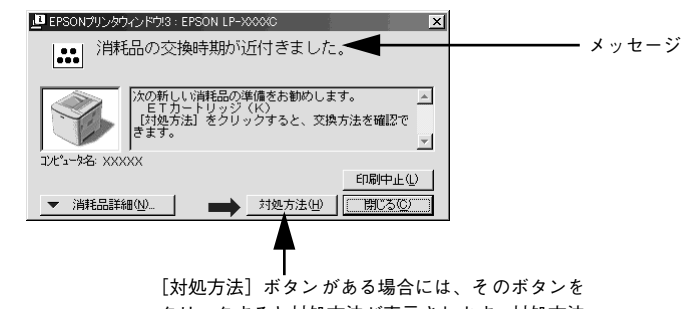

クリックすると対処方法が表示されます。対処方法 に従って問題を解決することができます。

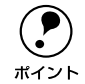

プリンタにエラーや問題が発生すると、プリンタのランプが点灯または点滅してお知らせします。以下のページに詳しく対処方法を説明していますので参照してください。 ∠3 本書 58 ページ「ランプの状態を確認しましょう」

# ランプの状態を確認しましょう

プリンタの上カバー左手前側にある各ランプの状態を確認してください。ランプが点 灯または点滅していたら、次の説明を参照して適切な処置をしてください。

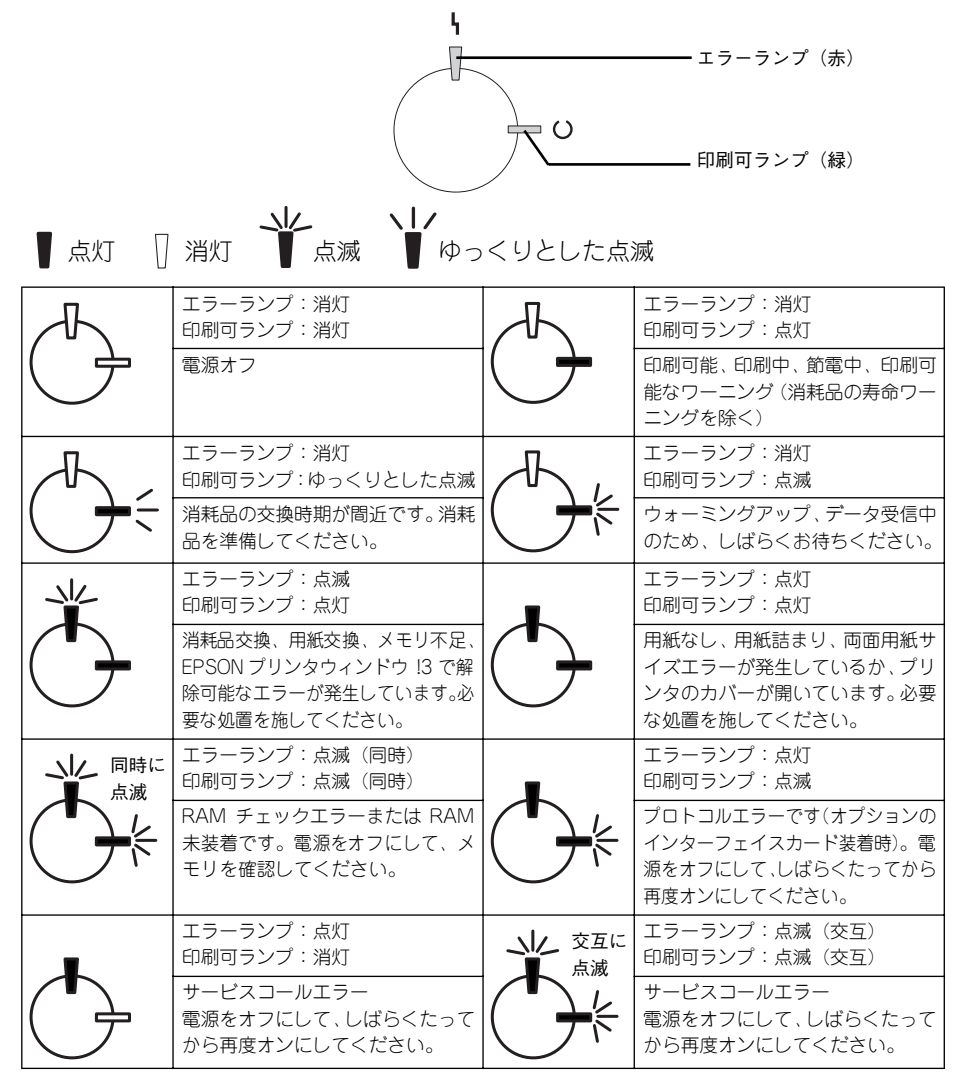

エラーを解除できず、正常な状態に復帰できない場合は、保守契約店(保守契約をされている場合)または販売店、またはエプソンの修理窓口まで連絡ください。 ∠⑦ 本書 78 ページ「保守サービスのご案内」

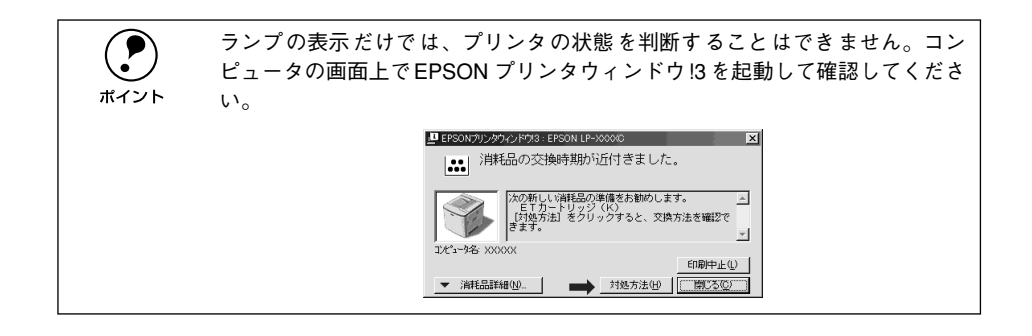

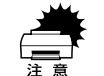

印刷中にプリンタの電源をオフにしたりインターフェイスケーブルが外れたり した場合は、通信エラーとなります。プリンタの電源をオンにしたりケーブル を接続してもその後の印刷結果は保証されなくなります。このような場合は、 次の処理を順次行ってください。 • コンピュータから印刷を中止して、再度印刷を行います。 • 上記の処理で印刷が正常に行えない場合は、プリンタを再起動して印刷します。

それでも正常に印刷が行えない場合は、コンピュータを再起動して印刷します。

✓ Windows:本書 39 ページ 「印刷の中止方法」

∠ Macintosh:本書 48 ページ「印刷の中止方法」

# 用紙が詰まったときは

用紙が詰まる主な原因と、詰まった用紙を取り除く方法を説明します。

紙詰まりが発生したときは、操作パネルの印刷可ランプとエラーランプが点灯してお 知らせします。本書の手順に従って用紙を取り除いてください。

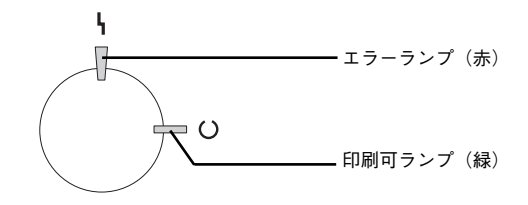

また、EPSONプリンタウィンドウ!3 が紙詰まりをお知らせします。[対処方法] ボタ ンをクリックすると、詰まった用紙を取り除く手順を説明します。説明に従って作業 してください。

∠ Windows:本書 37 ページ「プリンタや印刷の状態を見る」
 ∠ Macintosh:本書 47 ページ「プリンタや印刷の状態を見る」

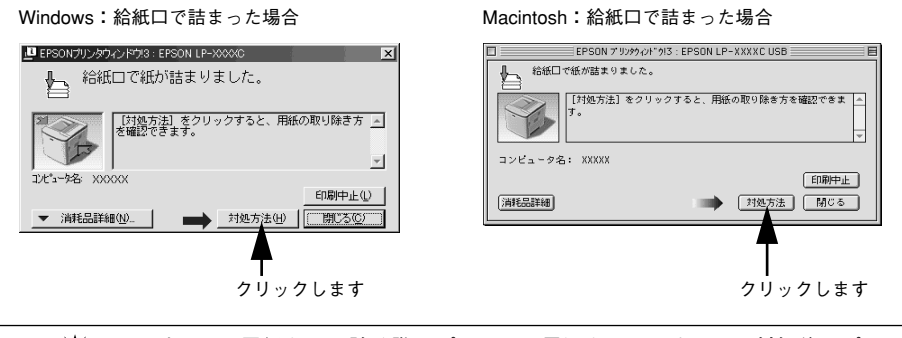

# 詰まった用紙を取り除く際にプリンタの電源をオフにすると、対処後にプリンタの電源を入れても印刷を継続することができません。このような場合は、次の処理を順次行ってください。 コンピュータから印刷を中止して、再度印刷を行います。 上記の処理で印刷が正常に行えない場合は、プリンタを再起動して印刷します。 それでも正常に印刷が行えない場合は、コンピュータを再起動して印刷します。 グ Windows:本書 39 ページ「印刷の中止方法」

∠ Macintosh:本書48ページ「印刷の中止方法」

#### 紙詰まりの原因

紙詰まりの主な原因は次のようなものです。紙詰まりが繰り返し発生するときは、以下の点を確認してください。

- プリンタが水平に設置されていない
- 用紙が正しくセットされていない
- 本機で使用できない用紙を使用している
   △3 本書 50 ページ「印刷できる用紙の種類」
- 吸湿して波打ちしている用紙を使用している
- 給紙ローラが汚れている

∠3 ユーザーズガイド (CD-ROM 版) 286 ページ「給紙ローラのクリーニング」

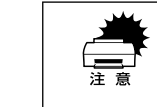

印刷中に紙を継ぎ足さないでください。複数枚の紙を同時に給紙して紙詰まり の原因となる可能性があります。

#### 用紙取り出し時の注意

詰まった用紙を取り出すときは、次の点に注意してください。

- 詰まった用紙は、破れないように両手でゆっくり取り除いてください。無理に取り 除くと、用紙がやぶれて取り除くことが困難になり、さらに別の用紙詰まりを引き 起こします。
- 用紙が破れた場合は、破れた用紙が残らないようすべて取り除いてください。

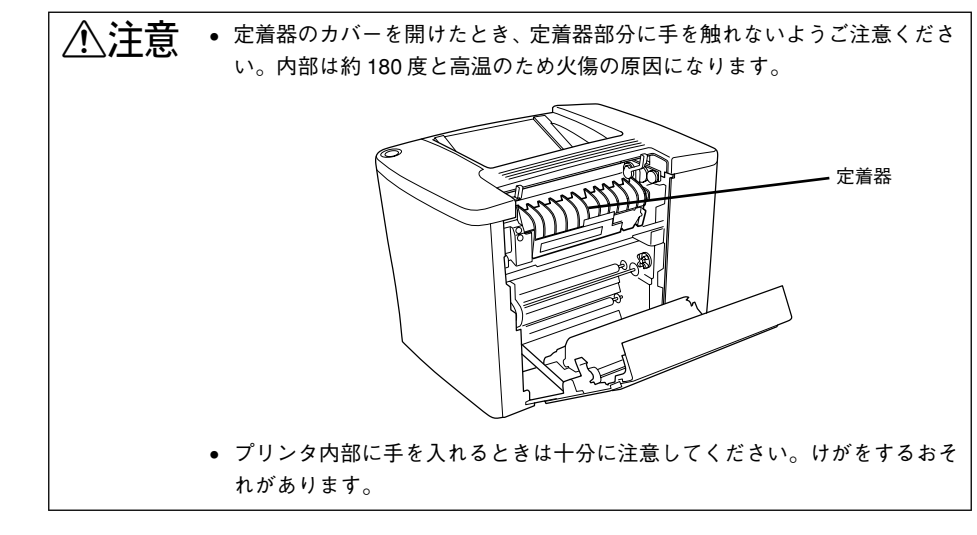

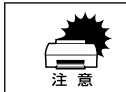

破れた用紙が取り除けない場合や、以降の説明箇所以外の場所に用紙が詰まっ て取り除けない場合は、保守契約店(保守契約されている場合)または販売店、 またはエプソン修理窓口へご相談ください。

#### プリンタ内部(カバー AB)で用紙が詰まった場合は

プリンタ内部で用紙が詰まった場合は、以下の手順で詰まった用紙を取り除いてくだ さい。

プリンタの右カバーの解除レバーを持ち上げて、右カバーを開けます。

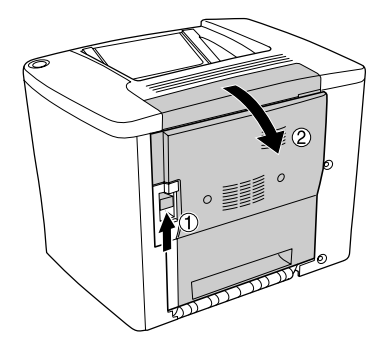

2 給紙ローラの上側にあるカバーを「カチッ」と音がするまで開けて、詰まっている用 紙をゆっくり両手で引き抜きます。用紙を取り除いたらカバーを閉じます。

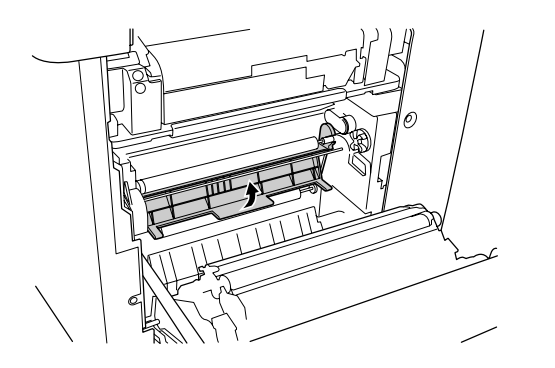

この段階で用紙が取り除けたら 10 へ進みます。ここで詰まった用紙を発見できなかった場合は、3 へ進みます。

給紙ローラの下側にあるカバーを開けて、詰まっている用紙をゆっくり両手で引き抜きます。用紙を取り除いたらカバーを閉じます。

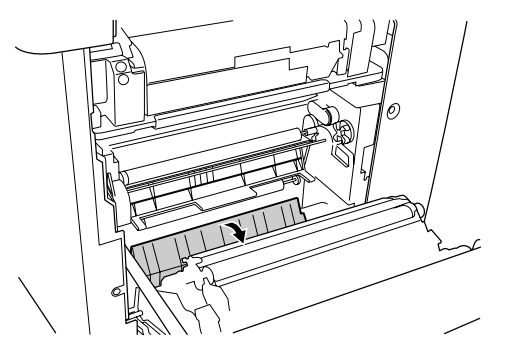

この段階で用紙が取り除けたら 10 へ進みます。ここで詰まった用紙を発見できなかった場合は、4 へ進みます。

④ 定着器の左右にあるレバーを持ち上げて、給紙経路を広げます。

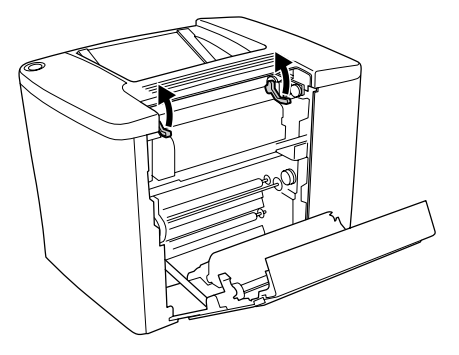

#### 5 下図のダイアルを回し、用紙を送り出して取り除きます。

ダイアルは、用紙の詰まり具合に応じて、左右どちらかの方向に回します。

- ダイアルを右回転(手前へ回転)させると、プリンタ上部の排紙トレイ側に用紙が送り出されます。
- ダイアルを左回転(奥方向へ回転)させると、プリンタの給紙経路の下方向に用紙 が送り出されます。

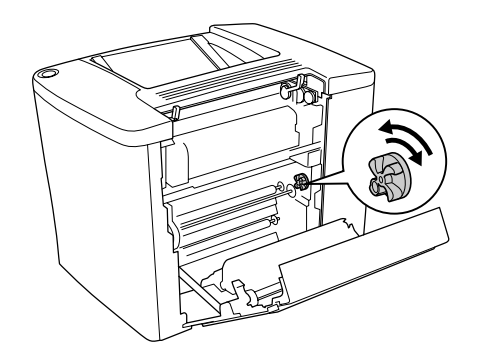

- この段階で用紙が取り除けたら 10 へ進みます。ここで詰まった用紙を発見できなかった場合は、 6 へ進みます。
- 定着器のカバーを開けます。

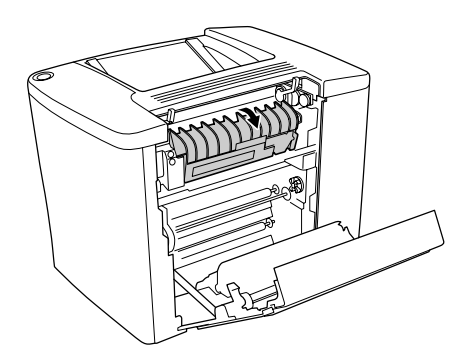

**注意** 定着器のカバーを開けたとき、定着器部分に手を触れないようご注意ください。 内部は約 180 度と高温のため火傷の原因になります。 🕜 詰まった用紙をゆっくり引き抜きます。

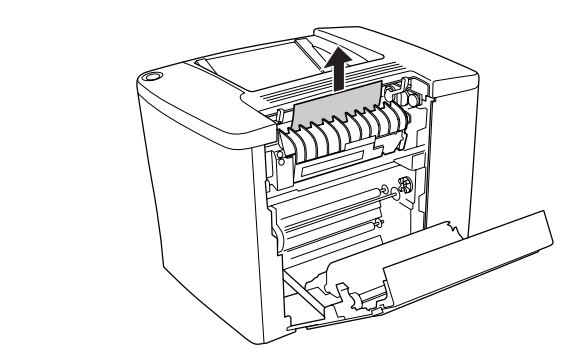

8 定着器のカバーを閉じます。

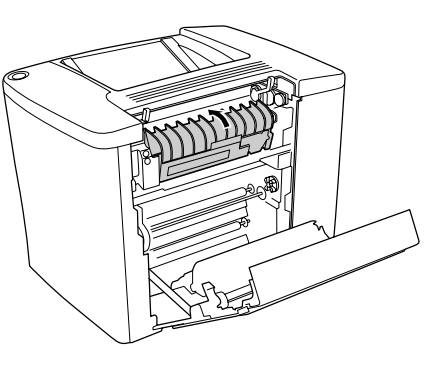

① 定着器の左右にあるレバーを下げて、給紙経路を閉じます。

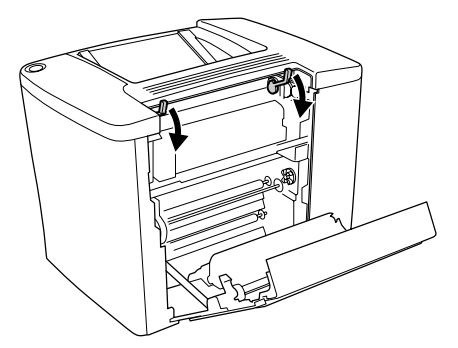

#### プリンタの右カバーをしっかりと閉じます。

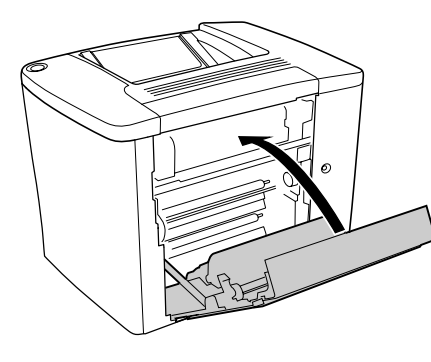

|           | • オプションの増設カセットユニットを装着している場合は、増設カセットユ       |
|-----------|--------------------------------------------|
| $\bullet$ | ニットのカバーも閉じてください。                           |
| ポイント      | • プリンタの内部(右カバーの内側)に詰まった用紙がない場合は、オプショ       |
|           | ンの増設カセットユニットや両面印刷ユニット内部で詰まっている可能性          |
|           | があります。                                     |
|           | ∠͡͡͡ 本書 62 ページ「給紙口で用紙が詰まった場合は」             |
|           | ∠͡͡͡ 本書 64 ページ 「オプションの両面印刷ユニット(カバー DM)で用紙が |
|           | 詰まった場合は」                                   |

詰まった用紙が完全に取り除かれていると、詰まったページから印刷を再開します。

#### 給紙口で用紙が詰まった場合は

プリンタの給紙口で用紙が詰まった場合は、以下の手順で詰まった用紙を取り除いて ください。

1 プリンタの右カバーの解除レバーを持ち上げて、右カバーを開けます。

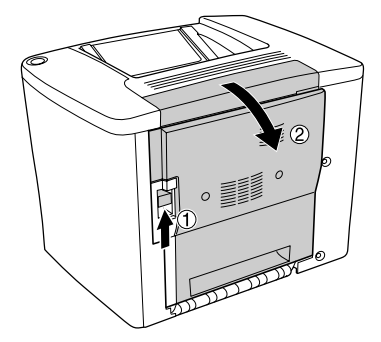

2 給紙ローラの下側にあるカバーを開けて、詰まっている用紙をゆっくり両手で引き抜きます。用紙を取り除いたらカバーを閉じます。

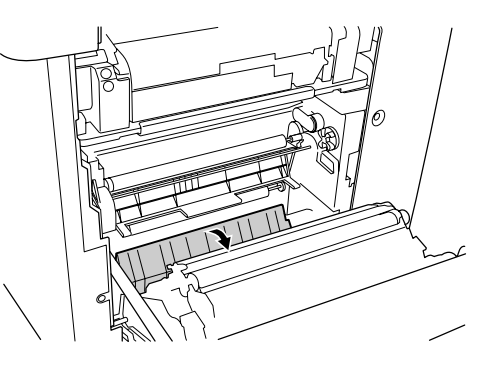

この段階で用紙が取り除けたら 6 へ進みます。ここで詰まった用紙を発見できなかった場合は、3 へ進みます。

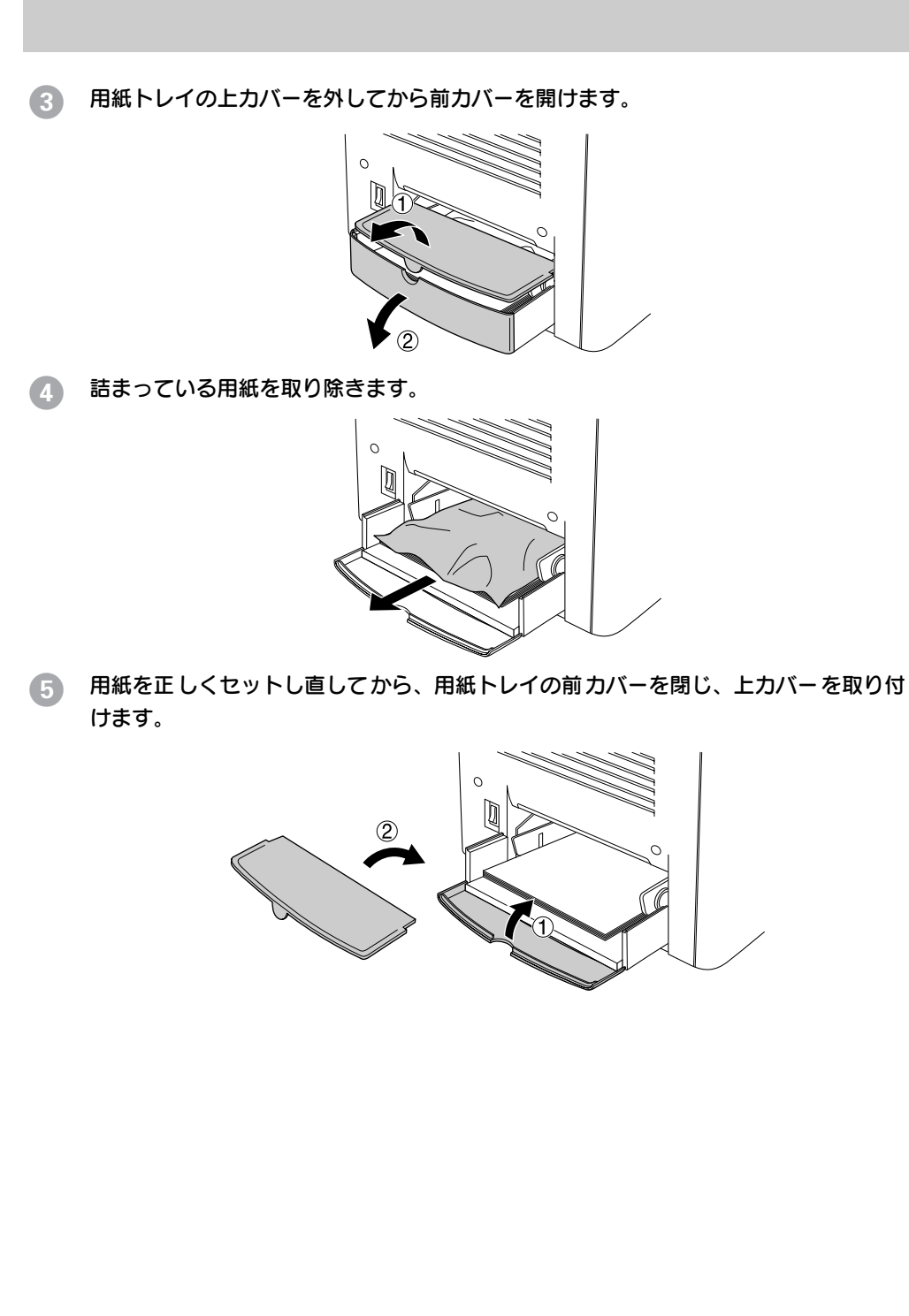

6 プリンタの右カバーをしっかり閉じます。

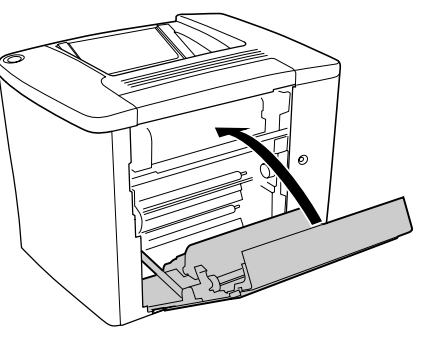

詰まった用紙が完全に取り除かれると、詰まったページから印刷を再開します。

オプションの増設力セットユニットを装着して、かつ、上記の手順で詰まった用紙を 発見できなかった場合は、続けて以下の手順で詰まった用紙を探して取り除いてくだ さい。

(7) 増設カセットユニットのカバー(プリンタの右下側)を開けます。

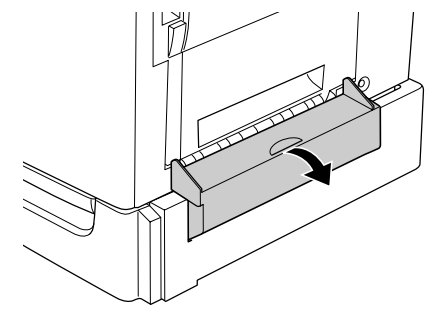

1 詰まった用紙をゆっくり引き抜きます。

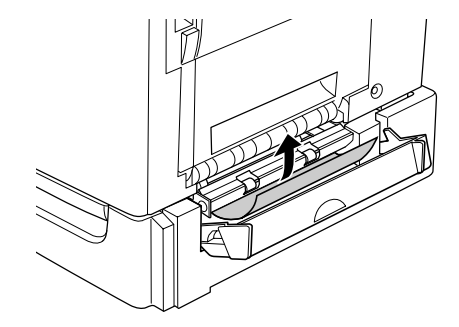

この段階で用紙が取り除けたら 10 へ進みます。ここで詰まった用紙を発見できなかった場合は、 9 へ進みます。

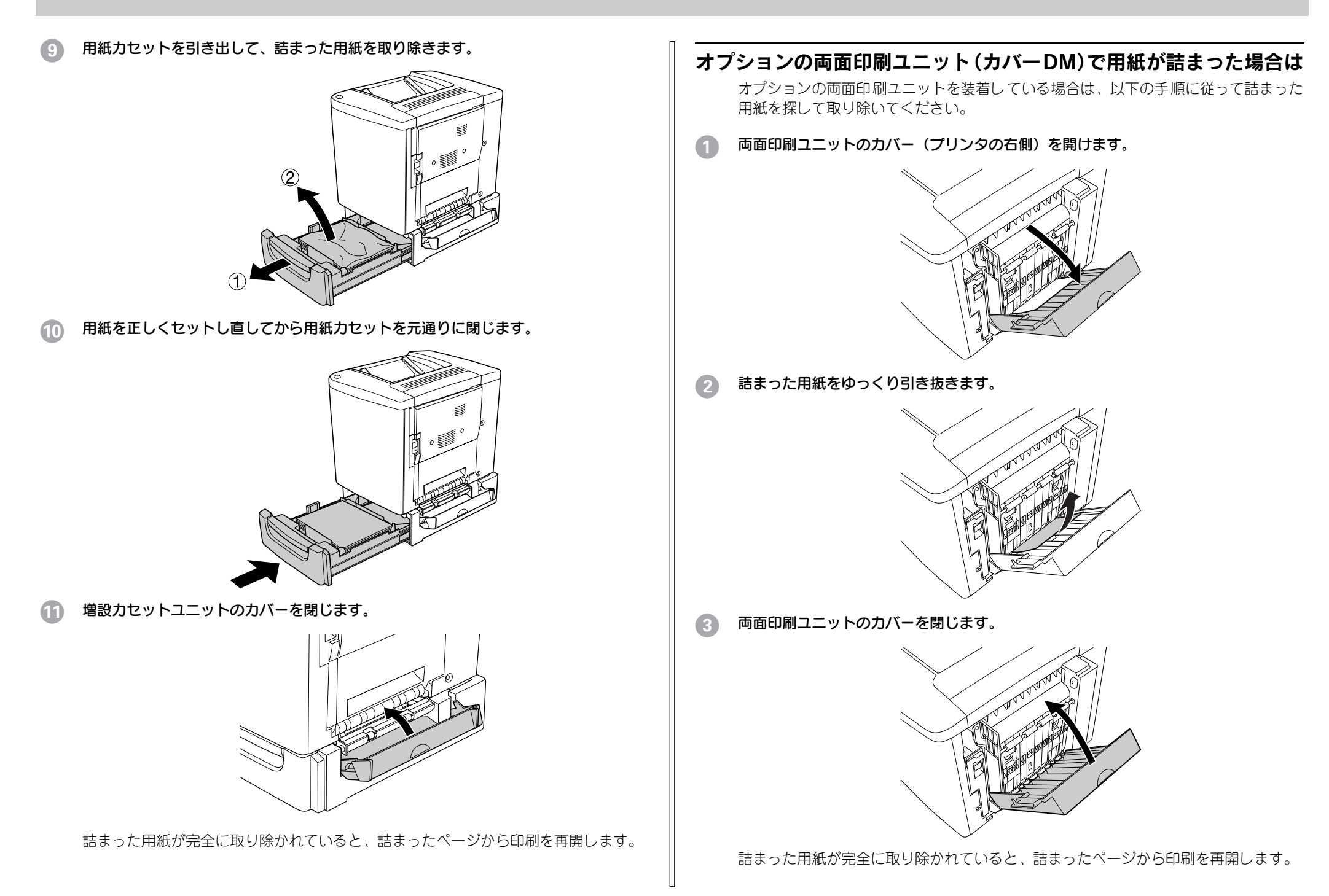

# プリンタソフトウェアの削除方法

プリンタドライバを再インストールする場合やバージョンアップする場合は、すでに インストールされているプリンタソフトウェアを削除(アンインストール)する必要 があります。

#### Windows の場合

Windows の標準的な方法でプリンタソフトウェア(プリンタドライバ /EPSON プリ ンタウィンドウ !3/USB プリンタデバイスドライバ)を削除する手順を説明します。

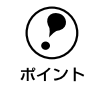

USBプリンタデバイスドライバは、Windows 98/Meで本製品をUSB接続している場合にインストールされるデバイスドライバです。

EPSON プリンタソフトウェア CD-ROM をコンピュータにセットして表示される画面からも削除することができます。

#### 起動しているアプリケーションソフトをすべて終了します。

- Windowsの[スタート]メニューから[コントロールパネル]を開きます。
  - Windows 95/98/Me/NT4.0/2000

[スタート] ボタンをクリックし、[設定] にカーソルを合わせて、[コントロールパ ネル] をクリックします。

• Windows XP

[スタート] ボタンをクリックし、[コントロールパネル] をクリックします。

- ③ [アプリケーションの追加と削除] / [プログラムの追加と削除] を開きます。
  - Windows 95/98/Me/NT4.0/2000の場合
     [アプリケーションの追加と削除] アイコンをダブルクリックします。

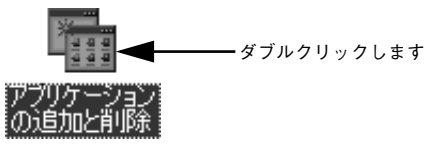

• Windows XP の場合

[プログラムの追加と削除]をクリックします。

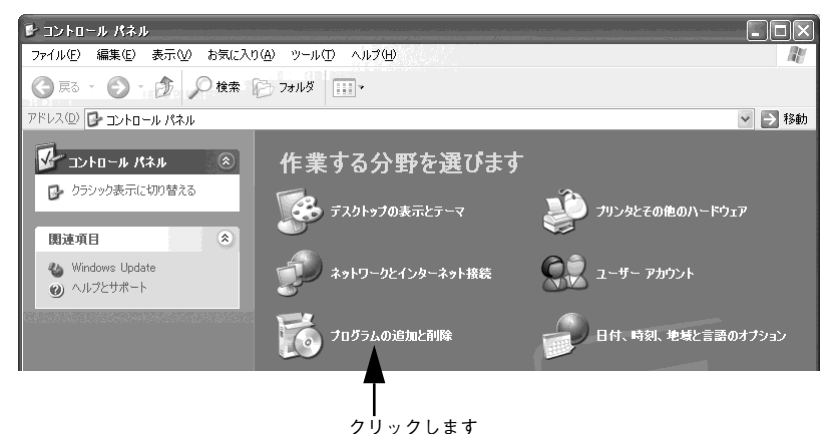

#### 削除するソフトウェアを選択して〔追加と削除〕ボタンをクリックします。

Windows2000/XP の場合は [プログラムの変更と削除] をクリックしてから、削除 対象となる項目をクリックして [変更 / 削除] ボタンをクリックします。

プリンタドライバと EPSON プリンタウィンドウ!3を削除する場合:
 [EPSON プリンタドライバ・ユーティリティ]をクリックして、以下のページへ進みます。

▲ 本書 67 ページ「プリンタドライバと EPSON プリンタウィンドウ!3 の削除」

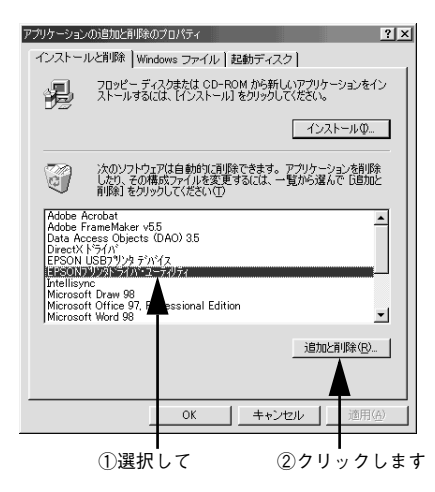

USB プリンタデバイスドライバを削除する場合:

[EPSON USB プリンタデバイス] は、Windows98/Me で USB 接続をご利用の場 合にのみ表示されます。[EPSON USB プリンタデバイス] をクリックして、以下 のページへ進みます。

∠3 本書 67 ページ「USB プリンタデバイスドライバの削除」

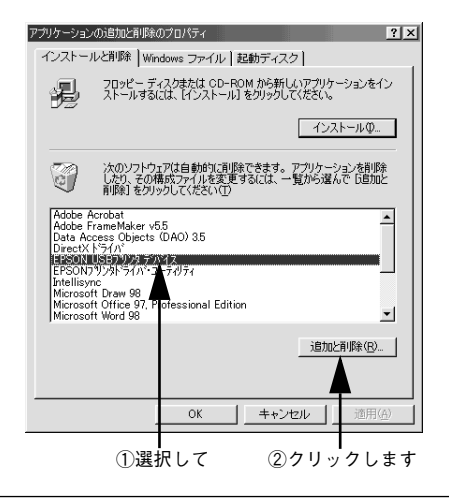

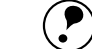

ポイント

インストールが不完全なまま終了していると [USB プリンタデバイス] の項目 が表示されないことがあります。その場合は、プリンタソフトウェア CD-ROM 内の [Epusbun.exe] ファイルを実行してください。 ①コンピュータに [プリンタソフトウェア CD-ROM] をセットします。 ②[エクスプローラ] などで CD-ROM に収録されたファイルを表示させます。 ③[Win9x] フォルダをダブルクリックして開きます。 ④[Epusbun.exe] アイコンをダブルクリックします。

#### プリンタドライバと EPSON プリンタウィンドウ !3 の削除

以下の手順から続けて、下記の作業を行ってください。 ∠3 66 ページ手順 ④ から続けてください。

5 [プリンタ機種] タブをクリックし、LP-1500Cのアイコンを選択して、[OK] ボタン をクリックします。

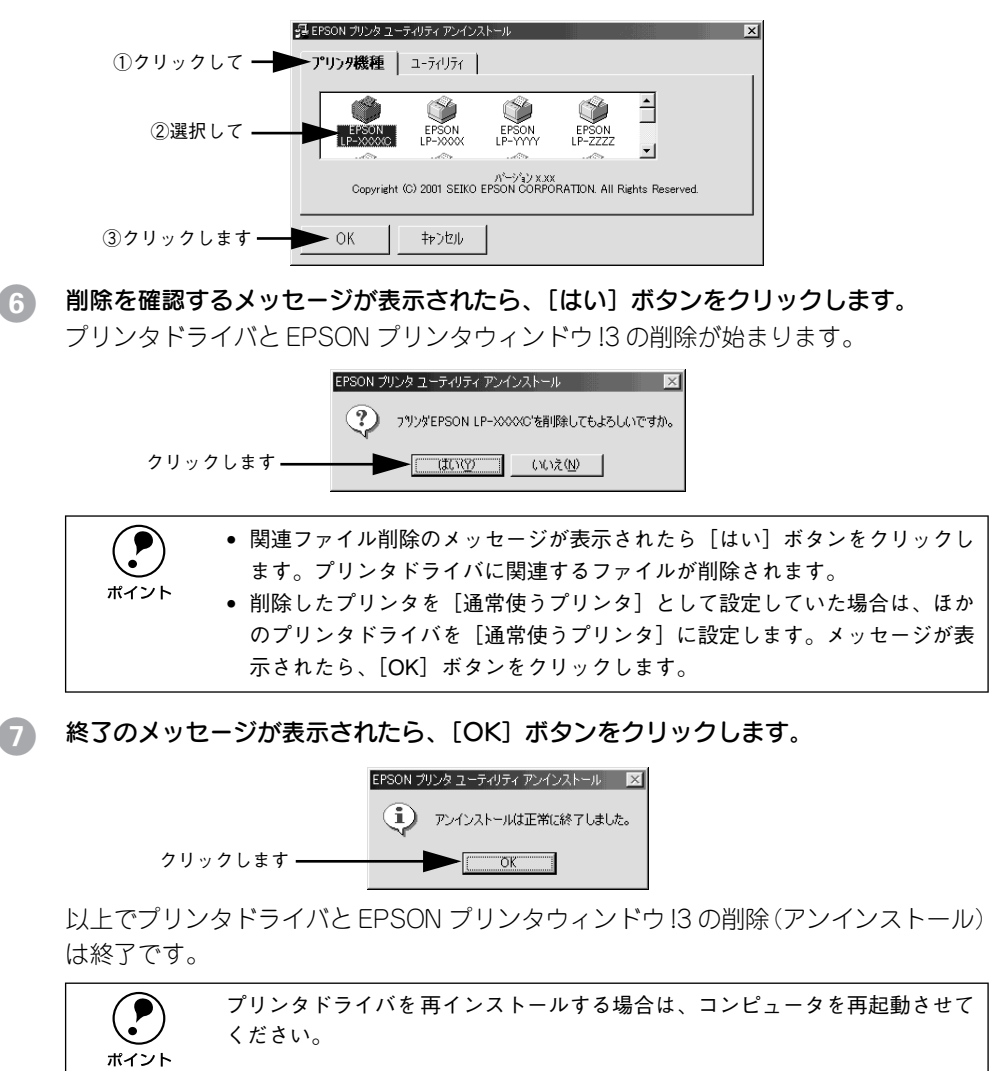

#### USB プリンタデバイスドライバの削除

Windows98/Me で USB 接続をご利用の場合のみ必要なデバイスドライバです。

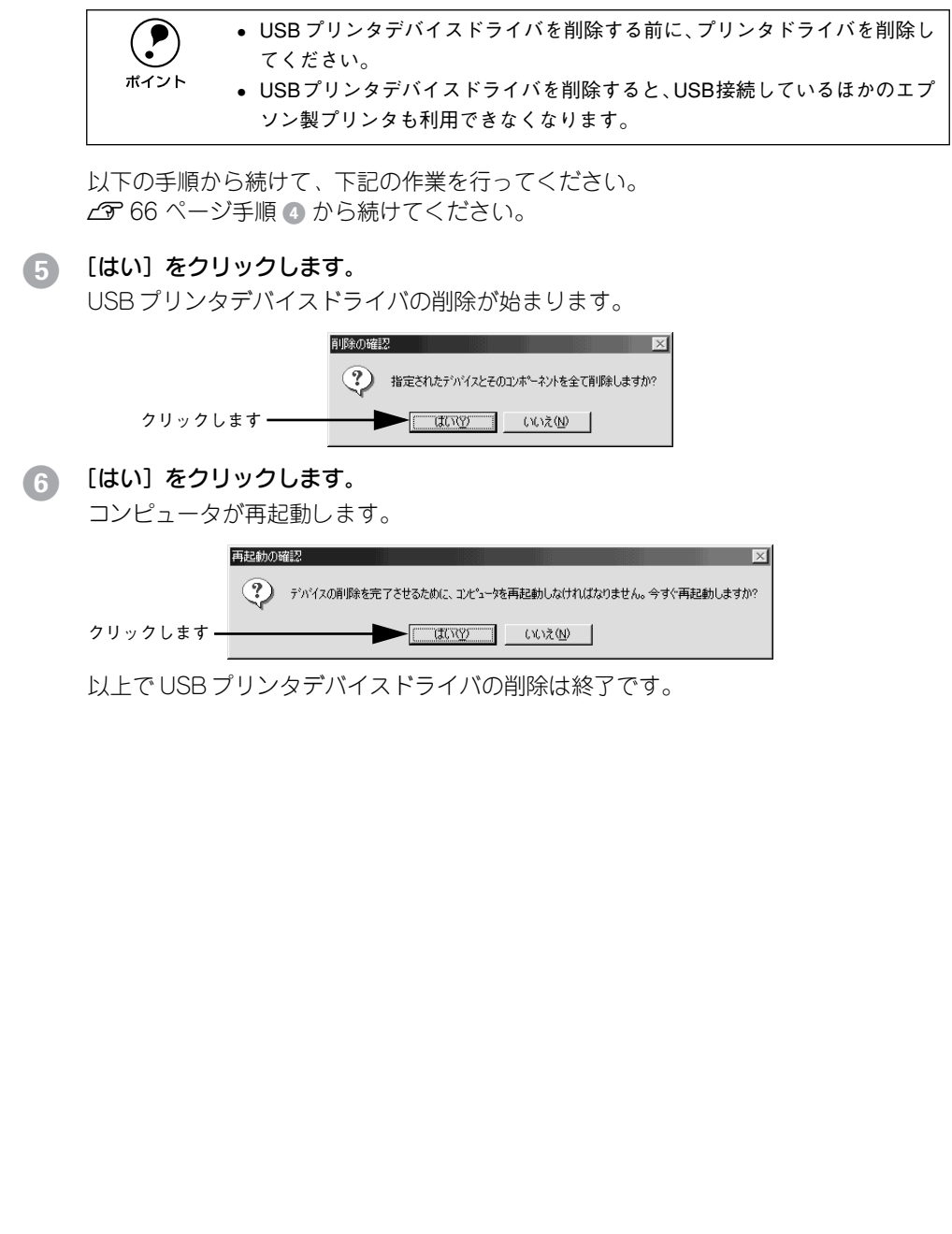

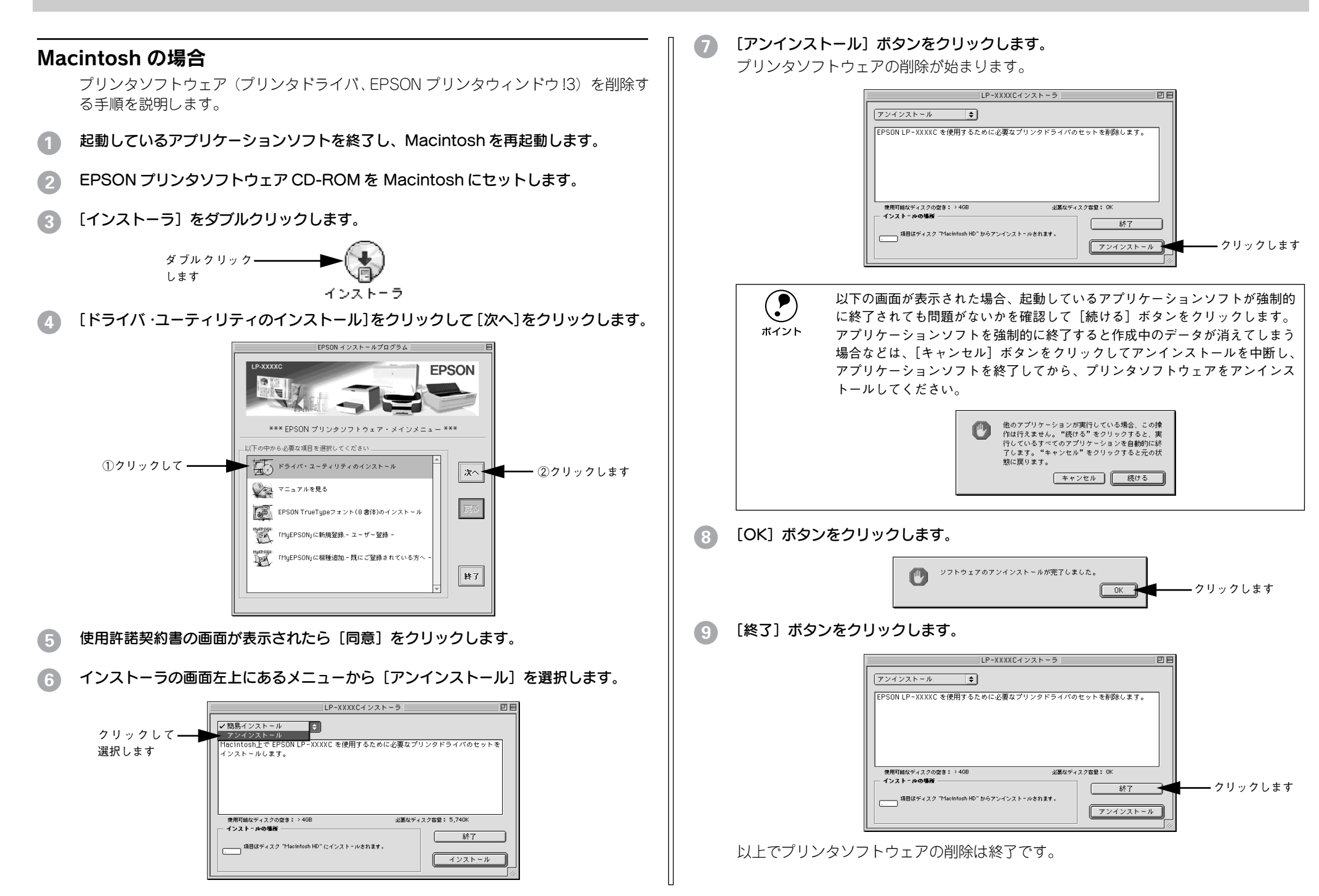

# プリンタドライバをバージョンアップしたい

プリンタドライバは、アプリケーションソフトのパージョンアップなどに伴い、バー ジョンアップを行うことがあります。必要に応じて新しいプリンタドライバをご使用 ください。プリンタドライバのバージョンは数字が大きいものほど新しいバージョン となります。

#### 最新ドライバの入手方法

最新のプリンタドライバは、下記の方法で入手してください。

• インターネットの場合は、次のホームページの [ダウンロード] から入手できます。

|                                                            | アドレス  | http://www.i-love-epson.co.jp |
|------------------------------------------------------------|-------|-------------------------------|
|                                                            | サービス名 | ダウンロードサービス                    |
| <ul> <li>CD-ROM での郵送をご希望の場合は、「エプソンディスクサービス」で実費に</li> </ul> |       |                               |

CD-ROM での郵送をご希望の場合は、「エプソンディスクサービス」で実費にて承っております。

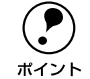

各種ドライバの最新 バージョンについては、エプソン販売(株)のホームペー ジにてご確認ください。ホームページの詳細については、本書巻末にてご案内 しております。

## ダウンロード・インストール手順

ホームページに掲載されているプリンタドライバは<u>圧縮\*1</u>ファイルとなっていますの で、次の手順でファイルをダウンロードし、<u>解凍\*2</u>してからインストールしてください。

- \*1 圧縮:1つ、または複数のデータをまとめて、データ容量を小さくすること。
- \*2 解凍:圧縮されたデータを展開して、元のファイルに復元すること。

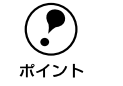

インストールを実行する前に、旧バージョンのプリンタドライバを削除(アン インストール)する必要があります。 イ子 Windows:本書 65 ページ「Windows の場合」 イテ Macintosh:本書 68 ページ「Macintosh の場合」

#### 1 ホームページ上のダウンロードサービスから対象の機種を選択します。

# プリンタドライバをハードディスク内の任意のディレクトリヘダウンロードし、解凍してからインストールを実行します。

手順については、ホームページ上の [ダウンロード方法・インストール方法はこちら] をクリックしてください。

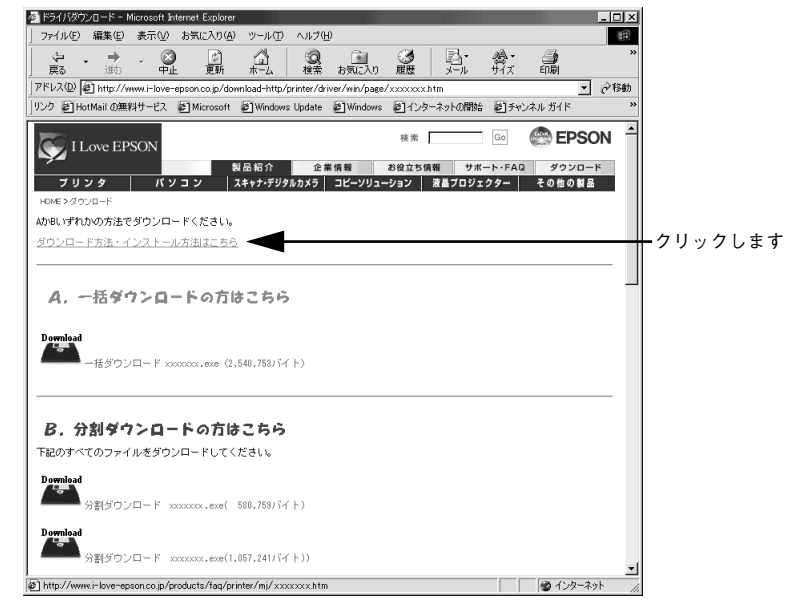

画面はインターネットエクスプローラを使用してエプソン販売の ホームページへ接続した場合です。

# その他の問題が発生したとき

添付の CD-ROM には、本製品について詳しく解説したユーザーズガイドが収録されて います。ユーザーズガイドには困ったときのさまざまな事例とその対応が掲載されて いますので、問題解決のために是非一度ご覧ください。 ∠⑦ ユーザーズガイド(CD-ROM 版)292 ページ「困ったときは」
# 付録

| ●電子マニュアルのご案内             | 71 |
|--------------------------|----|
| ● 電子マニュアルの見方             | 72 |
| ● ユーザーズガイド(CD-ROM 版)のもくじ | 75 |
| ● サービス・サポートのご案内          | 77 |

# 電子マニュアルのご案内

本製品に添付されている EPSON プリンタソフトウェア CD-ROM には、以下の電子マニュアルが収録されています。

#### 活用ガイド

コンピュータの画面でご覧いただくガイダンスです。用紙を節約する方法や印刷ミス をなくすチェックポイントなど、知っていると便利な情報が掲載されています。

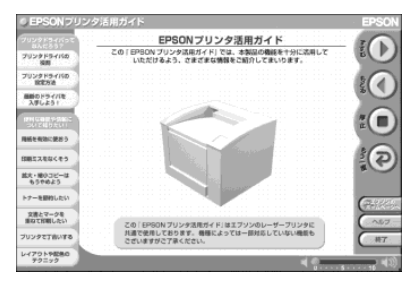

#### ユーザーズガイド

プリンタドライバの詳細な機能説明や困ったときのさまざまな事例とその対応など、 本機をご使用いただくために必要な情報がすべて掲載されています。ユーザーズガイ ドに掲載されている情報(もくじ)については以下のページを参照してください。 ∠3 本書 75 ページ「ユーザーズガイド(CD-ROM版)のもくじ」

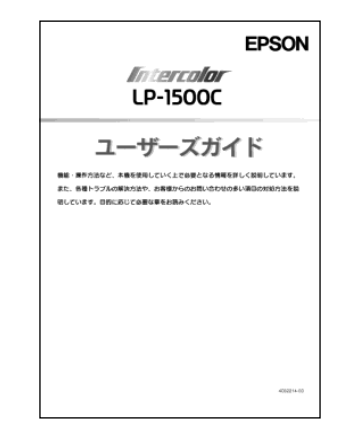

ユーザーズガイドは、PDF (Portable Document Format) ファイルとして収録されて おります。この PDF ファイルを開くには「Adobe® Acrobat® Reader®」というソフト ウェアが必要です。本製品に添付されている CD-ROM には Acrobat Reader も収録さ れています。ユーザーズガイド (CD-ROM 版)の見方については、以下のページを参 照してください。

∠⑦ 本書 72 ページ「電子マニュアルの見方」

# 電子マニュアルの見方

本製品に添付の EPSON プリンタソフトウェア CD-ROM に収録されている「活用ガイド」と「ユーザーズガイド」の使い方について説明します。

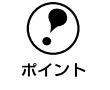

ユーザーズガイドはページ数が多いので、画面でご覧いただくだけでなく、印 刷してご覧いただくこともできます。ここでは、ユーザーズガイド(CD-ROM 版)の開き方と印刷の仕方についても説明します。

### Windows での見方

ご利用のコンピュータに Acrobat Reader がインストールされている場合は、以下の 手順でご覧いただけます。

**ア** ポイント Acrobat Reader がインストールされていない場合は、③ でインストールしてく ださい。

EPSON プリンタソフトウェア CD-ROM をコンピュータにセットします。

下の画面が表示されたら [マニュアルを見る] をクリックして [次へ] をクリックします。

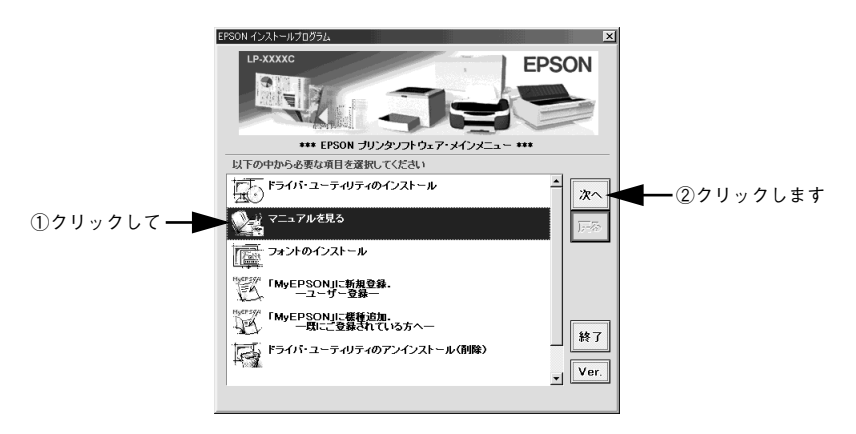

③ [マニュアルを見る] メニューの [ユーザーズガイドを見る] または [プリンタ活用ガ イドを見る] をクリックして [次へ] をクリックします。

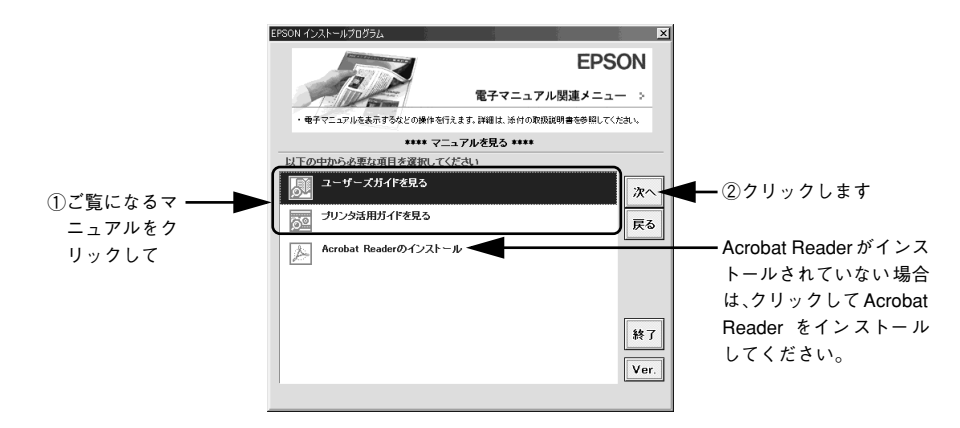

選択した電子マニュアルが表示されます。

#### ユーザーズガイドの印刷方法

- プリンタに A4 サイズの用紙をセットします。
- 2 [ファイル] メニューの [印刷] をクリックします。

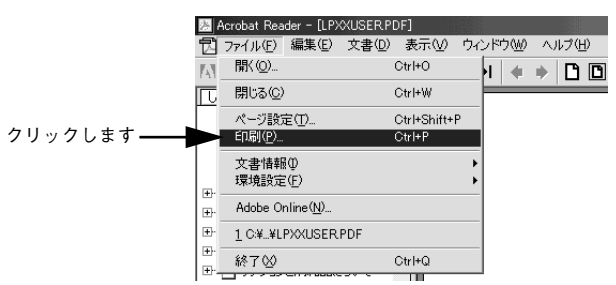

3 [用紙サイズに合わせる] がチェックされていることを確認して、[プロパティ] をク リックします。

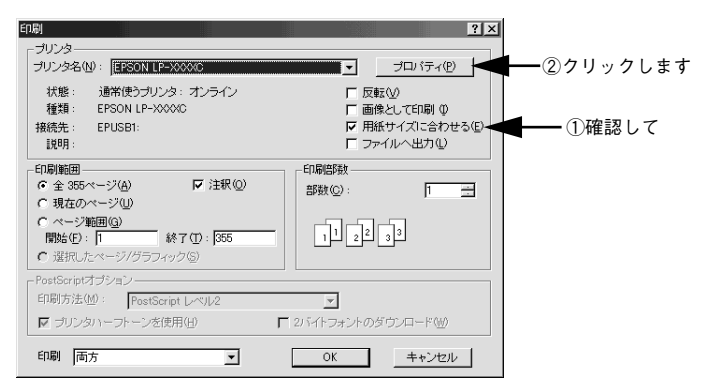

[レイアウト] タブをクリックして[割り付け] のチェックボックスにチェックを付けます。 ユーザーズガイドは1ページ A5 サイズの設定でレイアウトされています。A4 サイズ の用紙に2ページ分を割り付けると、見やすいサイズで印刷することができます。

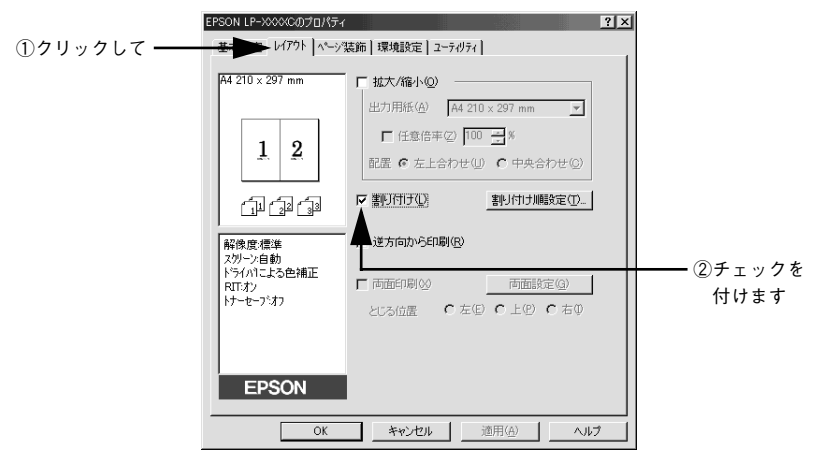

[OK] ボタンをクリックして画面を閉じ、印刷を実行します。

### Macintosh での見方

ご利用の Macintosh に Acrobat Reader がインストールされている場合は、以下の手順でご覧いただけます。

Acrobat Reader がインストールされていない場合は、③ でインストールしてく ださい。

- EPSON プリンタソフトウェア CD-ROM を Macintosh にセットします。
- [インストーラ]をダブルクリックします。

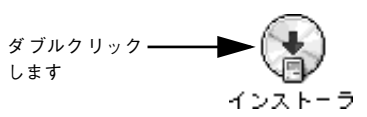

③ 下の画面が表示されたら [マニュアルを見る] をクリックして [次へ] をクリックします。

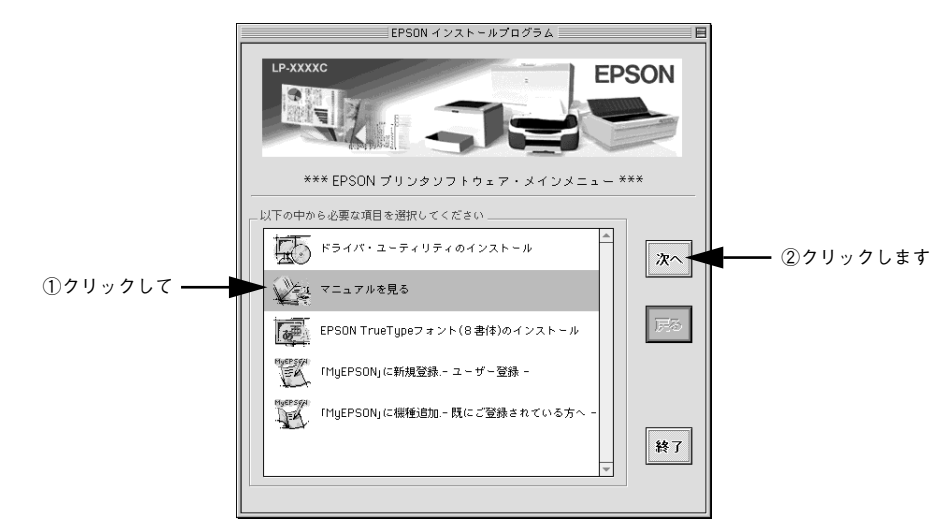

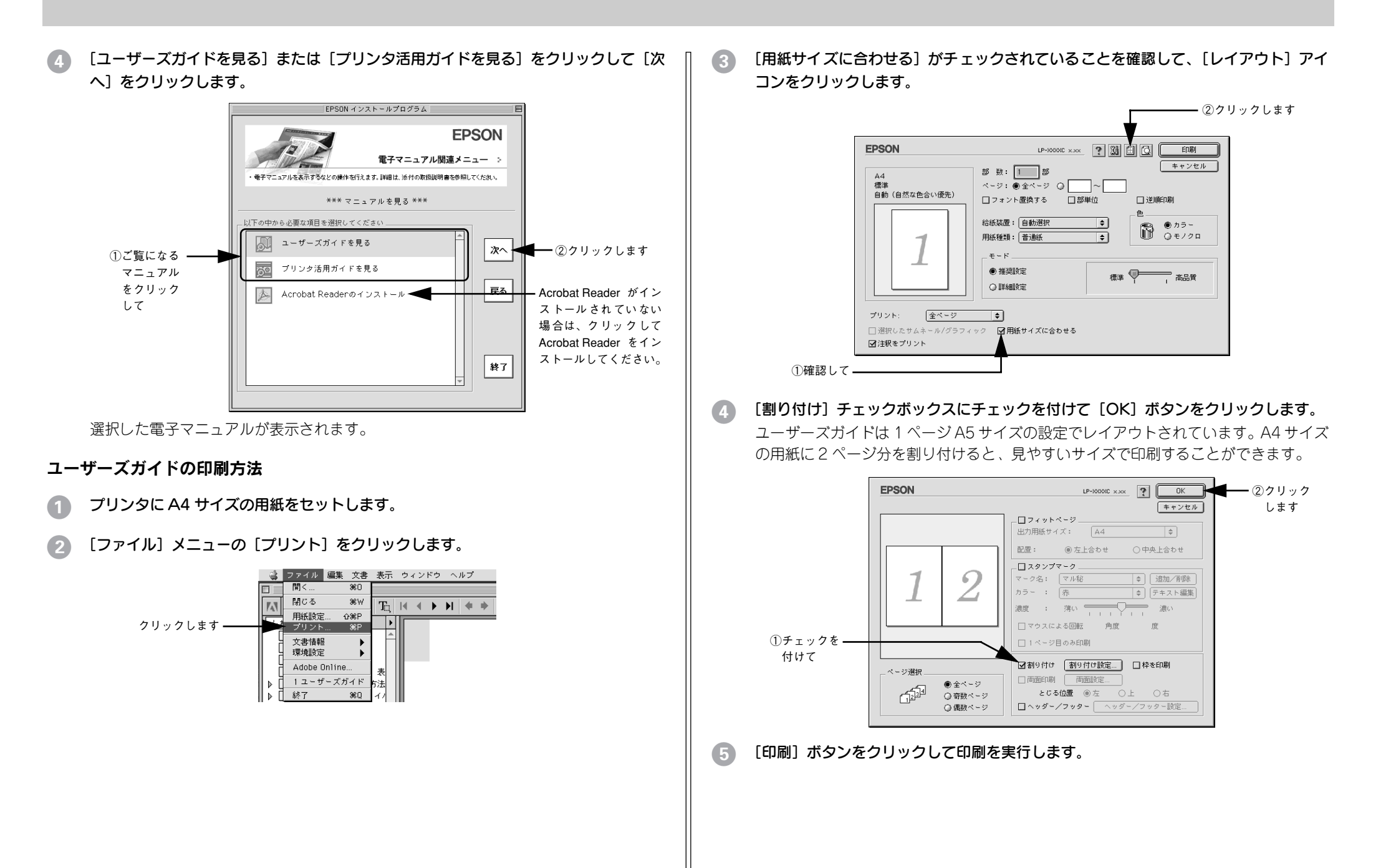

| ユー | ザー | ・ズガイ | ド | (CD-ROM | 版) | Ø |
|----|----|------|---|---------|----|---|
| もく | じ  |      |   |         |    |   |

本書中のマーク、画面、表記について......9

## 使用可能な用紙と給紙 / 排紙

| 用紙について               | 11 |
|----------------------|----|
| 印刷できる用紙の種類           | 11 |
| 裏面印刷について             | 13 |
| 印刷できない用紙             | 14 |
| 印刷できる領域              | 15 |
| 用紙の保管                | 15 |
| 給紙装置と用紙のセット方法        | 16 |
| 各給紙装置にセットできる用紙サイズと容量 | 16 |
| 用紙トレイへの用紙のセット        | 17 |
| トレイ用紙サイズの設定          | 19 |
| 増設カセットユニットへの用紙のセット   | 23 |
| 給紙装置の優先順位            | 25 |
| 排紙方法について             | 26 |
| 両面印刷ユニット(オプション)について  | 27 |
| 両面印刷ユニット使用時の制限事項     | 27 |
| 特殊紙への印刷              | 28 |
| ハガキへの印刷              | 28 |
| 封筒への印刷               | 31 |
| 厚紙への印刷               | 32 |
| ラベル紙への印刷             | 33 |
| コート紙への印刷             | 34 |
| OHP シートへの印刷          | 35 |
| 不定形紙への印刷             | 37 |

Windows プリンタドライバの機能 と関連情報

| フロパティの開き方                 | 39 |
|---------------------------|----|
| アプリケーションソフトからの開き方         | 39 |
| [プリンタ] / [プリンタと FAX] フォルダ |    |
| からの開き方                    | 40 |
| プリンタドライバで設定できる項目          | 42 |
| [基本設定] ダイアログ              | 43 |
| [詳細設定] ダイアログ              | 49 |
| 任意の用紙サイズを登録するには           | 54 |
| [レイアウト] ダイアログ             | 56 |

| 拡大 / 縮小して印刷するには          | 57  |
|--------------------------|-----|
| 1 ページに複数ページのデータを印刷するには.  | 59  |
| 両面印刷 / 製本印刷をするには         | 61  |
| [ページ装飾] ダイアログ            | 65  |
| スタンプマークを印刷するには           | 66  |
| オリジナルスタンプマークの登録方法        | 69  |
| [環境設定] ダイアログ             | .73 |
| [実装オプション設定]ダイアログ         | 76  |
| [プリンタ設定]ダイアログ            | 77  |
| [拡張設定]ダイアログ              | 79  |
| [動作環境設定] ダイアログ           | 81  |
| [ユーティリティ] ダイアログ          | 83  |
| EPSON プリンタウィンドウ!3 とは     | 84  |
| モニタの設定                   | 85  |
| プリンタの状態を確かめるには           | 88  |
| [プリンタ詳細]ウィンドウ            | 89  |
| 対処が必要な場合は                | 90  |
| 共有プリンタを監視できない場合は         | 90  |
| 監視プリンタの設定                | 91  |
| プリンタを共有するには              | 92  |
| プリントサーバの設定               | 93  |
| クライアントの設定                | 109 |
| プリンタ接続先の変更               | 124 |
| Windows 95/98/Me の場合     | 124 |
| Windows NT4.0/2000/XPの場合 | 127 |
| 印刷を高速化するには               | 130 |
| DMA 転送とは                 | 130 |
| DMA 転送を設定する前に            | 130 |
| Windows 95/98/Me の設定確認   | 131 |
| Windows NT4.0の設定確認       | 133 |
| Windows 2000/XP の設定      | 135 |
| 印刷の中止方法                  | 139 |
| プリンタソフトウェアの削除            | 141 |
| プリンタソフトウェアを削除するには        | 141 |
| 代替 / 追加ドライバを削除するには       | 148 |
|                          |     |

## Macintosh プリンタドライバの機能 と関連情報

| 設定ダイアログの開き方  | 152 |
|--------------|-----|
| 用紙設定の手順      |     |
| 印刷設定の手順      |     |
| [用紙設定] ダイアログ | 154 |
| [用紙設定] ダイアログ |     |

| 任意の用紙サイズを登録するには        | 156   |
|------------------------|-------|
| [プリント] ダイアログ           | . 158 |
| [詳細設定]ダイアログ            | . 163 |
| [拡張設定]ダイアログ            | . 167 |
| [レイアウト]ダイアログ           | . 169 |
| 拡大 / 縮小して印刷するには        | 171   |
| スタンプマークを印刷するには         | . 173 |
| オリジナルスタンプマークの登録方法      | 175   |
| 1 ページに複数ページのデータを印刷するには | . 178 |
| 両面印刷をするには              | 180   |
| [プリンタセットアップ] ダイアログ     | . 182 |
| [プリンタ設定]ダイアログ          | 185   |
| プリンタを共有するには            | . 187 |
| プリンタを共有するには            | 187   |
| 共有プリンタを使用するには          | 191   |
| EPSON プリンタウィンドウ!3とは    | . 194 |
| [モニタの設定] ダイアログ         | 195   |
| プリンタの状態を確かめるには         | 196   |
| [プリンタ詳細] ウィンドウ         | 197   |
| 対処が必要な場合は              | 198   |
| バックグラウンドプリントを行う        | . 199 |
| 印刷状況を表示する              | 200   |
| ColorSync について         | . 201 |
| ColorSync Elt          | 201   |
| ColorSync を使用して印刷するには  | 202   |
|                        | . 203 |
| フリンタソフトワェアの削除          | . 204 |

## 添付されているフォントについて

EPSON バーコードフォントの使い方

| 208 |
|-----|
| 209 |
| 210 |
| 210 |
| 212 |
| 214 |
| 222 |
| 222 |
| 224 |
|     |

## オプションと消耗品について

オプションと消耗品の紹介......227

| パラレルインターフェイスケーブル | 227 |
|------------------|-----|
| USB インターフェイスケーブル | 227 |
| インターフェイスカード      |     |
| 増設力セットユニット       | 228 |
| 両面印刷ユニット         |     |
| 増設メモリ            |     |
| 専用紙              | 230 |
| ET カートリッジ        | 230 |
| 感光体ユニット          | 231 |
| 廃トナーボックス         | 231 |
| 転写ベルトユニット        | 231 |
| 通信販売のご案内         | 232 |
| ご注文方法            | 232 |
| お届け方法            | 232 |
| お支払い方法           | 232 |
| 送料               | 232 |
| 消耗品カタログの送付       | 232 |
| インターフェイスカードの取り付け | 233 |
| 増設メモリの取り付け       | 236 |
| 増設力セットユニットの取り付け  | 240 |
| 両面印刷ユニットの取り付け    | 247 |
|                  |     |

木

# プリンタのメンテナンス

| ET カートリッジの交換       | 255 |
|--------------------|-----|
| ET カートリッジについて      |     |
| ET カートリッジの交換手順     |     |
| ET カートリッジの強制交換     |     |
| 感光体ユニットの交換         | 268 |
| 感光体ユニットについて        |     |
| 感光体ユニットの交換手順       |     |
| 廃トナーボックスの交換        | 274 |
| 廃トナーボックスについて       | 274 |
| 廃トナーボックスの交換手順      |     |
| 転写ベルトユニットの交換       | 278 |
| 転写ベルトユニットについて      |     |
| 転写ベルトユニットの交換手順     |     |
| プリンタの清掃            | 285 |
| プリンタの清掃            |     |
| 給紙ローラのクリーニング       |     |
| プリンタヘッドフィルタのクリーニング |     |
| プリンタの輸送と移動         | 290 |
| 近くへの移動             |     |
| 運搬するときは            |     |

| ったときは                     |     |
|---------------------------|-----|
| 印刷実行時のトラブル                | 293 |
| プリンタの電源が $\lambda$ らな()   | 293 |
| ブレーカが動作してしまう              | 293 |
|                           | 293 |
| ステータス(状能)が画面表示できない        | 299 |
| プリンタがエラー状能になっている          | 300 |
| 「IPT1に書き込みができませんでした」エラー   | 000 |
| が発生する                     | 302 |
| Macintosh のセレクタでプリンタを選択して | OOL |
|                           | 303 |
| Macintosh のセレクタにプリンタドライバ  | 000 |
| またはプリンタが表示されない            | 303 |
| エラーが発生する                  | 303 |
| エッ パパエッ 0<br>給排紙されな()     | 304 |
| 紙詰まりエラーが解除されない            | 305 |
| 田紙を一面送りしてしまう              | 305 |
| 11版 ビニー エビック こうび ク        | 305 |
| 「通信エラーが発生しました」と表示される      | 306 |
| 印刷が途中で中断されてしまう            | 307 |
| 日紙が詰まったときは                | 308 |
| 新詰まりの原因                   | 309 |
| 用紙取り出し時の注音                | 309 |
| プリン々内部(カバー AB)で用紙が詰まった    | 000 |
| 場合は                       | 310 |
| 給紙口で用紙が詰まった場合は            | 315 |
| オプションの両面印刷フニット (カバーDM)    | 010 |
| で用紙が詰まった場合は               | 319 |
| カラー印刷に関するトラブル             | 320 |
| カラー印刷ができない                | 320 |
| 従来機種と色合いが異なる              | 320 |
| 画面表示と色合いが異なる              | 321 |
| 中間調の文字や、細い線がかすれる          | 322 |
| 色むらが生じる                   | 322 |
| 印刷品質に関するトラブル              | 323 |
| きれいに印刷できない                | 323 |
| 印刷が薄い(うすくかすれる、不鮮明)        | 324 |
| 汚れ(点)が印刷される               | 324 |
| 周期的に汚れがある                 | 325 |
| 指でこするとにじむ                 | 325 |
| 塗りつぶし部分に白点がある             | 325 |
| 用紙全体が塗りつぶされてしまう           | 326 |
|                           | 520 |

| 縦線が印刷される                  | 326   |
|---------------------------|-------|
| 何も印刷されない                  | 326   |
| 裏面が汚れる                    | 326   |
| 画面表示と印刷結果が異なる             | . 327 |
| 画面と異なるフォント / 文字 / グラフィックス |       |
| で印刷される                    | 327   |
| ページの左右で切れて印刷される           | 327   |
| 画面と異なる位置に印刷される            | 328   |
| 罫線が切れたり文字の位置がずれる          | 328   |
| 設定と異なる印刷をする               | 328   |
| USB 接続時のトラブル              | . 329 |
| インストールできない                | 329   |
| 印刷できない (Windows)          | 329   |
| 印刷先のポートに、使用するプリンタ名が表示     | ŧ     |
| されない                      | 331   |
| USB ハブに接続すると正常に動作しない      | 332   |
| その他のトラブル                  | . 333 |
| 印刷に時間がかかる                 | 333   |
| 割り付け / 部単位印刷を同時に行うと、部単位   | Ī     |
| で用紙を分けられない                | 334   |
| Windows 共有プリンタへ印刷すると通信エラ· |       |
| が発生する                     | 334   |
| 周辺の電化製品やパソコン機器に異常が発生する.   | 334   |
| どうしても解決しないときは             | . 335 |
|                           |       |

# 付録

| きれいなカラー印刷をするために   | 338 |
|-------------------|-----|
| 色の概念              |     |
| カラー印刷のポイント        |     |
| より高度な色合わせについて     |     |
| サービス・サポートのご案内     | 350 |
| インターネットサービス       |     |
| [MyEPSON]         |     |
| エプソンインフォメーションセンター |     |
| ショールーム            |     |
| パソコンスクール          |     |
| エプソンサービスパック       |     |
| 最新プリンタドライバの入手方法と  |     |
| インストール方法          |     |
| 保守サービスのご案内        |     |
| プリンタの仕様           | 356 |
|                   |     |
|                   |     |

# サービス・サポートのご案内

弊社が行っている各種サービス、サポートのご案内をいたします。

#### インターネットサービス

EPSON 製品に関する最新情報などをできるだけ早くお知らせするために、インターネットによる情報の提供を行っています。

アドレス http://www.i-love-epson.co.jp

#### [MyEPSON]

「MyEPSON」とは、EPSON の会員制情報提供サービスです。「MyEPSON」にご登録 いただくと、お客様の登録内容に合わせた専用ホームページを開設<sup>\*1</sup> してお役に立つ 情報をどこよりも早く、また、さまざまなサービスを提供いたします。

\*1 「MyEPSON」へのユーザー登録には、インターネット接続環境(プロバイダ契約が済んでおり、かつメールアドレスを保有)が必要となります。

例えば、ご登録いただいたお客様にはこのようなサービスを提供しています。

- お客様にピッタリのおすすめ最新情報のお届け
- ご愛用の製品をもっと活用していただくためのお手伝い
- お客様の「困った!」に安心 & 充実のサポートでお応え
- 会員限定のお得なキャンペーンが盛りだくさん
- 他にもいろいろ便利な情報が満載

#### すでに「MyEPSON」に登録されているお客様へ

「MyEPSON」登録がお済みで、「MyEPSON」IDとパスワードをお持ちのお客様は、本 製品の「MyEPSON」への機種追加登録をお願いいたします。追加登録していただくこ とで、よりお客様の環境に合ったホームページとサービスの提供が可能となります。

「MyEPSON」への新規登録、「MyEPSON」への機種追加登録は、どちらも同梱の『プリンタソフトウェア CD-ROM』から簡単にご登録いただけます。<sup>\*2</sup>

<sup>22</sup> インターネット接続環境をお持ちでない場合には、同梱のお客様情報カード(ハガキ)にてユーザー登録を お願いいたします。ハガキでの登録情報は弊社および関連会社からお客様へのご連絡、ご案内を差し上げる 際の資料とさせていただきます。(上記「専用ホームページ」の特典は反映されません。) 今回ハガキにてご 登録いただき、将来インターネット接続環境を備えられた場合には、インターネット上から再登録していた だくことで上記「専用ホームページ」の特典が提供可能となります。

#### エプソンインフォメーションセンター

EPSON プリンタに関するご質問やご相談に電話でお答えします。

受付時間本書巻末の一覧表をご覧ください。

電話番号本書巻末の一覧表をご覧ください。

#### ショールーム

EPSON 製品を見て、触れて、操作できるショールームです。(東京・大阪)

受付時間 本書巻末の一覧表をご覧ください。

所在地 本書巻末の一覧表をご覧ください。

#### パソコンスクール

エプソン製品の使い方、活用の仕方を講習会形式で説明する初心者向けのスクールで す。カラリオユーザーには"より楽しく"、ビジネスユーザーには"経費削減"を目的 に趣味にも仕事にもエプソン製品を活かしていただけるようにお手伝いします。お問 い合わせは本書巻末の一覧をご覧ください。

#### エプソンサービスパック

エプソンサービスパックは、ハードウェア保守パックです。

エプソンサービスパック対象製品と同時にご購入の上、登録していただきますと、対象製品購入時から所定の期間(3年、4年、5年)、安心の出張修理サービスと対象製品の取り扱いなどのお問い合わせにお答えする専用ダイヤルをご提供いたします。

- スピーディな対応:スポット出張修理依頼に比べて優先的に迅速にサービスエンジニアを派遣いたします。
- もしものときの安心: 万一トラブルが発生した場合は何回でもサービスエンジニア を派遣し対応いたします。
- 手続きが簡単:エプソンサービスパック登録書をFAX するだけで契約手続きなどの 面倒な事務処理は一切不要です。
- 維持費の予算化:エプソンサービスパック規約内・期間内であれば、都度修理費用 がかからず維持費の予算化が可能です。

エプソンサービスパックは、エプソン製品ご購入販売店にてお買い求めください。

#### 保守サービスのご案内

「故障かな?」と思ったときは、あわてずに、まず本書「困ったときは」をお読みくだ さい。そして、接続や設定に間違いがないことを必ず確認してください。

#### 保証書について

保証期間中に、万一故障した場合には、保証書の記載内容に基づき保守サービスを行います。ご購入後は、保証書の記載事項をよくお読みください。 保証書は、製品の「保証期間」を証明するものです。「お買い上げ年月日」「販売店名」 に記入もれがないかご確認ください。これらの記載がない場合は、保証期間内であっ ても、保証期間内と認められないことがございます。記載もれがあった場合は、お買 い求めいただいた販売店までお申し出ください。保証書は大切に保管してください。保 証期間、保証事項については、保証書をご覧ください。

#### 保守サービスの受け付け窓口

エプソン製品を快適にご使用いただくために、年間保守契約をお勧めします。保守サービスに関してのご相談、お申し込みは、次のいずれかで承ります。

- お買い求めいただいた販売店
- エプソンサービスコールセンター(本書裏表紙の一覧表をご覧ください)
   受付日時:月曜日~金曜日(土日祝祭日・弊社指定の休日を除く)
   受付時間:9:00~17:30

#### 保守サービスの種類

エプソン製品を万全の状態でお使いいただくために、下記の保守サービスをご用意しております。詳細については、お買い求めの販売店または最寄りのエプソンサービス コールセンターまでお問い合わせください。

| 括 米百        | 梅毒                                                                                                    | 修理代金と支払方法 |                                                 |  |
|-------------|----------------------------------------------------------------------------------------------------|-----------|-------------------------------------------------|--|
| 化生大只        | 1975                                                                                                    | 保証期間内     | 保証期間外                                           |  |
| 年間保守契約 出張保守 | <ul> <li>製品が故障した場合、最優先で技術者が製品の設置場所に出向き、現地で修理を行います。</li> <li>修理のつど発生する修理代・部品代*は無償になるため予算化ができて便利です。</li> <li>定期点検(別途料金)で、故障を未然に防ぐことができます。</li> <li>消耗品(トナー、用紙など)は保守対象外となります。</li> </ul> | 無償        | 年間一定の保守<br>料金                                   |  |
| スポット出張修理    | <ul> <li>お客様からご連絡いただいて数日以内に<br/>製品の設置場所に技術者が出向き、現地で<br/>修理を行います。</li> <li>故障した製品をお持ち込みできない場合<br/>に、ご利用ください。</li> </ul>                                                                | 無償        | 出張料 + 技術料 +<br>部品代<br>修理完了後<br>そのつどお支払<br>いください |  |

交換寿命による定期交換部品の交換は、保証内外をとわず、出張基本料・技術料・部品代が有償となります。
 (年間保守契約の場合は、定期交換部品代のみ、有償となります。)

• 当機種は、輸送の際に専門業者が必要となりますので、持込保守および持込修理はご遠慮願います

ΜΕΜΟ

ΜΕΜΟ

#### EPSON ESC/Pageはセイコーエプソン株式会社の登録商標です。

IBM PC、IBMはInternational Business Machines Corporationの商標または登録商標です。 Apple の名称、Macintosh、Power Macintosh、AppleTalk、EtherTalk、Mac OS、TrueTypeは Apple Computer, Inc. の商標または登録商標です。

Microsoft、Windows、WindowsNTは米国マイクロソフトコーポレーションの米国およびその 他の国における登録商標です。

Adobe、Adobe AcrobatはAdobe Systems Incorporated (アドビシステムズ社)の商標です。 その他の製品名は各社の商標または登録商標です。

#### 本製品を日本国外へ持ち出す場合のご注意

本製品(ソフトウェアを含む)は日本国内仕様のため、本製品の修理・保守サービスおよび 技術サポートなどの対応は、日本国外ではお受けできませんのでご了承ください。 また、日本国外ではその国の法律または規制により、本製品を使用できないことがありま す。このような国では、本製品を運用した結果罰せられることがありますが、当社といたし ましては一切責任を負いかねますのでご了承ください。

#### 複製が禁止されている印刷物について

紙幣、有価証券などをプリンタで印刷すると、その印刷物の使用如何に拘わらず、法律に違反し、罰せられます。
 (関連法律)
 刑法
 第148条、第149条、第162条
 通貨及証券模造取締法
 第1条、第2条 など

#### 著作権について

写真、絵画、音楽、プログラムなどの他人の著作物は、個人的または家庭内その他これに準 ずる限られた範囲内において使用することを目的とする以外、著作権者の承認が必要です。

#### 電波障害自主規制について -注意-

この装置は、情報処理装置等電波障害自主規制協議会(VCCI)の基準に基づくクラスB情報 技術装置です。この装置は、家庭環境で使用することを目的としていますが、この装置がラ ジオやテレビジョン受信機に近接して使用されると、受信障害を引き起こすことがありま す。

取扱説明書に従って正しい取り扱いをしてください。

本装置の接続において指定ケーブルを使用しない場合、VCCIルールの限界値を超えることが 考えられますので、必ず指定されたケーブルを使用してください。

#### 瞬時電圧低下について

本装置は、落雷等による電源の瞬時電圧低下に対し不都合が生じることがあります。 電源の瞬時電圧低下対策としては、交流無停電電源装置等を使用されることをお勧めしま す。(社団法人 電子情報技術産業協会(社団法人 日本電子工業振興協会)のパーソナルコ ンピュータの瞬時電圧低下対策ガイドラインに基づく表示)

#### 電源高調波について

この装置は、高調波抑制対策ガイドラインに適合しております。

#### 国際エネルギースタープログラムについて

当社は国際エネルギースタープログラムの参加事業者として、本製品が国際エネルギース タープログラムの基準に適合していると判断します。

ご注意

- ①本書の内容の一部または全部を無断転載することは固くお断りします。
- ② 本書の内容については、将来予告なしに変更することがあります。
- ③本書の内容については、万全を期して作成いたしましたが、万一ご不審な点や誤り、記載もれなど、お気づきの点がありましたらご連絡ください。
- ④ 運用した結果の影響については、③項にかかわらず責任を負いかねますのでご了承ください。
- ⑤本製品がお客様により不適当に使用されたり、本書の内容に従わずに取り扱われたり、 またはエプソンおよびエプソン指定の者以外の第三者により修理・変更されたこと等に 起因して生じた障害等につきましては、責任を負いかねますのでご了承ください。
- ⑥ エプソン純正品および、エプソン品質認定品以外のオプションまたは消耗品を装着し、 それが原因でトラブルが発生した場合には、保証期間内であっても責任を負いかねます のでご了承ください。この場合、修理などは有償で行います。

©セイコーエプソン株式会社 2002

# **EPSON**

●エプソン販売のホームページ「I Love EPSON」 http://www.i-love-epson.co.jp

各種製品情報・ドライバ類の提供、サポート案内等のさまざまな情報を満載したエプソンのホームページです。

02-230 エブソンなら購入後も安心。皆様からのお問い合わせの多い内容をFAQとしてホームページに掲載しております。ぜひご活用ください。 FAQ http://www.i-love-epson.co.jp/faq/

●エプソンサービスコールセンター

修理に関するお問い合わせ・出張修理・保守契約のお申し込み先

0570-004141(全国ナビダイヤル) 【受付時間】9:00~17:30 月~金曜日(祝日・弊社指定休日を除く)

\*ナビダイヤルはNTTコミュニケーションズ㈱の電話サービスの名称です。

\*携帯電話・PHS端末・CATVからはご利用いただけませんので、(042)582-6888までお電話ください。

\*新電電各社をご利用の場合、「0570」をナビダイヤルとして正しく認識しない場合があります。ナビダイヤルが使用できるよう、ご契約の新電電会社へご依頼ください。

●修理品送付・持ち込み・ドア to ドアサービス依頼先

お買い上げの販売店様へお持ち込みいただくか、下記修理センターまで送付願います。

| 拠点名      | 所 在 地                                              | ドア to ドアサービス<br>受付電話       | TEL          |
|----------|----------------------------------------------------|----------------------------|--------------|
| 札幌修理センター | 〒060-0034 札幌市中央区北4条東1-2-3 札幌フコク生命ビル10F エプソンサービス(㈱) | 同右                         | 011-219-2886 |
| 松本修理センター | 〒390-1243 松本市神林1563エプソンサービス㈱                       | 0263-86-9995<br>ドア to ドア専用 | 0263-86-7660 |
| 東京修理センター | 〒191-0012 東京都日野市日野347 エプソンサービス(株)                  | 受付電話<br>365日受付可            | 042-584-8070 |
| 福岡修理センター | 〒812-0041 福岡市博多区吉塚8-5-75 初光流通センタービル3F エプソンサービス㈱    | 同右                         | 092-622-8922 |
| 沖縄修理センター | 〒900-0027 那覇市山下町5-21 沖縄通関社ビル2F エプソンサービス㈱           | 同右                         | 098-852-1420 |

\*「ドア to ドアサービス」は修理品の引き上げからお届けまで、ご指定の場所に伺う有償サービスです。お問い合わせ・お申込は、上記修理センターへご連絡ください。 \*予告なく住所・連絡先等が変更される場合がございますので、ご了承ください。

【受付時間】月曜日~金曜日 9:00~17:30(祝日、弊社指定休日を除く)

\*修理について詳しくは、ホームページアドレスhttp://www.epson-service.co.jpでご確認ください。

●エプソンインフォメーションセンター 製品に関するご質問・ご相談に電話でお答えします。

札幌(011)222-7931 仙台(022)214-7624 東京(042)585-8555 名古屋(052)202-9531 大阪(06)6399-1115 広島(082)240-0430 福岡(092)452-3942 【受付時間】月~金曜日9:00~20:00 土曜日10:00~17:00(祝日を除く)

●購入ガイドインフォメーション 製品の購入をお考えになっている方の専用窓口です。製品の機能や仕様など、お気軽にお電話ください。 (042)585-8444 【受付時間】月~金曜日 9:00~17:30 (祝日、弊社指定休日を除く)

●FAXインフォメーション EPSON製品の最新情報をFAXにてお知らせします。

札幌(011)221-7911 東京(042)585-8500 名古屋(052)202-9532 大阪(06)6397-4359 福岡(092)452-3305

 ●スクール (エプソンデジタルカレッジ) 講習会のご案内 東京 TEL (03) 5321-9738 大阪 TEL (06) 6205-2734
 【受付時間】月曜日~金曜日9:30~12:00/13:00~17:30 (祝日、弊社指定休日を除く) \*スケジュールはホームページにて、ご確認ください。

●ショールーム \*詳細はホームページでもご確認いただけます。

| エプソンスクエア新宿  | 〒160-8324 東京都新宿区西新宿6-24-1 西新宿三井ビル1F<br>【開館時間】月曜日~金曜日 9:30~17:30(祝日、弊社指定休日を除く | ) |
|-------------|------------------------------------------------------------------------------|---|
| エプソンスクエア御堂筋 | 〒541-0047 大阪市中央区淡路町3-6-3 NMプラザ御堂筋1F<br>【開館時間】月曜日~金曜日 9:30~17:30(祝日、弊社指定休日を除く | ) |

#### • MyEPSON

エブンン製品をご愛用の方も、お持ちでない方も、エブソンに興味をお持ちの方への会員制情報提供サービスです。お客様にビッタリの おすすめ最新情報をお届けしたり、プリンタをもっと楽しくお使いいただくお手伝いをします。製品購入後のユーザー登録もカンタンです。 さあ、今すぐアクセスして会員登録しよう。

| インターネットでアクセス! | http://myepson.i-love-epson.co.jp/ | • | カンタンな質問に答えて<br>会員登録。 |
|---------------|------------------------------------|---|----------------------|
|               |                                    |   |                      |

●エプソンディスクサービス

各種ドライバの最新バージョンを郵送でお届け致します。お申込方法・料金など、詳しくは上記FAXインフォメーションの資料でご確認ください。 ●消耗品のご購入

お近くのEPSON商品取扱店及びエプソンOAサプライ株式会社 フリーダイヤル0120-251528 でお買い求めください。

エプソン販売株式会社 〒160-8324 東京都新宿区西新宿6-24-1 西新宿三井ビル24階 セイコーエプソン株式会社 〒392-8502 長野県諏訪市大和3-3-5

2002. 2. 28 (B)

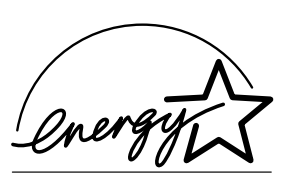

当社は国際エネルギースタープロ グラムの参加事業者として、本製 品が国際エネルギースタープログ ラムの基準に適合していると判断 します。

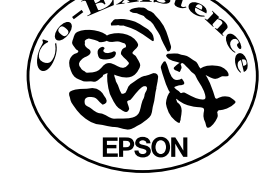

この取扱説明書は70%再生紙(表紙35 %)を使用してます。

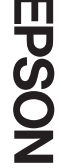

| 版  | 改版月     | 改版ページ | 改版内容 |
|----|---------|-------|------|
| 00 | 2002/08 | _     | 新版   |
|    |         |       |      |
|    |         |       |      |
|    |         |       |      |
|    |         |       |      |
|    |         |       |      |
|    |         |       |      |
|    |         |       |      |
|    |         |       |      |
|    |         |       |      |
|    |         |       |      |
|    |         |       |      |
|    |         |       |      |
|    |         |       |      |
|    |         |       |      |
|    |         |       |      |
|    |         |       |      |
|    |         |       |      |
|    |         |       |      |
|    |         |       |      |
|    |         |       |      |
|    |         |       |      |
|    |         |       |      |
|    |         |       |      |
|    |         |       |      |
|    |         |       |      |
|    |         |       |      |
|    |         |       |      |
|    |         |       |      |
|    |         |       |      |
|    |         |       |      |
|    |         |       |      |
|    |         |       |      |
|    |         |       |      |
|    |         |       |      |
|    |         |       |      |
|    |         |       |      |
|    |         |       |      |

|   | 版 | 改版月 | 改版ページ | 改版内容 |
|---|---|-----|-------|------|
|   |   |     |       |      |
|   |   |     |       |      |
|   |   |     |       |      |
|   |   |     |       |      |
|   |   |     |       |      |
|   |   |     |       |      |
|   |   |     |       |      |
|   |   |     |       |      |
|   |   |     |       |      |
|   |   |     |       |      |
|   |   |     |       |      |
|   |   |     |       |      |
|   |   |     |       |      |
|   |   |     |       |      |
|   |   |     |       |      |
|   |   |     |       |      |
|   |   |     |       |      |
|   |   |     |       |      |
|   |   |     |       |      |
|   |   |     |       |      |
|   |   |     |       |      |
|   |   |     |       |      |
|   |   |     |       |      |
|   |   |     |       |      |
|   |   |     |       |      |
|   |   |     |       |      |
|   |   |     |       |      |
|   |   |     |       |      |
| L |   |     |       |      |